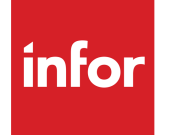

Infor Factory Track für M3 Warehouse Mobility Anwenderhandbuch Release 6.00.x

# Copyright <sup>©</sup> 2018 Infor

# Wichtige Hinweise

Die in dieser Veröffentlichung enthaltenen Materialien (einschließlich aller ergänzenden Informationen) sind und enthalten vertrauliche und urheberrechtlich geschützte Informationen von Infor.

Mit dem Zugriff auf die beiliegenden Materialien erkennen Sie ausdrücklich an, dass diese Materialien (einschließlich jeglicher Änderungen, Übersetzungen oder Anpassungen) und alle Urheberrechte, Betriebsgeheimnisse und andere Rechte, Rechtstitel oder Ansprüche hieran im alleinigen Eigentum von Infor stehen, und dass Sie durch Nutzung dieser Materialien (einschließlich jeglicher Änderungen, Übersetzungen oder Anpassungen) keinerlei Rechte, Rechtstitel oder Ansprüche erwerben, mit Ausnahme des nicht ausschließlichen Rechts, diese Materialien alleinig im Zusammenhang mit Ihrer Lizenz und Nutzung der auf Grundlage einer gesonderten Vereinbarung Ihrem Unternehmen von Infor zur Verfügung gestellten Software (der "Zweck") zu verwenden. Die Regelungen und Bedingungen dieser gesonderten Vereinbarung sind maßgeblich für Ihre Nutzung dieser und aller weiteren hiermit im Zusammenhang stehenden Materialien.

Darüber hinaus erkennen Sie durch den Zugriff auf die beigefügten Materialien an, dass Sie dazu verpflichtet sind, diese Materialien streng vertraulich zu behandeln, und dass die Materialien nur für den oben beschriebenen Zweck verwendet werden dürfen. Obgleich Infor sich mit der erforderlichen Sorgfalt bemüht hat, sicherzustellen, dass die Materialien in dieser Veröffentlichung korrekt und vollständig sind, übernimmt Infor keine Gewährleistung, dass die in dieser Veröffentlichung enthaltenen Informationen vollständig sind und keine typographischen oder sonstigen Fehler enthalten, oder dass sie Ihren speziellen Anforderungen entsprechen. Daher übernimmt Infor ausdrücklich keinerlei Haftung für Verluste oder Schäden (gleich aus welchem Rechtsgrund und gleich, ob als unmittelbare Folgeschäden oder in anderer Weise entstanden), die durch Fehler oder Auslassungen in dieser Veröffentlichung (einschließlich aller zusätzlichen Informationen) entstehen. Dieser Ausschluss gilt nicht bei Vorsatz, Ansprüchen nach dem Produkthaftungsgesetz, sowie bei einer Verletzung des Lebens, des Körpers oder der Gesundheit.

Für Ihre Nutzung dieses Materials gelten ohne Einschränkung das U.S.-Exportrecht und andere einschlägige Export- und Importrechte. Sie stimmen hiermit zu, diese und alle weiteren hiermit im Zusammenhang stehende Materialien oder Informationen weder direkt noch indirekt zu exportieren oder zu reexportieren, wenn dadurch entsprechende Gesetze verletzt werden. Weiterhin stimmen Sie zu, solche Materialien zu keinem Zweck zu verwenden, der durch entsprechende Gesetze verloten ist.

# Anerkennung von Markenzeichen

Die hier aufgelisteten Wort- und Designmarken (Name, Logo) sind Markenzeichen und/oder geschützte Marken der Infor und/oder deren Tochtergesellschaften und sonstiger verbundener Unternehmen. Alle Rechte vorbehalten. Alle anderen hier genannten Firmen-, Produkt-, Handelsoder Servicenamen können geschützte Marken oder Markenzeichen ihrer jeweiligen Eigentümer sein.

#### Informationen zur Veröffentlichung

Release: Infor Factory Track 6.00.x Veröffentlichungsdatum: 18. Juni 2018 Dokumentcode: ft\_6.00.x\_ftm3wmug\_\_de-de

# Inhalt

| Informationen zu Warehouse Mobility<br>Kontakt zu Infor    | <b>7</b> |
|------------------------------------------------------------|----------|
| Kapitel 1: Warehouse Mobility-Schnittstelle - Übersicht    | 9        |
| Verwenden von Warehouse Mobility auf einem mobilen Scanner | 10       |
| Kapitel 2: Transaktionsverarbeitung                        | 13       |
| Transaktion "Zählen"                                       | 13       |
| Transaktion "Prüfen"                                       | 17       |
| Transaktion "Bewegen"                                      | 21       |
| Transaktion "Paket bewegen"                                | 27       |
| Transaktion "Kommissionieren und verpacken"                |          |
| Transaktion "Lieferdokumente drucken"                      | 57       |
| Transaktion "Paketetikett drucken"                         | 59       |
| Transaktion "Einlagerung"                                  | 62       |
| Transaktion "Eingang"                                      | 66       |
| Transaktion "Lagerabfrage"                                 |          |
| Transaktion "Paket in Paket"                               |          |
| Transaktion "Paket neu packen"                             |          |
| Transaktion "Paket aktualisieren"                          |          |
| Transaktion "Material entnehmen"                           |          |
| Transaktion "AG rückmelden"                                | 119      |
| Transaktion "Bewegung im Lager"                            |          |
| Transaktion "Anwendereinstellungen"                        | 130      |
| Transaktion "Einlagerung bestätigen"                       | 131      |

Inhalt

# Informationen zu Warehouse Mobility

Infor Warehouse Mobility ist ein umfassendes und stabiles Datenerfassungssystem, das Betriebsabläufe vereinfacht, indem es Echtzeitinformationen zwischen der Werkstatt und Ihrem ERP-System austauscht. Infor Warehouse Mobility kümmert sich um die gesamte Kommunikation mit Ihrem ERP-System. Anwender wählen Transaktionen aus und scannen Barcodedaten mithilfe eines mobilen Funkscanners. Infor Warehouse Mobility formatiert die Daten und überträgt sie an das ERP-System. Jede Rückmeldung vom ERP-System wird dem Anwender in unveränderter Form angezeigt.

Weitere Informationen zur Verwendung von Warehouse Mobility auf mobilen Scannern finden Sie unter "Verwenden von Warehouse Mobility auf einem mobilen Scanner" auf Seite 10.

# Kontakt zu Infor

Im Falle von Fragen zu Infor-Produkten wenden Sie sich an das Support-Portal "Infor Xtreme Support" auf <u>http://www.infor.com/inforxtreme</u>.

Im Falle einer Aktualisierung dieses Dokuments nach der Produktfreigabe wird die neue Version des Dokuments auf dieser Webseite veröffentlicht. Wir empfehlen, diese Webseite periodisch auf aktuelle Dokumente zu überprüfen.

Haben Sie Anmerkungen zur Infor-Dokumentation, wenden Sie sich bitte an <u>documentation@infor.</u> <u>com</u>.

# Warehouse Mobility-Schnittstelle -Übersicht

Sie können die Transaktionen "Warehouse Mobility" auf einem Mobilscanner durch den Zugriff über einen Web-Browser verwenden. Sie können durch die Verwendung der Funktionstasten auf dem Scanner oder das Tippen auf die Schaltflächen auf dem Bildschirm durch die Schnittstelle navigieren und Tasks ausführen. Informationen können gescannt werden, oder manuell unter Verwendung einer physikalischen Tastatur oder über den Touchscreen-Bildschirm eingegeben werden.

Die standardmäßige Transaktionsschnittstelle besteht aus diesen fünf Hauptabschnitten:

- Oberer Abschnitt
- Kopfabschnitt
- Taskabschnitt
- Liste
- Funktionstasten

# **Oberer Abschnitt**

Dieser Abschnitt ist dunkelgrau und erscheint am oberen Ende des Scanner-Bildschirms. Der Transaktionsprofilname wird in der oberen Hälfte des Abschnitts und der Bildname wird darunter in kleinerer Schriftart angezeigt.

# Kopfabschnitt

Dieser Abschnitt ist weiß und erscheint zwischen dem oberen Abschnitt und dem Taskabschnitt. Es werden Schlüsselinformationen über den aktuell ausgewählten Datensatz im Hauptmenü und in den Berichtsbildschirmen, wie z. B. dem Bildschirm "Bewegung rückmelden", angezeigt.

#### Taskabschnitt

Dieser Abschnitt ist blau mit einem weißen Eingabefeld und erscheint über dem Feld-/Listenabschnitt. Dieser Abschnitt zeigt den aktuellen Task an:

- Im Bildschirm Suchen wird das aktuell ausgewählte Eingabefeld angezeigt.
- · Im Bildschirm Liste werden die Informationen über die Liste angezeigt.
- Im Bildschirm **Bericht** wird das aktuell ausgewählte Feld angezeigt und ggf. die vorgeschlagenen Daten
- In einer Aufforderung wird ein Aufforderungstext angezeigt.

### Feld-/Listenabschnitt

Dieser Abschnitt ist weiß und erscheint über den Funktionstasten. Dieser Abschnitt wird zur Anzeige von Feldern und Listendatensätzen verwendet. Sie können Felder und Datensätze in diesem Abschnitt durch Tippen auswählen. In einigen Fällen können mehrere Datensätze gleichzeitig ausgewählt werden. Ein grünes Häkchen zeigt an, dass ein Wert bestätigt wurde.

### Funktionstasten

Die Funktionstasten erscheinen am unteren Ende des Scanner-Bildschirms. Diese Schaltflächen sind verfügbar:

Hinweis: Einige Tasten sind eventuell auf bestimmten Bildschirmen nicht verfügbar.

- Zurück: kehrt auf den vorherigen Bildschirm zurück.
- Durchsuchen: öffnet eine Liste für die Auswahl.
- Weiter: löst eine Aktion aus und zeigt den nächsten Bildschirm an.
- **Option**: öffnet eine Optionsliste zur Auswahl; wenn in der Liste nur eine Option zur Verfügung steht, wird diese Option anstelle der Schaltfläche **Option** angezeigt.
- Auswählen: wählt einen Datensatz aus.

Sie können eine Schaltfläche durch ein Tippen oder das Drücken der korrespondierenden Funktionstaste auf dem Scanner auswählen.

# Verwenden von Warehouse Mobility auf einem mobilen Scanner

Sie können Infor Warehouse Mobility auf mobilen Scannern für Transaktionen verwenden, die mit dem Bestand, der Prüfung, dem Bewegen, dem Verpacken, der Kommissionierung, dem Drucken, der Einlagerung und dem Eingang zusammenhängen. Der Zugriff auf Warehouse Mobility-Transaktionen ist über ein webbasiertes Menü möglich. Weitere Informationen finden Sie unter "Zugriff auf Warehouse Mobility-Transaktionen".

Die folgenden Mobilscanner-Transaktionen sind mit Warehouse Mobility verfügbar:

- "Transaktion "Zählen"" auf Seite 13
- "Transaktion "Prüfen"" auf Seite 17
- "Transaktion "Bewegen"" auf Seite 21
- "Transaktion "Paket bewegen"" auf Seite 27
- "Transaktion "Kommissionieren und verpacken"" auf Seite 31
- "Transaktion "Lieferdokumente drucken"" auf Seite 57
- "Transaktion "Paketetikett drucken"" auf Seite 59
- "Transaktion "Einlagerung"" auf Seite 62
- "Transaktion "Eingang"" auf Seite 66
- "Transaktion "Einlagerung bestätigen"" auf Seite 131
- "Transaktion "Bewegung im Lager"" auf Seite 124
- "Transaktion "Lagerabfrage"" auf Seite 78
- "Transaktion "Paket in Paket"" auf Seite 92

- "Transaktion "Paket neu packen"" auf Seite 95
- "Transaktion "Paket aktualisieren"" auf Seite 106
- "Transaktion "AG rückmelden"" auf Seite 119
- "Transaktion "Material entnehmen"" auf Seite 108
- "Transaktion "Anwendereinstellungen"" auf Seite 130

# Transaktionsverarbeitung

Dieses Kapitel beschreibt die Transaktionsprozesse bezogen auf Warehouse Mobility von Factory Track M3.

# Transaktion "Zählen"

Die Transaktion "Zählung" kann zur Meldung von Inventur verwendet werden.

Weitere Informationen über die Anpassung dieser Transaktion finden Sie unter "Konfigurieren von Transaktionsparametern für 'Zählen'".

Diese Transaktion besteht vier Bildschirmen:

- "Inventur anzeigen" auf Seite 13
- "Inventurposition suchen" auf Seite 14
- "Inventurposition anzeigen" auf Seite 14
- "Inventurposition rückmelden" auf Seite 15

Um die Transaktion "Zählung" zu öffnen, wählen Sie im Hauptmenü ein Transaktionsprofil, das mit der Transaktion "Zählung" verbunden ist.

**Hinweis:** Bei jedem Scannen einer Teilenummer haben Sie auch die Möglichkeit, stattdessen eine Alias-Nummer für das Teil zu scannen.

# Bildschirm "Inventurposition anzeigen"

Auf diesem Bildschirm können Sie einen Inventurdatensatz zum Zählen auswählen. Es werden Inventurdatensätze aufgelistet, die mindestens eine nicht gezählte Position enthalten und deren Wert für die erneute Zählung **0** lautet. Die Liste ist nach dem Datum sortiert, an dem die Inventurdatensätze zur Zählung terminiert sind.

Weitere Informationen finden Sie unter "Verwenden des Bildschirms "Inventur anzeigen"".

### Parameter des Bildschirms "Inventurposition anzeigen"

| Parametername        | Werte                 | Beispiel | Standardwert |
|----------------------|-----------------------|----------|--------------|
| 1. Datensatz automa- | 0: Nein               | 1        | 0            |
| tisch auswählen      | <b>1</b> : Ja - immer |          |              |

| Parametername | Werte                                                                      | Beispiel | Standardwert |
|---------------|----------------------------------------------------------------------------|----------|--------------|
|               | <b>2</b> : Ja, wenn nur ein Da-<br>tensatz in der Liste vor-<br>handen ist |          |              |

Weitere Informationen zur Konfiguration von Parametern für diesen Bildschirm finden Sie unter "Transaktionsparameter für 'Zählen': Inventur anzeigen".

### Bildschirm "Inventurposition suchen"

Auf diesem Bildschirm können Sie nach Inventurpositionen zum Zählen suchen, Lagerplätze als leer melden oder Teile zum Erstellen einer neuen Position scannen.

Weitere Informationen finden Sie unter "Verwenden des Bildschirms "Inventurposition suchen"".

### Parameter des Bildschirms "Inventurposition suchen"

| Parametername    | Werte                                                                                                    | Beispiel | Standardwert |
|------------------|----------------------------------------------------------------------------------------------------|----------|--------------|
| Eingabefelddaten | 1: Lagerplatz                                                                                                    | 1=A      | Leer         |
| merken           | A: Der Wert wird auf<br>dem Bildschirm gespei-<br>chert und automatisch<br>bestätigt.                                 |          |              |
|                  | C: Der Wert wird auf<br>dem Bildschirm ge-<br>merkt, aber nicht auto-<br>matisch bestätigt.                           |          |              |
|                  | Leer: Der Wert wird<br>nicht gespeichert.                                                                             |          |              |
|                  | Hinweis: Der Wert wird<br>solange gespeichert,<br>bis eine neue Suche<br>auf dem Suchbildschirm<br>durchgeführt wird. |          |              |

**Hinweis:** Wenn Sie keinen Parameterwert angeben oder der angegebene Wert ungültig ist, wird der Standardwert verwendet.

Weitere Informationen zur Konfiguration von Parametern für diesen Bildschirm finden Sie unter "Transaktionsparameter für 'Zählen': Inventurposition suchen".

#### Bildschirm "Inventurposition anzeigen"

Auf diesem Bildschirm können Sie eine Bestandsposition zum Zählen auswählen. Die auf diesem Bildschirm angezeigten Positionen, geben die Suchergebnisse durchgeführt auf dem Bildschirm "Inventurposition suchen" wieder.

Weitere Informationen finden Sie unter "Verwenden des Bilds "Inventurposition anzeigen"".

| Parametername                           | Werte                                                                                                    | Beispiel | Standardwert |
|-----------------------------------------|----------------------------------------------------------------------------------------------------|----------|--------------|
| 1. Datensatz automa-<br>tisch auswählen | <ul> <li>0: Nein</li> <li>1: Immer ja</li> <li>2: Ja, wenn nur ein Datensatz in der Liste vorhanden ist</li> </ul> | 1        | 0            |

# Parameter des Bildschirms "Inventurposition anzeigen"

**Hinweis:** Wenn Sie keinen Parameterwert angeben oder der angegebene Wert ungültig ist, wird der Standardwert verwendet.

Weitere Informationen zur Konfiguration von Parametern für diesen Bildschirm finden Sie unter "Transaktionsparameter für 'Zählen': Inventurposition anzeigen".

# Bildschirm "Inventurposition rückmelden"

Auf diesem Bildschirm können Sie eine Zählung für eine Inventurposition rückmelden.

Weitere Informationen finden Sie unter "Verwenden des Bildschirms "Inventurposition rückmelden"".

| Parametername                                | Werte                                                                                                    | Beispiel | Standardwert |
|----------------------------------------------|----------------------------------------------------------------------------------------------------|----------|--------------|
| Eingabefelddaten au-<br>tomatisch bestätigen | Dies sind die Eingabe-<br>felder für diesen Bild-<br>schirm:                                                            | 1=B;2=B  | 1=A;2=A      |
|                                              | 1: Menge                                                                                                    |          |              |
|                                              | 2: Variables Gewicht                                                                                                    |          |              |
|                                              | Der Anwender kann die<br>folgenden Optionen für<br>die Eingabefelder ange-<br>ben:                                      |          |              |
|                                              | A: Nein. Der Anwen-<br>der muss den Wert<br>durch das Scannen<br>oder manuelle Einge-<br>ben der Daten bestä-<br>tigen. |          |              |
|                                              | <ul> <li>B: Ja. Der Wert wird<br/>automatisch bestä-<br/>tigt.</li> </ul>                                               |          |              |
|                                              | • C: Ja. Der Wert wird<br>automatisch bestä-<br>tigt, wenn die vorge-<br>schlagenen Daten<br>nicht leer sind.           |          |              |
|                                              | • D: Ja. Der Wert wird<br>automatisch bestä-<br>tigt, wenn die vorge-<br>schlagenen Daten<br>leer sind.                 |          |              |

# Parameter des Bildschirms "Inventurposition rückmelden"

| Parametername                                            | Werte                                                                                                    | Beispiel | Standardwert |
|----------------------------------------------------------|----------------------------------------------------------------------------------------------------|----------|--------------|
| Automatisch 'Weiter',<br>wenn alle Felder bestä-<br>tigt | <b>0</b> : Nein<br><b>1</b> : Ja                                                                                                    | 1        | 0            |
| Chargen- und Behält-<br>erprüfung erzwingen              | <b>0</b> : Die Chargen- und<br>Behälterwerte werden<br>automatisch bestätigt.                                                                    | 1        | 0            |
|                                                          | 1: Der Anwender muss<br>die Chargennummer<br>scannen, um sie zu be-<br>stätigen. Der Behälter-<br>wert wird automatisch<br>bestätigt.            |          |              |
|                                                          | 2: Der Anwender muss<br>die Behälternummer<br>scannen, um sie zu be-<br>stätigen. Der Chargen-<br>wert wird automatisch<br>bestätigt.            |          |              |
|                                                          | 3: Der Anwender muss<br>die Chargen- und die<br>Behälternummer scan-<br>nen, um diese zu bestä-<br>tigen.                                        |          |              |
| Folge der Eingabefel-<br>der                             | Die Folge der Eingabe-<br>felder:                                                                                                    | 1;2;6;5  | 1;2;3;4;5;6  |
|                                                          | 1 Lagerplatz                                                                                                    |          |              |
|                                                          | 3 Charge                                                                                                    |          |              |
|                                                          | 4 Behälter                                                                                                    |          |              |
|                                                          | <ul><li>5 Menge</li><li>6 Variables Gewicht</li></ul>                                                                                            |          |              |
| Daten für Eingabefeld                                    | 0: Leer                                                                                                    | 1        | 0            |
| 'Variables Gewicht'<br>vorschlagen                       | 1: Ja. Der Standardwert<br>wird aus dem Be-<br>stands-ID-Feld auf "1"<br>gesetzt: Ja. Der Stan-<br>dardwert wird von der<br>Bestands-ID befüllt. |          | -            |
| Daten für Eingabefeld                                    | 0: Leer                                                                                                    | 1        | 0            |
| menge vorschlagen                                        | 1: Ja. Die aktuelle vor-<br>handene Menge ist<br>standardmäßig "1". Ja.<br>Die aktuelle vorhande-<br>ne Menge wird stan-<br>dardmäßig befüllt.   |          |              |
| Menge prüfen                                             | 0: Nein - die Menge<br>wird nicht geprüft                                                                                                    | 1        | 0            |

| Parametername | Werte                                                                                                    | Beispiel | Standardwert |
|---------------|----------------------------------------------------------------------------------------------------|----------|--------------|
|               | 1: Ja - der Anwender<br>wird gewarnt, wenn ei-<br>ne gemeldete Menge<br>nicht mit der aktuell<br>vorhandenen Menge<br>übereinstimmt |          |              |

Weitere Informationen zur Konfiguration von Parametern für diesen Bildschirm finden Sie unter "Transaktionsparameter für 'Zählen': Inventurposition rückmelden".

# Transaktion "Prüfen"

Die Transaktion "Prüfen" kann zum Genehmigen und Abweisen von Bestellpositionen verwendet werden. Weitere Informationen über die Anwenderanpassung dieser Transaktion finden Sie unter Konfigurieren von Parametern für die Transaktion "Prüfen"

Diese Transaktion besteht aus drei Bildschirmen:

- "Bestands-ID suchen" auf Seite 17
- "Bestands-ID anzeigen" auf Seite 18
- "Prüfung rückmelden" auf Seite 18

Um die Transaktion "Prüfen" zu öffnen, wählen Sie im Hauptmenü ein Transaktionsprofil, das mit der Transaktion "Prüfen" verbunden ist.

**Hinweis:** Bei jedem Scannen einer Teilenummer haben Sie auch die Möglichkeit, stattdessen eine Alias-Nummer für das Teil zu scannen.

# Bildschirm "Bestands-ID suchen"

Dieser Bildschirm wird zum Suchen von Bestands-IDs mit einer Wareneingangs-Nr, bei denen Mengen zur Prüfung vorhanden sind, verwendet.

Weitere Informationen finden Sie unter "Verwenden des Bildschirms "Bestands-ID suchen"".

#### Parameter des Bildschirms "Bestands-ID suchen"

| Parametername                                            | Werte                                                | Beispiel | Standardwert |
|----------------------------------------------------------|------------------------------------------------------|----------|--------------|
| Automatisch 'Weiter',<br>wenn alle Felder bestä-<br>tigt | <b>0</b> : Nein<br><b>1</b> : Ja                     | 1        | 0            |
| Suchsequenz Such-<br>feld                                | 1: Lagerplatz<br>2: Teil<br>3: Charge<br>4: Behälter | 2;3;4    | 1;2;3;4;5    |

| Parametername          | Werte                | Beispiel | Standardwert |
|------------------------|----------------------|----------|--------------|
|                        | 5: Wareneingangs-Nr. |          |              |
| Folge der Filterfelder | 1: Suchen            | 1;3;6    | 1;2;3;4;5;6  |
|                        | 2: Lagerplatz        |          |              |
|                        | 3: Teil              |          |              |
|                        | 4: Charge            |          |              |
|                        | 5: Behälter          |          |              |
|                        | 6: Wareneingangs-Nr. |          |              |

Zur Konfiguration von Parametern für diesen Bildschirm finden Sie Informationen unter Transaktionsparameter für "Prüfen": Bestands-ID suchen

# Bildschirm "Bestands-ID anzeigen"

Auf diesem Bildschirm können Sie eine Wareneingangs-Nr. zur Prüfung auswählen. Die auf diesem Bildschirm angezeigten Bestands-IDs enthalten die Ergebnisse der Suche, die auf dem Bildschirm "Bestands-ID suchen" durchgeführt wurde.

Verwenden des Bildschirms "Bestands-ID anzeigen".

### Parameter des Bildschirms "Bestands-ID anzeigen"

| Parametername        | Werte                                                                      | Beispiel | Standardwert |
|----------------------|----------------------------------------------------------------------------|----------|--------------|
| 1. Datensatz automa- | <b>0</b> : Nein                                                            | 1        | 0            |
| tisch auswählen      | 1: Immer ja                                                                |          |              |
|                      | <b>2</b> : Ja, wenn nur ein Da-<br>tensatz in der Liste vor-<br>handen ist |          |              |

**Hinweis:** Wenn Sie keinen Parameterwert angeben oder der angegebene Wert ungültig ist, wird der Standardwert verwendet.

Zur Konfiguration von Parametern für diesen Bildschirm finden Sie Informationen unter Transaktionsparameter für "Prüfen": Bestands-ID anzeigen.

# Bildschirm "Prüfung rückmelden"

Auf diesem Bildschirm können Sie die genehmigten oder abgewiesenen Mengen für die ausgewählte Wareneingangs-Nr. rückmelden.

Weitere Informationen finden Sie unter "Verwenden des Bildschirms "Bericht"".

#### Parameter des Bildschirms "Prüfung rückmelden"

| Parametername        | Werte     | Beispiel | Standardwert |
|----------------------|-----------|----------|--------------|
| Eingabefelddaten au- | 1: Aktion | 1=B;2=A  | 1=A;2=A;3=A  |
| tomatisch bestätigen | 2: Menge  |          |              |

| Parametername                                             | Werte                                                                                                    | Beispiel | Standardwert  |
|-----------------------------------------------------------|----------------------------------------------------------------------------------------------------|----------|---------------|
|                                                           | 3: Ziellagerplatz                                                                                                    |          |               |
|                                                           | 4: Abweisungsgrund                                                                                                    |          |               |
|                                                           | A: Der Anwender muss<br>den Wert zum Bestäti-<br>gen scannen.                                                                                                    |          |               |
|                                                           | <b>B</b> : Der Wert wird auto-<br>matisch bestätigt.                                                                                                    |          |               |
|                                                           | <b>C</b> : Wenn der vorge-<br>schlagene Wert nicht<br>leer ist, wird er automa-<br>tisch bestätigt.                                                                                               |          |               |
|                                                           | <b>D</b> : Wenn der vorge-<br>schlagene Wert leer ist,<br>wird er automatisch be-<br>stätigt.                                                                                                    |          |               |
|                                                           | <b>Hinweis:</b> Pflichtfelder<br>mit leeren vorgeschlage-<br>nen Daten können nicht<br>automatisch bestätigt<br>werden. Dies erfordert<br>ungeachtet von dieser<br>Einstellung eine Einga-<br>be. |          |               |
| Automatisch 'Weiter',<br>wenn alle Felder bestä-<br>tigt  | <b>0</b> : Nein<br><b>1</b> : Ja                                                                                                    | 1        | 0             |
| Folge der Eingabefel-<br>der                              | Die Eingabefelder sind:                                                                                                    | 1;4;2;3  | 1;5;6;7;4;2;3 |
|                                                           | 1. AKUUN<br>2: Mongo                                                                                                    |          |               |
|                                                           | 3: Ziellagerolatz                                                                                                    |          |               |
|                                                           | <b>4</b> : Abweisungsarund                                                                                                    |          |               |
|                                                           | Die Informationsfelder sind:                                                                                                    |          |               |
|                                                           | 5: Teil                                                                                                    |          |               |
|                                                           | 6: Charge                                                                                                    |          |               |
|                                                           | 7: Behälter                                                                                                    |          |               |
| Daten für Eingabefeld                                     | 1: Genehmigen                                                                                                    | 1        | Leer          |
| 'Aktion' vorschlagen                                      | 2: Abweisen                                                                                                    |          |               |
| Daten für Eingabefeld<br>'Abweisungsgrund'<br>vorschlagen | Alle Gründe                                                                                                    | BQ       | Leer          |
| Vorschlag für Eingabe-<br>feld 'Ziellagerplatz'           | Alle Lagerplätze<br>* <b>SYS</b> : Systemvorge-<br>schlagener Wert                                                                                                    | GEPRÜFT  | *SYS          |

| Parametername                                        | Werte                                                                                                    | Beispiel | Standardwert |
|------------------------------------------------------|----------------------------------------------------------------------------------------------------|----------|--------------|
| Vorgeschlagene Ein-<br>gabefelddaten abglei-<br>chen | <ol> <li>Menge</li> <li>Ziellagerplatz</li> <li>A: Nein. Der gescannte<br/>Wert wird nicht mit dem<br/>vorgeschlagenen Wert<br/>abgeglichen.</li> </ol>                                                                                               | 1=F;2=B  | 1=A;2=A      |
|                                                      | <b>B</b> : Ja. Wenn dieser<br>Wert nicht mit dem vor-<br>geschlagenen Wert<br>übereinstimmt, wird ei-<br>ne Warnung angezeigt.                                                                                                    |          |              |
|                                                      | <b>C</b> : Ja. Wenn dieser<br>Wert größer als der<br>vorgeschlagenen Wert<br>ist, wird eine Warnung<br>angezeigt.                                                                                                    |          |              |
|                                                      | D: Ja. Wenn dieser<br>Wert kleiner als der<br>vorgeschlagenen Wert<br>ist, wird eine Warnung<br>angezeigt.                                                                                                    |          |              |
|                                                      | E: Ja. Der gescannte<br>Wert muss mit dem<br>vorgeschlagenen Wert<br>übereinstimmen.                                                                                                    |          |              |
|                                                      | <b>F</b> : Ja. Der gescannte<br>Wert darf nicht größer<br>sein als der vorgeschla-<br>gene Wert.                                                                                                    |          |              |
|                                                      | <b>G</b> : Ja. Der gescannte<br>Wert darf nicht kleiner<br>sein als der vorgeschla-<br>gene Wert.                                                                                                    |          |              |
|                                                      | H: Ja. Der gescannte<br>Wert darf nicht kleiner<br>sein als der vorgeschla-<br>gene Wert. Wenn die-<br>ser Wert größer als der<br>vorgeschlagenen Wert<br>ist, wird eine Warnung<br>angezeigt.                                                        |          |              |
|                                                      | I: Ja. Der gescannte<br>Wert darf nicht größer<br>sein als der vorgeschla-<br>gene Wert. Wenn die-<br>ser Wert kleiner als der<br>vorgeschlagenen Wert<br>ist, wird eine Warnung<br>angezeigt.<br>Die Werte "C", "D", "F",<br>"G", "H" und "I" bezie- |          |              |

| Parametername | Werte                                           | Beispiel | Standardwert |
|---------------|-------------------------------------------------|----------|--------------|
|               | hen sich nur auf numeri-<br>sche Eingabefelder. |          |              |

Zur Konfiguration von Parametern für diesen Bildschirm finden Sie Informationen unter Transaktionsparameter für "Prüfen": Melden.

# Transaktion "Bewegen"

Die Transaktion "Bewegen" kann zum Bewegen von Bestands-IDs oder vollen Behältern von einem Lagerplatz zu einem anderen verwendet werden. Die Transaktion kann zur Verwendung der systemgesteuerten Einlagerungslogik von M3 zum Vorschlagen eines Ziels für zu bewegende Teile konfiguriert werden.

Weitere Informationen über die Konfiguration dieser Transaktion finden Sie unter "Konfigurieren von Transaktionsparametern für 'Bewegen'".

Diese Transaktion besteht aus drei Bildschirmen:

- "Bestands-ID suchen" auf Seite 21
- "Bestands-ID anzeigen" auf Seite 22
- "Bildschirm "Bewegung rückmelden"" auf Seite 23

Um die Transaktion "Bewegen" zu öffnen, wählen Sie im Hauptmenü ein Transaktionsprofil, das mit der Transaktion "Bewegen" verbunden ist.

**Hinweis:** Bei jedem Scannen einer Teilenummer haben Sie auch die Möglichkeit, stattdessen eine Alias-Nummer für das Teil zu scannen.

# Bildschirm "Bestands-ID suchen"

Dieser Bildschirm wird zum Suchen der zu bewegenden Bestands-IDs oder Behälter verwendet. Ist der Parameter Vollen Behälter bewegen (wenn nur Behälterscan) auf **1** gesetzt, können Sie alle Bestands-IDs in einem Behälter in einem einzelnen Vorgang bewegen. Sie können auch eine Bestands-ID von einem Behälter zu einem anderen bewegen.

Weitere Informationen finden Sie unter "Verwenden des Bildschirms "Bestands-ID suchen"".

#### Parameter des Bildschirms "Bestands-ID suchen"

| Parametername                                             | Werte                                                                         | Beispiel | Standardwert |
|-----------------------------------------------------------|-------------------------------------------------------------------------------|----------|--------------|
| Automatisch 'Weiter',<br>wenn alle Felder bestä-<br>tigt  | <b>0</b> : Nein<br><b>1</b> : Ja                                              | 1        | 0            |
| Vollen Behälter bewe-<br>gen (wenn nur Behäl-<br>terscan) | <b>0</b> : Nein. Die Bewegung<br>wird immer nach Be-<br>stands-ID ausgeführt. | 1        | 1            |

| Parametername             | Werte                                                                                                    | Beispiel | Standardwert |
|---------------------------|----------------------------------------------------------------------------------------------------|----------|--------------|
|                           | 1: Ja. Ist Behälter der<br>einzige in der Suche<br>verwendete Wert (La-<br>gerplatz, Teil und Char-<br>ge ist leer), wird der ge-<br>samte Behälter bewegt<br>und das einzige Einga-<br>befeld im Bildschirm<br>"Bewegung rückmel-<br>den" ist "Ziellagerplatz".<br>Behälter dürfen eine<br>oder mehr Bestands-<br>IDs beinhalten. |          |              |
| Suchsequenz Such-<br>feld | 1: Lagerplatz<br>2: Teil<br>3: Charge<br>4: Behälter                                                                                                    | 1;4;2    | 1;2;3;4      |
| Folge der Filterfelder    | 1: Suchen<br>2: Lagerplatz<br>3: Teil<br>4: Charge<br>5: Behälter                                                                                                    | 1;3;4    | 1;2;3;4;5    |

Weitere Informationen zur Konfiguration von Parametern für diesen Bildschirm finden Sie unter "Transaktionsparameter für 'Bewegen': Bestands-ID suchen".

# Bildschirm "Bestands-ID anzeigen"

Auf diesem Bildschirm können Sie eine Bestands-ID zum Bewegen auswählen. Die auf diesem Bildschirm angezeigten Bestands-IDs enthalten die Ergebnisse der Suche, die auf dem Bildschirm **Bestands-ID suchen** durchgeführt wurde.

Verwenden des Bildschirms "Bestands-ID anzeigen".

### Parameter des Bildschirms "Bestands-ID anzeigen"

| Parametername        | Werte                                                                      | Beispiel | Standardwert |
|----------------------|----------------------------------------------------------------------------|----------|--------------|
| 1. Datensatz automa- | 0: Nein                                                                    | 1        | 0            |
| tisch auswählen      | 1: Immer ja                                                                |          |              |
|                      | <b>2</b> : Ja, wenn nur ein Da-<br>tensatz in der Liste vor-<br>handen ist |          |              |
| Nicht bewegliche Be- | 0: Nein                                                                    | 1        | 0            |
| stands-IDs ausbl.    | 1: Die nicht zuteilbaren<br>Bestands-IDs werden<br>ausgeblendet.           |          |              |

| Parametername      | Werte                                                                                                    | Beispiel | Standardwert |
|--------------------|----------------------------------------------------------------------------------------------------|----------|--------------|
|                    | 2: Die nicht bewegli-<br>chen Bestands-IDs<br>werden ausgeblendet.                                                                                                    |          |              |
|                    | Hinweis:                                                                                                    |          |              |
|                    | <ul> <li>Die Bestands-ID<br/>wird nicht angezeigt,<br/>wenn der Parameter<br/>auf 1 gesetzt und<br/>die ID nicht zuteilbar<br/>oder die zuteilbare<br/>Menge = 0 ist.</li> <li>Die Bestands-ID<br/>wird nicht angezeigt,<br/>wenn der Parameter<br/>auf 2 gesetzt und<br/>die bewegbare Men-<br/>ge = 0 ist.</li> </ul> |          |              |
| Anzuzeigende Menge | <b>0</b> : Vorhandenes Ge-<br>samtsaldo                                                                                                    | 1        | 0            |
|                    | 1: Zugeteilte Menge<br>(Vorhandene Menge -<br>Zugeteilte Menge)                                                                                                    |          |              |
|                    | 2: Bewegliche Menge<br>(Vorhandene Menge -<br>Kommissionierlisten-<br>menge - Ausstehende<br>Einlagerungsmenge)                                                                                                    |          |              |

Weitere Informationen zur Konfiguration von Parametern für diesen Bildschirm finden Sie unter "Transaktionsparameter für 'Bewegen': Bestands-ID anzeigen".

#### Bildschirm "Bewegung rückmelden"

Auf diesem Bildschirm können Sie das Bewegen einer Bestands-ID oder eines Behälters rückmelden.

Weitere Informationen finden Sie unter "Verwenden des Bildschirms "Bewegung rückmelden"".

# Parameter für den Bildschirm "Bewegung rückmelden"

| Parametername                                | Werte                                                                                                    | Beispiel | Standardwert |
|----------------------------------------------|----------------------------------------------------------------------------------------------------|----------|--------------|
| Eingabefelddaten au-<br>tomatisch bestätigen | <ol> <li>Menge</li> <li>Ziellagerplatz</li> <li>Variables Gewicht</li> <li>A: Der Anwender muss<br/>den Wert zum Bestäti-</li> </ol> | 1=C;2=B  | 1=A;2=A;3=A  |
|                                              | gen scannen.                                                                                                    |          |              |

| Parametername                                            | Werte                                                                                                    | Beispiel  | Standardwert      |
|----------------------------------------------------------|----------------------------------------------------------------------------------------------------|-----------|-------------------|
|                                                          | <b>B</b> : Der Wert wird auto-<br>matisch bestätigt.                                                                                                    |           |                   |
|                                                          | <b>C</b> : Wenn der vorge-<br>schlagene Wert nicht<br>leer ist, wird er automa-<br>tisch bestätigt.                                                                                                    |           |                   |
|                                                          | D: Wenn der vorge-<br>schlagene Wert leer ist,<br>wird er automatisch be-<br>stätigt.                                                                                                    |           |                   |
|                                                          | <b>Hinweis:</b> Wenn für ein<br>obligatorisches Feld<br>keine Werte vorgeschla-<br>gen werden, kann das<br>Feld unabhängig von<br>der Konfiguration die-<br>ses Parameters nicht<br>automatisch bestätigt<br>werden. |           |                   |
| Automatisch 'Weiter',<br>wenn alle Felder bestä-<br>tigt | <b>0</b> : Nein<br><b>1</b> : Ja                                                                                                    | 1         | 0                 |
| Eingabe variables Ge-                                    | 0: Optionales Feld                                                                                                    | 1         | 0                 |
| wicht                                                    | 1: Obligatorisches Feld                                                                                                    |           | -                 |
| Obligatorische Einga-                                    | 1: In Behälter                                                                                                    | 1         | Leer              |
| befelder                                                 | <b>Hinweis:</b> Die folgenden<br>Eingabefelder sind im-<br>mer Obligatorisch:                                                                                                    |           |                   |
|                                                          | Menge                                                                                                    |           |                   |
|                                                          | Ziellagerplatz                                                                                                    |           |                   |
| Folge der Eingabefel-<br>der                             | Die Informationsfelder sind:                                                                                                    | 1;4;6;2;3 | 1;2;3;4;7;5;8;6;9 |
|                                                          | 1: Von Lagerplatz                                                                                                    |           |                   |
|                                                          | <b>2</b> : Teil                                                                                                    |           |                   |
|                                                          | 3: Charge                                                                                                    |           |                   |
|                                                          | 4: Behälter                                                                                                    |           |                   |
|                                                          | 7: Vorhanden                                                                                                    |           |                   |
|                                                          | Die Eingabefelder sind:                                                                                                    |           |                   |
|                                                          | 5: Menge                                                                                                    |           |                   |
|                                                          | 6: Ziellagerplatz                                                                                                    |           |                   |
|                                                          | <b>9</b> : In Behälter                                                                                                    |           |                   |
|                                                          | Hinweis: Variables<br>Gewicht kann nur spe-<br>zifiziert werden, wenn                                                                                                    |           |                   |

| Parametername                                        | Werte                                                                                                    | Beispiel | Standardwert |
|------------------------------------------------------|----------------------------------------------------------------------------------------------------|----------|--------------|
|                                                      | die gesamte Bestands-<br>ID bewegt wird.                                                                                                    |          |              |
| Daten für Eingabefeld<br>'Menge' vorschlagen         | Alle Mengen oder<br><b>A</b> : Vorhandenes Ge-<br>samtsaldo<br><b>B</b> : Zugeteilte Menge<br>(Vorhandene Menge -<br>Zugeteilte Menge)<br><b>C</b> : Bewegliche Menge<br>(Vorhandene Menge -<br>Kommissionierlisten-<br>menge - Ausstehende<br>Einlagerungsmenge)                                                                                                    | В        | A            |
| Vorschlag für Eingabe-<br>feld 'Ziellagerplatz'      | Alle Lagerplätze<br>*SYS: Lagerplatz basie-<br>rend auf der systemge-<br>steuerten Einlagerungs-<br>logik von M3<br>*VON: Wie das Feld<br>"Von Lagerplatz"<br>Hinweis: Verwenden<br>Sie VON und stellen<br>Sie das Feld "Ziellager-<br>platz" als automatisch<br>bestätigt ein, um das<br>Bewegen von Teilen<br>zwischen Behältern oh-<br>ne eine Änderung des<br>Lagerplatzes zu ermög-<br>lichen.                                                  | *SYS     | Leer         |
| Vorgeschlagene Ein-<br>gabefelddaten abglei-<br>chen | Die Eingabefelder sind:<br>1: Menge<br>2: Ziellagerplatz<br>Der Anwender kann die<br>Felder auf die folgen-<br>den Werte setzen:<br><b>A</b> : Nein. Der gescannte<br>Wert wird nicht mit dem<br>vorgeschlagenen Wert<br>abgeglichen.<br><b>B</b> : Ja. Wenn dieser<br>Wert nicht mit dem vor-<br>geschlagenen Wert<br>übereinstimmt, wird ei-<br>ne Warnung angezeigt.<br><b>C</b> : Ja. Wenn dieser<br>Wert größer als der<br>vorgeschlagenen Wert | 1=A;2=E  | 1=A;2=A      |

| Parametername | Werte                                                                                                    | Beispiel | Standardwert |
|---------------|----------------------------------------------------------------------------------------------------|----------|--------------|
|               | <ul> <li>ist, wird eine Warnung<br/>angezeigt.</li> <li>D: Ja. Wenn dieser<br/>Wert kleiner als der<br/>vorgeschlagenen Wert<br/>ist, wird eine Warnung<br/>angezeigt.</li> <li>E: Ja. Der gescannte<br/>Wert muss mit dem<br/>vorgeschlagenen Wert</li> </ul> |          |              |
|               | ubereinstimmen.<br><b>F</b> : Ja. Der gescannte<br>Wert darf nicht größer<br>sein als der vorgeschla-<br>gene Wert.                                                                                                    |          |              |
|               | <b>G</b> : Ja. Der gescannte<br>Wert darf nicht kleiner<br>sein als der vorgeschla-<br>gene Wert.                                                                                                    |          |              |
|               | H: Ja. Der gescannte<br>Wert darf nicht kleiner<br>sein als der vorgeschla-<br>gene Wert. Wenn die-<br>ser Wert größer als der<br>vorgeschlagenen Wert<br>ist, wird eine Warnung<br>angezeigt.                                                                 |          |              |
|               | I: Ja. Der gescannte<br>Wert darf nicht größer<br>sein als der vorgeschla-<br>gene Wert. Wenn die-<br>ser Wert kleiner als der<br>vorgeschlagenen Wert<br>ist, wird eine Warnung<br>angezeigt.                                                                 |          |              |
|               | Hinweis:                                                                                                    |          |              |
|               | <ul> <li>Die Werte "C", "D",<br/>"F", "G", "H" und "I"<br/>beziehen sich nur<br/>auf numerische Ein-<br/>gabefelder.</li> <li>Wenn keine Daten<br/>angegeben werden,<br/>ist der Wert A Stan-</li> </ul>                                                       |          |              |

Weitere Informationen Konfiguration von Parametern für diesen Bildschirm finden Sie unter "Transaktionsparameter für 'Bewegen': Bewegung rückmelden".

# Transaktion "Paket bewegen"

Die Transaktion "Paket bewegen" kann zum Melden von Paketbewegungen zum Verpacken und Verladeplatz oder zum Bestätigen einer Entnahme verwendet werden. Der Bildschirm zeigt die Lieferinformationen als Hilfestellung für den Anwender zur Angabe des Felds "Ziellagerplatz" an.

Weitere Informationen über die Konfiguration dieser Transaktion finden Sie unter "Konfigurieren von Parametern für die Transaktion 'Paket bewegen'".

Weitere Informationen finden Sie unter "Verwenden der Transaktion "Paket bewegen"".

| Parametername                                | Werte                                                                                                    | Beispiel | Standardwert |
|----------------------------------------------|----------------------------------------------------------------------------------------------------|----------|--------------|
| Rückmeldungsaktion                           | <ul> <li>0: Keine (nur zur Information)</li> <li>1: Zu Packlagerplatz bewegen</li> <li>2: Zu Verladeplatz bewegen</li> <li>3: Entnahme bestätigen</li> </ul>                                                                                                    | 2        | 1            |
|                                              | <b>Hinweis:</b> Das interne<br>Bewegen eines Pakets<br>kann rückgemeldet<br>werden, wenn die Akti-<br>on "Zu Packlagerplatz<br>bewegen" oder "Zu<br>Verladeplatz bewegen"<br>lautet.                                                                                                    |          |              |
| Eingabefelddaten au-<br>tomatisch bestätigen | <ul> <li>1: Ziellagerplatz</li> <li>A: Der Anwender muss<br/>den Wert zum Bestäti-<br/>gen scannen.</li> <li>B: Der Wert wird auto-<br/>matisch bestätigt.</li> <li>C: Ja. Der Wert wird<br/>automatisch bestätigt,<br/>sofern die vorgeschlage-<br/>nen Daten nicht leer<br/>sind.</li> <li>D: Ja. Der Wert wird<br/>automatisch bestätigt,<br/>sofern die vorgeschlage-<br/>nen Daten leer sind.</li> </ul> | 1=B      | 1=A          |
|                                              | Hinweis: Pflichtfelder<br>mit leeren vorgeschlage-<br>nen Daten können nicht<br>automatisch bestätigt<br>werden. Dies erfordert<br>ungeachtet von dieser                                                                                                    |          |              |

### Parameter für den Bildschirm "Paket bewegen"

| Parametername                                            | Werte                                                                                                    | Beispiel  | Standardwert                  |
|----------------------------------------------------------|----------------------------------------------------------------------------------------------------|-----------|-------------------------------|
|                                                          | Einstellung eine Einga-<br>be.                                                                                                    |           |                               |
| Automatisch 'Weiter',<br>wenn alle Felder bestä-<br>tigt | <b>0</b> : Nein<br><b>1</b> : Ja                                                                                                    | 1         | 0                             |
| Paketfeld-Suchfolge                                      | 1: Lieferung/Paket<br>2: Internes Paket<br>Hinweis: Das interne<br>Bewegen eines Pakets<br>ist nicht anwendbar,<br>wenn die Aktion zur In-<br>formation oder Bestäti-<br>gung von Entnahmen<br>dient.                                                                                                    | 2;1       | 1;2                           |
| Eingabefelddaten<br>merken                               | <ol> <li>Ziellagerplatz</li> <li>A: Der Wert wird sich<br/>gemerkt und automa-<br/>tisch bestätigt.</li> <li>C: Der Wert wird auf<br/>dem Bildschirm ge-<br/>merkt, aber nicht auto-<br/>matisch bestätigt.</li> <li>Hinweis:         <ul> <li>Leer: Leer bedeutet,<br/>der Wert wird sich<br/>nicht gemerkt.</li> <li>Das Daten des Ein-<br/>gabefelds werden<br/>bis zur Beenden-<br/>Funktion gespei-<br/>chert.</li> </ul> </li> </ol> | 1=A       | Leer                          |
| Folge der Eingabefel-<br>der                             | <ul> <li>Die Folge der Eingabefelder:</li> <li>1: Paket</li> <li>2: Ziellagerplatz</li> <li>Die Folge der Informationsfelder:</li> <li>3: Von Lagerplatz</li> <li>4: Abfahrtsdatum/-zeit</li> <li>5: Bereitstellungsmethode</li> <li>6: Tour/Abfahrt</li> <li>7: Lieferung/Sendung</li> <li>8: Kunde</li> </ul>                                                                                                    | 1;4;5;6;2 | 1;2;3;4;5;6;7;8;9;10;11;12;13 |

| Parametername                                        | Werte                                                                                                    | Beispiel    | Standardwert |
|------------------------------------------------------|----------------------------------------------------------------------------------------------------|-------------|--------------|
|                                                      | <ul> <li>9: Kundenname</li> <li>10: Ladeplattform</li> <li>11: Verpackungsstatus der Lieferung</li> <li>12: Enthalten in Paket</li> <li>13: Letzter Ziel-LP</li> </ul>                                                                                                    |             |              |
| feld 'Ziellagerplatz'                                | <ul> <li>1: Rommissionierpositionen - Status 40</li> <li>2: Kommissionierpositionen - Status 50</li> <li>3: Kommissionierpositionen - Status 60</li> <li>Die Werte sind:</li> </ul>                                                                                                    | 1=C;2=D;3=E | 1-~,2-~,0-~  |
|                                                      | A: Leer (ohne Vor-<br>schlag)<br>B: Normaler Lagerplatz<br>(MMS002)<br>C: Packlagerplatz<br>(MMS002)<br>D: Cross-Docking-La-<br>gerplatz (MMS002)<br>E: Verladeplatz (Cross-<br>Docking-Logik) - Alle                                                                                                    |             |              |
|                                                      |                                                                                                    |             |              |
|                                                      | <ul> <li>B trifft nicht auf 1 zu.</li> <li>C trifft nicht auf 2 zu.</li> <li>D trifft nicht auf 2 zu.</li> <li>"Ziellagerplatz" wird<br/>nur vorgeschlagen,<br/>wenn derselbe "Ziel-<br/>lagerplatz" für alle<br/>Positionen im Paket<br/>empfangen wurde.</li> <li>Die Einstellung ei-<br/>nes Alpha-Werts<br/>wird auf alle Stati<br/>angewandt.</li> </ul> |             |              |
| Vorgeschlagene Ein-<br>gabefelddaten abglei-<br>chen | <ol> <li>Ziellagerplatz</li> <li>A: Nein. Der Anwender kann einen beliebigen Wert scannen.<br/>Dieser Wert scannen.<br/>Dieser Wert wird<br/>nicht mit dem vorgeschlagenen Wert</li> </ol>                                                                                                    | 1=C         | 1=A          |

| Parametername | Werte                                                                                                    | Beispiel | Standardwert |
|---------------|----------------------------------------------------------------------------------------------------|----------|--------------|
|               | abgeglichen, wenn<br>die Werte (gescannt<br>und vorgeschlagen)<br>übereinstimmen.                                                                                                    |          |              |
|               | • <b>B</b> : Ja. Der Anwen-<br>der kann einen belie-<br>bigen Wert scannen.<br>Wenn dieser Wert<br>nicht mit dem vorge-<br>schlagenen Wert<br>übereinstimmt, wird<br>eine Warnung ange-<br>zeigt.    |          |              |
|               | • <b>C</b> : Ja. Der Anwen-<br>der kann einen belie-<br>bigen Wert scannen.<br>Wenn dieser Wert<br>größer als der vorge-<br>schlagenen Wert ist,<br>wird eine Warnung<br>angezeigt.                  |          |              |
|               | • D: Ja. Der Anwen-<br>der kann einen belie-<br>bigen Wert scannen.<br>Wenn dieser Wert<br>kleiner als der vorge-<br>schlagenen Wert ist,<br>wird eine Warnung<br>angezeigt.                         |          |              |
|               | • E: Ja. Der gescann-<br>te Wert muss mit<br>dem vorgeschlage-<br>nen Wert überein-<br>stimmen.                                                                                                    |          |              |
|               | <ul> <li>F: Ja. Der gescann-<br/>te Wert darf nicht<br/>größer sein als der<br/>vorgeschlagene<br/>Wert.</li> </ul>                                                                                  |          |              |
|               | • <b>G</b> : Ja. Der gescann-<br>te Wert darf nicht<br>kleiner sein als der<br>vorgeschlagene<br>Wert.                                                                                               |          |              |
|               | <ul> <li>H: Ja. Der gescann-<br/>te Wert darf nicht<br/>kleiner sein als der<br/>vorgeschlagene<br/>Wert. Wenn dieser<br/>Wert größer als der<br/>vorgeschlagenen<br/>Wert ist, zeigt die</li> </ul> |          |              |

| Parametername | Werte                                                                                                    | Beispiel | Standardwert |
|---------------|----------------------------------------------------------------------------------------------------|----------|--------------|
|               | Anwendung eine<br>Warnung an.                                                                                                    |          |              |
|               | <ul> <li>I: Ja. Der gescannte<br/>Wert darf nicht grö-<br/>ßer sein als der vor-<br/>geschlagene Wert.<br/>Wenn dieser Wert<br/>kleiner als der vorge-<br/>schlagenen Wert ist,<br/>zeigt die Anwen-<br/>dung eine Warnung<br/>an.</li> </ul> |          |              |
|               | Hinweis: Die Werte<br>"C", "D", "F", "G", "H"<br>und "I" beziehen sich<br>nur auf numerische<br>Eingabefelder.                                                                                                    |          |              |

# Transaktion "Kommissionieren und verpacken"

Die Transaktion "Kommissionieren und verpacken" kann zum Kommissionieren, Verpacken, Kommissionieren und Verpacken oder Auffüllen von Teilen verwendet werden. Für individuelle Kommissionierlistenpositionen können Sie die folgenden Aktionen durchführen:

- mit oder ohne Verpacken zu Packlagerplatz bewegen
- mit oder ohne Verpacken zu Verladeplatz bewegen
- Verpacken ohne zu bewegen

Für Kommissionierlisten können Sie die folgenden Aktionen durchführen:

- zu Packlagerplatz bewegen
- zu Verladeplatz bewegen
- Entnahme bestätigen

Weitere Informationen über die Anwenderanpassung dieser Transaktion finden Sie unter Konfigurieren von Parametern für die Transaktion "Kommissionieren und verpacken".

Diese Transaktion besteht aus sechs Bildschirmen:

- "Bildschirm "Kommissionierlisten suchen"" auf Seite 32
- "Bildschirm "Kommissionierlisten"" auf Seite 35
- "Bildschirm "Kommissionierlistenpositionen"" auf Seite 37
- "Bildschirm "Kommissionierpositionen rückmelden"" auf Seite 38
- "Bildschirm "Bestands-ID anzeigen"" auf Seite 53
- "Bildschirm "Kommissionierliste rückmelden"" auf Seite 55

Um die Transaktion "Kommissionieren und verpacken" zu öffnen, wählen Sie im Hauptmenü ein Transaktionsprofil, das mit der Transaktion "Kommissionieren und verpacken" verbunden ist.

**Hinweis:** Bei jedem Scannen einer Teilenummer haben Sie auch die Möglichkeit, stattdessen eine Alias-Nummer für das Teil zu scannen.

### Bildschirm "Kommissionierlisten suchen"

Dieser Bildschirm wird zum Suchen der offenen Kommissionierlisten basierend auf der Anzahl der Filterfelder verwendet. Scannen oder geben Sie eine Lieferung/Suffix zum Abrufen von Daten für eine bestimmte Kommissionierliste ein.

| Parametername                                            | Werte                                                                                                    | Beispiel                                            | Standardwert                  |
|----------------------------------------------------------|----------------------------------------------------------------------------------------------------|-----------------------------------------------------|-------------------------------|
| Automatisch 'Weiter',<br>wenn alle Felder bestä-<br>tigt | <b>0</b> : Nein<br><b>1</b> : Ja                                                                                                    | 1                                                   | 0                             |
| Standarddaten Einga-<br>befeld 'Ausrüstung'              | Jede Ausrüstung                                                                                                    | P1                                                  | Leer (ohne Standard-<br>wert) |
| Standarddaten für<br>Eingabefeld 'Von Da-                | Numerischer Wert (Ein-<br>zelwert)                                                                                                    | 5                                                   | Leer (alle einschließen)      |
| tum <sup>.</sup>                                         | Hinweis: Ist der Para-<br>meterwert auf N ge-<br>setzt, werden Kommis-<br>sionierlisten mit den fol-<br>genden Kriterien aufge-<br>führt: Abfahrtsdatum<br>>= Heute - N Tage                               |                                                     |                               |
| Standarddaten Einga-<br>befeld 'Von-Zeit'                | Die Dateneingabe für<br>dieses Feld:                                                                                                    | <b>07.10</b> (7:10 Uhr)<br><b>3</b> (-drei Stunden) | Leer (alle einschließen)      |
|                                                          | <ul> <li>Geben Sie eine Zeit<br/>im Format HH.MM<br/>(24-Stunden) an<br/>oder</li> </ul>                                                                                                    |                                                     |                               |
|                                                          | <ul> <li>N; wobei N =<br/>Stundenanzahl<br/>vergangen seit<br/>jetzt</li> </ul>                                                                                                    |                                                     |                               |
|                                                          | Hinweis:                                                                                                    |                                                     |                               |
|                                                          | <ul> <li>Ist das Format<br/>HH.MM festgelegt:<br/>Von Uhrzeit bezieht<br/>sich auf Von Da-<br/>tum. Diese Auswahl<br/>betrifft nicht die Ta-<br/>ge zwischen Von<br/>Datum und Bis Da-<br/>tum.</li> </ul> |                                                     |                               |

### Parameter des Bildschirms "Kommissionierlisten suchen"

| Parametername                                                                   | Werte                                                                                                    | Beispiel | Standardwert                   |
|---------------------------------------------------------------------------------|----------------------------------------------------------------------------------------------------|----------|--------------------------------|
|                                                                                 | <ul> <li>Ist das Format N<br/>festgelegt: Werden<br/>alle konfigurierten<br/>Werte in Von Da-<br/>tum ignoriert.</li> </ul>                                                                                                    |          |                                |
| Standarddaten für<br>Eingabefeld 'Anzahl                                        | Numerischer Wert (Be-<br>reich)                                                                                                    | 3        | 1                              |
| Kommissionierlisten'                                                            | Hinweis: Mit diesem<br>Parameter können Sie<br>die maximale Anzahl an<br>Kommissionierlisten<br>festlegen und die An-<br>zahl der im Bildschirm<br>Kommissionierlisten<br>automatisch ausgewähl-<br>ten Kommissionierlisten<br>steuern. Dieser Parame-<br>ter funktioniert zusam-<br>men mit dem Parame-<br>ter Standarddaten für<br>Eingabefeld 'Anzahl<br>Kommissionierlistenpo-<br>sitionen' und dem Para-<br>meter, der angewandt<br>wird, um die geringste<br>Anzahl an Kommissio-<br>nierlisten auszuwählen. |          |                                |
| Standarddaten Einga-<br>befeld 'Anzahl Pos.                                     | Numerischer Wert (Ein-<br>zelwert)                                                                                                    | 5-10     | Leer (keine Beschrän-<br>kung) |
| pro KommListe'                                                                  | Hinweis: Stellen Sie<br>diesen Wert auf "1-1",<br>um nur einzelne Kom-<br>missionierlisten-Positio-<br>nen einzuschließen                                                                                                    |          |                                |
| Standarddaten für<br>Eingabefeld 'Anzahl<br>Kommissionierlisten-<br>positionen' | Numerischer Wert (Ein-<br>zelwert)                                                                                                    | 30       | Leer (keine Beschrän-<br>kung) |
|                                                                                 | Mit diesem Parameter<br>können Sie die maxima-<br>le Anzahl an Kommissio-<br>nierlistenpositionen<br>festlegen und die An-<br>zahl der im Bildschirm<br><b>Kommissionierlisten</b><br>automatisch ausgewähl-<br>ten Kommissionierlisten<br>steuern.                                                                                                    |          |                                |
|                                                                                 | Hinweis: Dieser Para-<br>meter funktioniert zu-<br>sammen mit dem Para-<br>meter Standarddaten                                                                                                    |          |                                |

| Parametername                                             | Werte                                                                                                    | Beispiel | Standardwert                  |
|-----------------------------------------------------------|----------------------------------------------------------------------------------------------------|----------|-------------------------------|
|                                                           | für Eingabefeld 'Anzahl<br>Kommissionierlisten'<br>und dem Parameter,<br>der angewandt wird, um<br>die geringste Anzahl an<br>Kommissionierlisten<br>auszuwählen.                                                                                                    |          |                               |
| Standarddaten für<br>Eingabefeld 'Auftrags-<br>typ'       | <ul> <li>KA: Kundenauftrag</li> <li>VA: Verteilauftrag</li> <li>AFÜL: Auffüllauftrag</li> <li>PA: Produktionsauftrag</li> <li>BA: Bezugsauftrag</li> <li>AA: Arbeitsauftrag</li> <li>ALLE: Alle Auftragstypen, außer "Auffüllauftrag"</li> <li>Hinweis: Auffüllung<br/>(AFÜL) kann nicht mit<br/>anderen Auftragstypen<br/>kombiniert werden.</li> </ul> | KA;VA    | ALLE                          |
| Standarddaten für<br>Eingabefeld 'Verpa-<br>ckungsstatus' | Numerischer Wert<br>(mehrere)                                                                                                    | 10;20    | Leer (alle einschließen)      |
| Standarddaten Einga-<br>befeld 'Kommissioni-<br>erstatus' | Alle numerischen Werte<br>(mehrere Werte)<br><b>Hinweis:</b> Dieser Para-<br>meter wird auf den<br>Kommissionierlisten-<br>kopf angewandt. Im<br>Bildschirm "Kommissio-<br>nierlistenpositionen"<br>werden nur die Zeilen<br>aufgeführt, deren Kom-<br>missionierstatus mit<br>dem Kopf überein-<br>stimmt.                                              | 40;60    | 40;50;60                      |
| Standarddaten Einga-<br>befeld 'Tour'                     | Alle Touren                                                                                                    | Tour66   | Leer (ohne Standard-<br>wert) |
| Standarddaten für<br>Eingabefeld 'Bis-Da-<br>tum'         | Numerischer Wert (Ein-<br>zelwert)<br>Hinweis: Ist der Para-<br>meterwert auf N ge-<br>setzt, werden Kommis-<br>sionierlisten mit den fol-<br>genden Kriterien aufge-                                                                                                    | 5        | Leer (alle einschließen)      |

| Parametername                             | Werte                                                                                                    | Beispiel                                              | Standardwert             |
|-------------------------------------------|----------------------------------------------------------------------------------------------------|-------------------------------------------------------|--------------------------|
|                                           | führt: Abfahrtsdatum <= heute + N Tage.                                                                                                    |                                                       |                          |
| Standarddaten Einga-<br>befeld 'Bis Zeit' | Geben Sie eine Zeit im<br>Format <b>HH.MM</b> (24-<br>Stunden) an                                                                                                    | <b>17.10</b> (17:10 Uhr)<br><b>4</b> (+ vier Stunden) | Leer (alle einschließen) |
|                                           | oder                                                                                                    |                                                       |                          |
|                                           | N; wobei N = Stunden-<br>anzahl von der aktuel-<br>len Zeit an                                                                                                    |                                                       |                          |
|                                           | Hinweis:                                                                                                    |                                                       |                          |
|                                           | <ul> <li>Ist das Format<br/>HH.MM festgelegt:<br/>Bis Uhrzeit bezieht<br/>sich auf Bis Datum.<br/>Diese Auswahl be-<br/>trifft nicht die Tage<br/>zwischen Von Da-<br/>tum und Bis Da-<br/>tum.</li> <li>Ist das Format N</li> </ul> |                                                       |                          |
|                                           | festgelegt: Werden<br>alle konfigurierten<br>Werte in <b>Bis Datum</b><br>ignoriert.                                                                                                    |                                                       |                          |
| Standarddaten für<br>Eingabefeld 'Zone'   | Mehrere Zonen (Mehr-<br>fach oder Bereich)                                                                                                    | AA-CC<br>AA;EE;Y1                                     | Leer (alle einschließen) |
| Folge der Eingabefel-<br>der              | Die Folge der Eingabe-<br>felder:                                                                                                    | 1;3                                                   | 1;2;3;4;5;6;7;8          |
|                                           | <ul> <li>1: Auftragstyp</li> <li>2: Zone</li> <li>3: Lieferung</li> <li>4: Tour</li> <li>5: Ausrüstung</li> <li>6: Kunde</li> <li>7: Sendung</li> <li>8: Sammelrüstliste</li> </ul>                                                  |                                                       |                          |

Zur Konfiguration von Parametern für diesen Bildschirm finden Sie Informationen unter Transaktionsparameter für "Kommissionieren und verpacken": Kommissionierlisten suchen.

# Bildschirm "Kommissionierlisten"

Auf diesem Bildschirm sind offene Kommissionierlisten basierend auf der im Bildschirm **Kommissionierlisten suchen** ausgeführten Suche aufgelistet.

Aktionen, mit denen eine Bewegung zum Packlagerplatz (mit/ohne Verpacken) erfolgt:

- Es werden Kommissionierlisten aufgeführt, bei denen die Anzahl der Positionen mit "Positions-Kommissionierstatus = Kommissionierlisten-Kommissionierstatus " größer als 0 ist
- Es wird kein Filter auf der Anzahl der zu packenden Positionen angewendet

Aktion "Nur verpacken":

- Es werden Kommissionierlisten aufgeführt, bei denen die Anzahl der Positionen mit "Verbleibende zu packende Menge > 0" größer als 0 ist
- Es wird kein Filter auf der Anzahl der zu kommissionierenden Positionen angewendet

Lieferdokumente drucken:

 Es wird kein Filter auf der Anzahl der zu kommissionierenden oder zu verpackenden Positionen angewendet

Die Auswahl der Kommissionierlisten wird in dieser Folge sortiert:

- Kommissionierer
- Kommissionierfolge
- Lieferungsdatum/-zeit
- Lieferung
- Suffix

Die dem aktuellen Anwenden zugewiesenen Kommissionierlisten werden zuerst angezeigt, darauf folgen Kommissionierlisten ohne Angabe eines Kommissionierers (dies gilt nicht für die Aktion "Lieferdokumente drucken", bei der alle Kommissionierlisten ungeachtet des zugeordneten Kommissionierers angezeigt werden).

Anwender können eine oder mehr Kommissionierlisten auswählen.

#### Parameter des Bildschirms "Kommissionierlisten"

| Parametername       | Werte                                                                                                    | Beispiel    | Standardwert |
|---------------------|----------------------------------------------------------------------------------------------------|-------------|--------------|
| Aktion bei 'Weiter' | <ul> <li>1: Der Bildschirm<br/>Kommissionierlis-<br/>tenpositionen wird<br/>angezeigt.</li> <li>2: Der Bildschirm<br/>Kommissionierliste<br/>rückmelden wird<br/>angezeigt.</li> <li>3: Lieferdokumente<br/>drucken</li> </ul>                                                | 2<br>3;LDP1 | 1            |
|                     | <b>Hinweis:</b> Ist der Wert<br>als <b>3</b> festgelegt, kann<br>ein entsprechendes<br>Profil "Lieferdokumente<br>drucken" unter Verwen-<br>dung des Formats 3; X<br>verwendet werden, wo-<br>bei X die Lieferdoku-<br>ment-Profil-ID (z. B. 3;<br>LDP1) ist. Ist kein Profil |             |              |
| Parametername        | Werte                                                                   | Beispiel | Standardwert |
|----------------------|-------------------------------------------------------------------------|----------|--------------|
|                      | eingestellt, wird das<br>Standardprofil verwen-<br>det.                 |          |              |
| Automatisch 'Weiter' | <b>0</b> : Nein,                                                        | 1        | 0            |
|                      | 1: Ja - immer                                                           |          |              |
|                      | <b>2</b> : Ja - wenn sich nur<br>ein Datensatz in der<br>Liste befindet |          |              |

Zur Konfiguration von Parametern für diesen Bildschirm finden Sie Informationen unter Transaktionsparameter für "Kommissionieren und verpacken": Kommissionierlisten.

## Bildschirm "Kommissionierlistenpositionen"

Auf diesem Bildschirm sind offene Kommissionierlistenpositionen, basierend auf der im Bildschirm **Kommissionierlisten** ausgeführten Suche, aufgelistet. Kommissionierlistenpositionen werden sortiert nach: M3-Sortierung (z. B. Lagerplatz) / Lieferung / Suffix / Kommissionierlisten-Melde-Nr.

Aktionen, mit denen eine Bewegung zum Packlagerplatz (mit/ohne Verpacken) erfolgt:

- Es werden nur Positionen aufgeführt, bei denen "Positions-Kommissionierstatus = Kommissionierlisten-Kommissionierstatus" ist
- Es wird kein Filter auf den Positions-Verpackungsstatus angewendet

Aktion "Nur verpacken":

- Nur Positionen mit dem Status "Verbleibende Anzahl zu verpacken ist > 0" werden aufgeführt
- Es wird kein Filter auf den Positions-Kommissionierstatus angewendet

Auffüllung:

- Es wird kein Filter auf den Positions-Kommissionier- oder Positions-Verpackungsstatus angewendet
- Aktionseinstellungen sind nicht anwendbar, Entnahme muss immer bestätigt werden

#### Parameter des Bildschirms "Kommissionierlistenpositionen"

| Parametername                           | Werte                                                                                 | Beispiel | Standardwert |
|-----------------------------------------|---------------------------------------------------------------------------------------|----------|--------------|
| 1. Datensatz automa-<br>tisch auswählen | <b>0</b> : Nein<br><b>1</b> : Ja - immer                                              | 1        | 0            |
|                                         | <b>2</b> : Ja, wenn nur ein Da-<br>tensatz in der Liste vor-<br>handen ist            |          |              |
| Bestands-ID-Suche -<br>Folge            | <ol> <li>Lagerplatz</li> <li>Teil</li> <li>Charge</li> <li>Behälter (SSCC)</li> </ol> | 3;4      | 3;4;2;1      |

| Parametername                     | Werte                                                                                                    | Beispiel | Standardwert                  |
|-----------------------------------|----------------------------------------------------------------------------------------------------|----------|-------------------------------|
| Bestands-IDs-Suche -<br>Lagerzone | Alle Zonen                                                                                                    | P1       | Leer (ohne Standard-<br>wert) |
| Bestands-ID-Suche -<br>Trigger    | <b>0</b> : Nein<br><b>1</b> : Ja                                                                                                 | 1        | 0                             |
|                                   | <b>Hinweis:</b> Ist dieser Pa-<br>rameter aktiviert, wird<br>eine Bestands-ID-Su-<br>che für alle gescannten<br>Werte ausgelöst. |          |                               |

Zur Konfiguration von Parametern für diesen Bildschirm finden Sie Informationen unter Transaktionsparameter für "Kommissionieren und verpacken": Kommissionierlistenpositionen

## Bildschirm "Kommissionierpositionen rückmelden"

Auf diesem Bildschirm kann Folgendes gemeldet werden: Zum Verpacken bewegen (mit/ohne Verpacken), Zum Verladeplatz bewegen (mit/ohne Verpacken), Nur verpacken oder Auffüllung.

## Parameter für den Bildschirm "Kommissionierlistenposition rückmelden"

| Parametername      | Werte                                                                                                    | Beispiel | Standardwert |
|--------------------|----------------------------------------------------------------------------------------------------|----------|--------------|
| Rückmeldungsaktion | <ul> <li>1: Zu Packlagerplatz<br/>bewegen ohne zu<br/>verpacken</li> </ul>                                                       | 4        | 3            |
|                    | <ul> <li>2: Zu Verladeplatz<br/>bewegen ohne zu<br/>verpacken</li> </ul>                                                         |          |              |
|                    | 3: Mit Verpacken zu<br>Packlagerplatz bewe-<br>gen                                                                               |          |              |
|                    | <ul> <li>4: Mit Verpacken zu<br/>Verladeplatz bewe-<br/>gen</li> </ul>                                                           |          |              |
|                    | <ul> <li>5: Verpacken ohne<br/>zu bewegen</li> </ul>                                                                             |          |              |
|                    | Hinweis:                                                                                                    |          |              |
|                    | • Auffüllaufträge wer-<br>den immer als Ent-<br>nahme bestäti-<br>gen gemeldet, unge-<br>achtet der Parame-<br>terkonfiguration. |          |              |
|                    | <ul> <li>Aktion 5 ändert den<br/>Kommissionierlisten-<br/>status auf 50, lautet<br/>der vorhergehende</li> </ul>                 |          |              |

| Parametername        | Werte                                                                                                    | Beispiel    | Standardwert                    |
|----------------------|----------------------------------------------------------------------------------------------------|-------------|---------------------------------|
|                      | <ul> <li>Status 40. Lautet<br/>der Kommissionierlis-<br/>tenstatus 50 oder<br/>60, wird der Status<br/>nicht geändert.</li> <li>Auffüllaufträge wer-<br/>den nicht im Bild-<br/>schirm Kommissio-<br/>nierlisten aufgelis-<br/>tet, ist der Parame-<br/>ter auf 5 gesetzt.</li> </ul>                                                                                                    |             |                                 |
| Eingabefelddaten au- | Das Eingabefeld:                                                                                                    | 2=A;3=B;7=C | 1=A;2=A;3=A;4=A;5=A;6=A;7=A;8=A |
| tomatisch bestatigen | <ul> <li>1: Ziellagerplatz</li> <li>2: Lagerplatz</li> <li>3: Teil</li> <li>4: Charge</li> <li>5: Behälter</li> <li>6: Menge</li> <li>7: Verpackung</li> <li>8: Variables Gewicht</li> </ul> A: Nein - Die Felder<br>müssen durch das<br>Scannen oder manuelle<br>Eingeben der Daten<br>bestätigt werden. B: Ja - das Feld wird<br>immer automatisch be-<br>stätigt. C: Ja - Das Feld wird<br>automatisch bestätigt,<br>sofern die vorgeschlage-<br>nen Daten nicht leer<br>sind. D: Ja - Das Feld wird<br>automatisch bestätigt,<br>sofern die vorgeschlage-<br>nen Daten nicht leer |             |                                 |
|                      | nen nicht leer sind.                                                                                                    |             |                                 |
|                      | Hinweis:                                                                                                    |             |                                 |
|                      | <ul> <li>Wenn f ür ein obliga-<br/>torisches Feld kein<br/>Wert vorgeschlagen<br/>wird, muss der An-<br/>wender den Wert<br/>unabh ängig von der<br/>Konfiguration dieses<br/>Parameters scan-<br/>nen.</li> </ul>                                                                                                    |             |                                 |

| Parametername                                                             | Werte                                                                                                    | Beispiel | Standardwert                                                                        |
|---------------------------------------------------------------------------|----------------------------------------------------------------------------------------------------|----------|-------------------------------------------------------------------------------------|
|                                                                           | <ul> <li>Dieser Parameter ist<br/>nicht auf den Lager-<br/>platz, das Teil, die<br/>Charge, den Behäl-<br/>ter und die Menge<br/>nach einer Be-<br/>stands-ID-Suche<br/>anwendbar.</li> </ul>    |          |                                                                                     |
| Automatisch 'Weiter',<br>wenn alle Felder bestä-<br>tigt                  | <b>0</b> : Nein<br><b>1</b> : Ja                                                                                                    | 1        | 0                                                                                   |
| Bestands-IDs durchs.<br>- Lagerzone                                       | Alle Zonen                                                                                                    | P1       | Leer (ohne Standardwert)                                                            |
| Bestands-ID-Suche -<br>Eingabefeld 'Menge'<br>automatisch bestäti-<br>gen | 0: Nein<br>1: Ja<br>Hinweis: Dieser Para-<br>meter ist auch anwend-<br>bar, wenn die Be-<br>stands-ID-Suche über<br>den Bildschirm Kom-<br>missionierlistenposi-<br>tionen ausgelöst wur-<br>de. | 1        | <b>0</b> , wenn die Felder "Charge"<br>oder "Behälter" auf "Scan" ge-<br>setzt sind |
| Bestands-ID-Suche -<br>Chargen-/Behälterprü-<br>fung erzwingen            | Basierend auf den<br>Werten, werden die<br>Felder bestätigt, wenn:                                                                                                    | 3        | 0                                                                                   |
|                                                                           | • <b>0</b> : Nein                                                                                                    |          |                                                                                     |
|                                                                           | <ol> <li>Charge wird auto-<br/>matisch bestätigt.</li> <li>Behälter wird au-<br/>tomatisch bestä-<br/>tigt.</li> </ol>                                                                           |          |                                                                                     |
|                                                                           | • 1: Charge                                                                                                    |          |                                                                                     |
|                                                                           | <ul> <li>Charge muss<br/>gescannt wer-<br/>den.</li> <li>Behälter wird au-<br/>tomatisch bestä-<br/>tigt.</li> </ul>                                                                             |          |                                                                                     |
|                                                                           | • 2: Behälter                                                                                                    |          |                                                                                     |
|                                                                           | <ul> <li>Charge wird auto-<br/>matisch bestätigt.</li> <li>Behälter muss<br/>gescannt wer-<br/>den.</li> </ul>                                                                                   |          |                                                                                     |

| Parametername | Werte                                                                                                    | Beispiel | Standardwert |
|---------------|----------------------------------------------------------------------------------------------------|----------|--------------|
|               | <ul> <li>3: Charge und Behälter</li> <li>Charge muss gescannt werden.</li> <li>Behälter muss gescannt werden.</li> </ul>                                                                                                    |          |              |
|               | <ul> <li>4: Charge und Behäl-<br/>ter (Nur Charge,<br/>wenn beides "Char-<br/>ge" und "Behälter")</li> </ul>                                                                                                    |          |              |
|               | <ul> <li>Charge muss immer gescannt werden.</li> <li>Behälter muss gescannt werden, wenn das Chargenfeld nicht angezeigt wird.</li> <li>Behälter wird automatisch bestätigt, wenn beide Felder "Charge" und "Behälter" angezeigt werden.</li> <li>5: Charge und Behälter, wenn beides "Charge und Behälter")</li> <li>Behälter muss immer gescannt werden.</li> <li>Charge muss gescannt werden.</li> <li>Charge muss gescannt werden.</li> </ul> |          |              |
|               | Hinweis:                                                                                                    |          |              |

• Dieser Parameter ist auch anwendbar,

| Parametername                                                       | Werte                                                                                                    | Beispiel | Standardwert                   |
|---------------------------------------------------------------------|----------------------------------------------------------------------------------------------------|----------|--------------------------------|
|                                                                     | <ul> <li>wenn die Bestands-<br/>ID-Suche über den<br/>Bildschirm Kommis-<br/>sionierlistenpositio-<br/>nen ausgelöst wur-<br/>de.</li> <li>Sind die Felder<br/>Charge oder Behäl-<br/>ter auf "Scan" ge-<br/>setzt sind, darf das<br/>Feld nicht als "Be-<br/>stands-ID-Suche -<br/>Trigger"-Feld einge-<br/>stellt sein, da das<br/>Scannen einen neu-<br/>en Suchvorgang<br/>auslöst.</li> </ul>                                                                                                    |          |                                |
| Bestands-ID-Suche -<br>Folge                                        | <ul> <li>1: Lagerplatz</li> <li>2: Teil</li> <li>3: Charge</li> <li>4: Behälter (SSCC)</li> </ul>                                                                                                    | 3;4      | 3;4;2;1                        |
| Bestands-IDs-Suche -<br>Lagerzone                                   | Alle Zonen                                                                                                    | P1       | Leer (ohne Standardwert)       |
| Bestands-ID-Suche -<br>Daten für Eingabefeld<br>'Menge' vorschlagen | <ul> <li>0: Verbleibend für<br/>Kommissionierung</li> <li>1: Bestands-ID -<br/>vorhandene Menge</li> <li>2: Zugeteilte Be-<br/>stands-ID (Vorhande-<br/>ne Menge - Zugeteil-<br/>te Menge)</li> <li>3: Bewegliche Be-<br/>stands-ID (Vorhande-<br/>ne Menge - Kommis-<br/>sionierlistenmenge -<br/>Ausstehende Einla-<br/>gerungsmenge)</li> <li>Hinweis: Dieser Para-<br/>meter ist auch anwend-<br/>bar, wenn die Be-<br/>stands-ID-Suche über<br/>den Bildschirm Kom-<br/>missionierlistenposi-<br/>tionen ausgelöst wur-<br/>de.</li> </ul> | 2        | 1                              |
| Bestands-ID-Suche -<br>Trigger-Felder                               | <ul> <li>1: Lagerplatz</li> <li>2: Teil</li> <li>3: Charge</li> </ul>                                                                                                    | 2;3;4    | Leer (Standard = kein Trigger) |

| Parametername         | Werte                                                                                                    | Beispiel | Standardwert |
|-----------------------|----------------------------------------------------------------------------------------------------|----------|--------------|
|                       | • 4: Behälter                                                                                                    |          |              |
|                       | Hinweis: "Lagerplatz<br>bestätigt", "Charge"<br>oder "Behälter" werden<br>als Filter verwendet.<br>"Teil" wird immer als<br>Filter verwendet.                                                                                                    |          |              |
| Eingabe variables Ge- | 0: Optional                                                                                                    | 1        | 0            |
| wicht                 | 1: Obligatorisch                                                                                                    |          |              |
| Durchsuchen von Be-   | 0: Nein                                                                                                    | 0        | 1            |
| stands-IDs aktivieren | 1: Ja. Alle aufgelistet.                                                                                                    |          |              |
|                       | <b>2</b> : Ja. Ergebnisse basie-<br>rend auf den Zuord-<br>nungsregeln aufgelistet.                                                                                                    |          |              |
|                       | Hinweis:                                                                                                    |          |              |
|                       | <ul> <li>Ist es auf 1 oder 2<br/>gestellt, ist Durchsu-<br/>chen für "Lager-<br/>platz", "Charge" und<br/>"Behälter" aktiviert.<br/>Die Schaltfläche<br/>Durchsuchen löst<br/>eine Lagerabfrage<br/>aus. Bereits bestätig-<br/>te Eingabefelder<br/>(Lagerplatz, Char-<br/>ge, Behälter) wer-<br/>den bei der Anzeige<br/>der Bestands-IDs<br/>als Filter verwendet.<br/>"Teil" wird immer als<br/>Filter verwendet, un-<br/>geachtet ob das<br/>Feld bestätigt ist<br/>oder nicht.</li> </ul> |          |              |
|                       | <ul> <li>Ist der Wert auf 2<br/>gesetzt, werden nur<br/>Bestands-IDs ange-<br/>zeigt, die basierend<br/>auf den Zuteilungsre-<br/>geln des M3-Pro-<br/>gramms MMS124<br/>erlaubt sind.</li> </ul>                                                                                                    |          |              |
|                       | <ul> <li>Dieser Parameter-<br/>wert ist standardmä-<br/>ßig auf 0 gesetzt<br/>(die Schaltfläche<br/>Durchsuchen wird<br/>nicht angezeigt),<br/>wenn der Parameter</li> </ul>                                                                                                    |          |              |

| Parametername                       | Werte                                                                                                    | Beispiel | Standardwert |
|-------------------------------------|----------------------------------------------------------------------------------------------------|----------|--------------|
|                                     | <ul> <li>Rückmeldung von<br/>abweichenden Be-<br/>stands-IDs aktiv. auf<br/><b>0</b> gesetzt und die<br/>Position fest zuge-<br/>ordnet ist.</li> <li>Durch die Auswahl<br/>einer Bestands-ID<br/>ist die Feldmenge<br/>nicht betroffen.</li> </ul>                                                                                                    |          |              |
| Rückmeldung von ab-                 | 0: Nein                                                                                                    | 0        | 1            |
| weichenden Be-<br>stands-IDs aktiv. | <ol> <li>Ja. Keine Abglei-<br/>chung gegenüber den<br/>Zuordnungsregeln.</li> <li>Ja. Abgleichung ge-<br/>genüber den Zuord-<br/>nungsregeln. Warnung,<br/>wenn nicht erlaubt.</li> <li>Ja. Abgleichung ge-<br/>genüber den Zuord-<br/>nungsregeln. Fehler,<br/>wenn nicht erlaubt</li> </ol>                                                                |          |              |
|                                     | Hinweis.                                                                                                    |          |              |
|                                     | <ul> <li>Ist der Parameter<br/>auf 1, 2 oder 3 ge-<br/>stellt, können alle<br/>Daten in den Fel-<br/>dern "Lagerplatz",<br/>"Charge" und "Behäl-<br/>ter" gescannt wer-<br/>den.</li> </ul>                                                                                                    |          |              |
|                                     | <ul> <li>Ist der Wert auf 2<br/>oder 3 gesetzt, wird<br/>nach der Auswahl<br/>von Weiter über-<br/>prüft, ob die ausge-<br/>wählte Bestands-ID<br/>gemäß den Zutei-<br/>lungsregeln des M3-<br/>Programms<br/>MMS124 erlaubt ist.</li> <li>Für nicht fest zuge-<br/>ordnete Kommissio-<br/>nierpositionen funk-<br/>tioniert 0 ähnlich wie<br/>1.</li> </ul> |          |              |
|                                     | <ul> <li>Ist der Wert auf 0<br/>gesetzt, können Be-<br/>stands-IDs nicht<br/>durchsucht werden.</li> </ul>                                                                                                    |          |              |

| Parametername               | Werte                                                                                                    | Beispiel | Standardwert |
|-----------------------------|----------------------------------------------------------------------------------------------------|----------|--------------|
|                             | <ul> <li>Der M3-Parameter<br/>170 (Teilrückmel-<br/>dung erlaubt) in<br/>MWS010 (Versand-<br/>konzept. Öffnen)<br/>muss auf 3 oder hö-<br/>her gesetzt sein, um<br/>abweichende Be-<br/>stands-IDs zu erlau-<br/>ben.</li> </ul>                                                                                                    |          |              |
| 'Paket an Lager' akti-      | 0: Nein                                                                                                    | 1        | 0            |
| Vieren                      | 1: Ja                                                                                                    |          |              |
|                             | <ul> <li>Um das vorrätige<br/>Paket auf den M3-<br/>Parameter 550 (Zu-<br/>teilungsbasierte<br/>Verpackung akti-<br/>viert) für ausgehen-<br/>de Lieferungen in<br/>MWS010 (Versand-<br/>konzept. Öffnen)<br/>umzubuchen, muss<br/>der Wert auf "1" ge-<br/>setzt sein.</li> <li>Ist der Wert auf 1<br/>gesetzt, werden die<br/>Felder "Paket" und<br/>"Verpackung" auto-<br/>matisch mit den Da-<br/>ten aus "Paket auf<br/>Lager" bestätigt,<br/>wenn die folgenden<br/>Kriterien erfüllt wer-<br/>den:</li> </ul> |          |              |
|                             | Der Behälter wird<br>mit einem Paket<br>auf Lager bestä-<br>tigt                                                                                                    |          |              |
|                             | <ul> <li>Der Behalter ent-<br/>hält nur eine Be-<br/>stands-ID</li> </ul>                                                                                                    |          |              |
|                             | <ul> <li>Die Menge wird<br/>mit der Gesamt-<br/>menge der Be-<br/>stands-ID im Be-<br/>hälter bestätigt</li> </ul>                                                                                                    |          |              |
| Paketetiketten dru-<br>cken | • 1: Manuell drucken (Funktionstaste)                                                                                                    | 1;3      | 1            |

| Parametername        | Werte                                                                                                    | Beispiel      | Standardwert                 |
|----------------------|----------------------------------------------------------------------------------------------------|---------------|------------------------------|
|                      | <ul> <li>2: Aufforderung zum<br/>Drucken, wenn das<br/>Paket erstellt wird</li> <li>3. Aufforderung zum<br/>Drucken, wenn das</li> </ul>                                                                                                    |               |                              |
|                      | Paket geändert wird                                                                                                    |               |                              |
|                      |                                                                                                    |               |                              |
|                      | <ul> <li>Bei der Einstellung</li> <li>3 lösen diese Aktio-<br/>nen eine Aufforde-<br/>rung zum Paketeti-<br/>kettdruck aus:</li> </ul>                                                                                                    |               |                              |
|                      | <ul> <li>Scannen/geben<br/>Sie ein neues<br/>Paket ein.</li> </ul>                                                                                                    |               |                              |
|                      | <ul> <li>Das Paketfeld<br/>wird auf *AUTO*<br/>zurückgesetzt.</li> </ul>                                                                                                    |               |                              |
|                      | <ul> <li>Nachdem die<br/>letzte Position<br/>rückgemeldet<br/>wurde (da keine<br/>Änderung vorge-<br/>nommen wer-<br/>den).</li> </ul>                                                                                                    |               |                              |
| Profil Paketetikett- | Alle Profil-IDs                                                                                                    | Druckprofil A | Standardprofil: Paketetikett |
| druck                | Dies steuert das Trans-<br>aktionsprofil "Paketeti-<br>kett drucken", das ver-<br>wendet wird, wenn die<br>Transaktion "Paketeti-<br>kett drucken" manuell<br>oder automatisch ausge-<br>löst wird. Ist kein Profil<br>eingestellt, wird das<br>Standardprofil PAKETE-<br>TIK. DRUCKEN verwen-<br>det. |               | drucken                      |
|                      | <b>Hinweis:</b> Dieser Para-<br>meter wird anhand der<br>Profil-ID (nicht des Pro-<br>filnamens) konfiguriert.                                                                                                    |               |                              |
| Paketnr. generieren  | 1: Manuelle Eingabe                                                                                                    | 1             | 2                            |
|                      | 2: Automatisch gene-<br>riert. Das Feld <b>Paket</b><br>wird mit * <b>AUTO</b> * auto-<br>matisch bestätigt, und<br>das Paket wird anhand                                                                                                    |               |                              |

| Parametername    | Werte                                                                                                    | Beispiel | Standardwert                 |
|------------------|----------------------------------------------------------------------------------------------------|----------|------------------------------|
|                  | der M3-Logik automa-<br>tisch erstellt.                                                                                                    |          |                              |
|                  | Hinweis: Ist das Feld<br>auf 2 gesetzt, wird das<br>Feld Paket automatisch<br>ungeachtet der Parame-<br>tereinstellungen unter<br>Eingabefelddaten au-<br>tomatisch bestätigen<br>bestätigt.          |          |                              |
| Eingabefelddaten | Das Eingabefeld:                                                                                                    | 1=A;2=D  | Leer (keine gemerkten Daten) |
| merken           | • 1: Ziellagerplatz                                                                                                    |          |                              |
|                  | • 2: Paket                                                                                                    |          |                              |
|                  | • 3: Verpackung                                                                                                    |          |                              |
|                  | Die Werte sind:                                                                                                    |          |                              |
|                  | • A: Ja - für alle Posi-<br>tionen. Automatisch<br>bestätigen.                                                                                                    |          |                              |
|                  | • <b>B</b> : Ja - für alle Posi-<br>tionen in derselben<br>Lieferung. Nicht auto-<br>matisch bestätigen.                                                                                              |          |                              |
|                  | • <b>C</b> : Ja - für alle Positionen. Nicht automatisch bestätigen.                                                                                                    |          |                              |
|                  | • D: Ja - Positionen in derselben Lieferung. Nicht automatisch bestätigen.                                                                                                    |          |                              |
|                  | Hinweis:                                                                                                    |          |                              |
|                  | Die gespeicherten<br>Daten werden ent-<br>fernt, wenn die<br>Kommissionierliste<br>rückgemeldet wird<br>oder, wenn der An-<br>wender auf den<br>Bildschirm Kommis-<br>sionierlisten zurück-<br>kehrt. |          |                              |
|                  | <ul> <li>Werden sich Pakete<br/>gemerkt, wird das<br/>zuletzt verwendete<br/>Paket von M3 abge-<br/>rufen und bei der<br/>ersten Anzeige im<br/>Bildschirm ange-<br/>zeigt.</li> </ul>                |          |                              |

| Parametername                                        | Werte                                                                                                    | Beispiel      | Standardwert      |
|------------------------------------------------------|----------------------------------------------------------------------------------------------------|---------------|-------------------|
|                                                      | <ul> <li>Wird sich Ziellager-<br/>platz gemerkt, wer-<br/>den die letzten Ein-<br/>gabedaten von Ziel-<br/>lagerplatz von M3<br/>abgerufen und bei<br/>der ersten Anzeige<br/>im Bildschirm ange-<br/>zeigt.</li> <li>Die Optionen A und<br/>C sind nicht auf das<br/>Eingabefeld "Paket"<br/>anwendbar, da ein<br/>Paket nur in einer<br/>Lieferung vorhanden<br/>sein darf.</li> </ul> |               |                   |
| Bild zur Anzeige nach<br>Rückmeldung letzter<br>Pos. | <ul><li>0: Kommissionierlisten suchen</li><li>1: Kommissionierliste rückmelden</li></ul>                                                                                                    | 1             | 0                 |
| Bild zur Anzeige nach<br>PosRückmeldung              | <ol> <li>Kommissionierlisten-<br/>Position rückmelden<br/>(nächste Position)</li> <li>Kommissionierlisten-<br/>positionen</li> <li>Hinweis: Ist der Wert<br/>auf 1 gesetzt, und die<br/>Position ist teilweise<br/>rückgemeldet, wird die-<br/>selbe Position erneut<br/>(mit der aktualisierten<br/>Menge) angezeigt.</li> </ol>                                                        | 2             | 1                 |
| Folge der Eingabefel-<br>der                         | <ul> <li>Die Folge der Eingabe-<br/>felder:</li> <li>1: Ziellagerplatz</li> <li>2: Lagerplatz</li> <li>3: Teil</li> <li>4: Charge</li> <li>5: Behälter</li> <li>6: Menge</li> <li>7: Paket</li> <li>8: Verpackung</li> <li>9: Variables Gewicht</li> </ul>                                                                                                    | 1;2;6;3;4;7;8 | 1;2;3;4;5;6;9;7;8 |
| Aktion 'Zu kl KommM-<br>ge'                          | <ol> <li>Pos offen lass</li> <li>RückstAuftr erstellen</li> <li>Pos abschl</li> </ol>                                                                                                    | 4             | 1                 |

| Parametername                                          | Werte                                                                                                    | Beispiel | Standardwert |
|--------------------------------------------------------|----------------------------------------------------------------------------------------------------|----------|--------------|
|                                                        | 4: Optionsaufforderung<br>Hinweis: Ist der Wert<br>auf 4 gesetzt, werden<br>die verfügbaren Optio-<br>nen unter Verwendung<br>des Parameters Optio-<br>nen 'Zu kl KommMge'<br>konfiguriert.                                                                                                    |          |              |
| Optionen 'Zu kl<br>KommMge'                            | <ol> <li>Pos offen lass</li> <li>RückstAuftr erstellen</li> <li>Pos abschl</li> </ol>                                                                                                    | 3;1      | 1;2;3        |
| Daten für Eingabefeld<br>'Verpackung' vorschla-<br>gen | Alle Verpackungen<br>*SYS (Vorschlag der<br>Verpackung basierend<br>auf den M3-Einstellun-<br>gen in MMS053)<br>*AUTO* (Vorschlag der<br>Verpackung als *AU-<br>TO*; bei Bestätigung<br>der Menge Vorschlag<br>der Verpackung basie-<br>rend auf den M3-Einstel-<br>lungen in MMS053)                                                                                                    | *AUTO*   | Leer         |
|                                                        | Hinweis:                                                                                                    |          |              |
|                                                        | <ul> <li>Ist *SYS eingestellt:<br/>Die Verpackung wird<br/>von M3 abgerufen<br/>und basierend auf<br/>der vorgeschlage-<br/>nen Menge vorge-<br/>schlagen. Wird eine<br/>Menge bestätigt<br/>oder erneut bestä-<br/>tigt, wird die Verpa-<br/>ckung erneut abgeru-<br/>fen und die vorge-<br/>schlagene Verpa-<br/>ckung wird aktuali-<br/>siert (sofern das<br/>Verpackungsfeld<br/>nicht bereits bestä-<br/>tigt wurde).</li> <li>Ist *AUTO* einge-<br/>stellt: Die Verpa-<br/>ckung wird von M3<br/>abgerufen und basie-<br/>rend auf der bestätig-<br/>ten Menge vorge-<br/>schlagen (das Verpa-<br/>ckung sfeld wird</li> </ul> |          |              |

| Parametername                                   | Werte                                                                                                    | Beispiel         | Standardwert |
|-------------------------------------------------|----------------------------------------------------------------------------------------------------|------------------|--------------|
|                                                 | <ul> <li>durch *AUTO* vorge-<br/>schlagen, bis die<br/>Menge bestätigt<br/>wurde). Wird eine<br/>Menge bestätigt<br/>oder erneut bestä-<br/>tigt, wird die Verpa-<br/>ckung erneut abgeru-<br/>fen und die vorge-<br/>schlagene Verpa-<br/>ckung wird aktuali-<br/>siert (sofern das<br/>Verpackungsfeld<br/>nicht bereits mit ei-<br/>nem anderen Wert<br/>als "*AUTO*" bestä-<br/>tigt wurde).</li> <li>Die Einstellung *AU-<br/>TO* kann mit dem<br/>Parameter Eingabe-<br/>felddaten aut. be-<br/>stät. kombiniert wer-<br/>den, sodass das<br/>Feld Verpackung<br/>mit "*AUTO*" auto-<br/>matisch bestätigt<br/>wird. Wir die Menge<br/>bestätigt, empfängt<br/>es die korrekte Ver-<br/>packung, wobei das<br/>Feld bestätigt ver-<br/>bleibt. Wenn keine<br/>Verpackung empfan-<br/>gen wurde, ist das<br/>Feld leer und nicht<br/>bestätigt.</li> </ul> |                  |              |
| Vorschlag für Eingabe-<br>feld 'Ziellagerplatz' | 1: Kommissionierpositio-<br>nen - Status 40<br>2: Kommissionierpositio-<br>non Status 50                                                                                                    | 1=PACK01;2=D;3=E | 1=A;2=A;3=A  |
|                                                 | <b>3</b> : Kommissionierpositio-                                                                                                    |                  |              |
|                                                 | nen - Status 60                                                                                                    |                  |              |
|                                                 | Die Werte sind:                                                                                                    |                  |              |
|                                                 | A: Leer (ohne Vor-<br>schlag)                                                                                                    |                  |              |
|                                                 | • <b>B</b> : Normaler Lager-<br>platz (MMS002)                                                                                                    |                  |              |
|                                                 | <ul> <li>C: Packlagerplatz<br/>(MMS002)</li> </ul>                                                                                                    |                  |              |

| Parametername                 | Werte                                                                                                    | Beispiel | Standardwert                |
|-------------------------------|----------------------------------------------------------------------------------------------------|----------|-----------------------------|
|                               | <ul> <li>D: Cross-Docking-<br/>Lagerplatz<br/>(MMS002)</li> <li>E: Verladeplatz<br/>(Cross-Docking-Lo-<br/>gik)</li> <li>Alle Lagerplätze</li> </ul>            |          |                             |
|                               | Hinweis:                                                                                                    |          |                             |
|                               | <ul> <li>B trifft nicht auf 1 zu.</li> <li>C trifft nicht auf 2 zu.</li> <li>D trifft nicht auf 2 zu.</li> </ul>                                                |          |                             |
| Vorgeschlagene Ein-           | Das Eingabefeld:                                                                                                    | 1=E;2=I  | 1=A;2=C;3=A;4=A;5=A;6=A;7=A |
| gabefelddaten abglei-<br>chen | <ul> <li>1: Ziellagerplatz</li> <li>2: Menge</li> <li>3: Paket</li> <li>4: Verpackung</li> <li>5: Lagerplatz</li> <li>6: Charge</li> <li>7: Behälter</li> </ul> |          |                             |
|                               | Die Werte für das Feld sind:                                                                                                    |          |                             |
|                               | <ul> <li>A: Nein - keine<br/>Überprüfung, wenn<br/>übereinstimmend</li> </ul>                                                                                   |          |                             |
|                               | • <b>B</b> : Ja - Warnung,<br>wenn nicht überein-<br>stimmend                                                                                                   |          |                             |
|                               | <ul> <li>C: Ja - Warnung,<br/>wenn der Wert grö-<br/>ßer ist</li> </ul>                                                                                         |          |                             |
|                               | <ul> <li>D: Ja - Warnung,<br/>wenn der Wert klei-<br/>ner ist</li> </ul>                                                                                        |          |                             |
|                               | <ul> <li>E: Ja - Fehler, wenn<br/>nicht übereinstim-<br/>mend</li> </ul>                                                                                        |          |                             |
|                               | <ul> <li>F: Ja - Fehler, wenn<br/>der Wert größer ist</li> </ul>                                                                                                |          |                             |
|                               | • <b>G</b> : Ja - Fehler, wenn der Wert kleiner ist                                                                                                    |          |                             |
|                               | <ul> <li>H: Ja - Fehler, wenn<br/>der Wert kleiner ist;<br/>Warnung, wenn der<br/>Wert größer ist</li> </ul>                                                    |          |                             |
|                               | <ul> <li>I: Ja - Fehler, wenn<br/>der Wert größer ist;</li> </ul>                                                                                               |          |                             |

| Parametername | Werte                                                                                                    | Beispiel | Standardwert |
|---------------|----------------------------------------------------------------------------------------------------|----------|--------------|
|               | Warnung, wenn der<br>Wert kleiner ist                                                                                                    |          |              |
|               | Hinweis:                                                                                                    |          |              |
|               | • Wenn keine Daten<br>angegeben werden,<br>ist der Wert <b>A</b> Stan-<br>dard.                                                                                                    |          |              |
|               | <ul> <li>Für nicht fest zuge-<br/>ordnete Kommissio-<br/>nierpositionen sind<br/>alle Lagerplätze un-<br/>geachtet von der<br/>Einstellung 5 (Lager-<br/>platz) erlaubt.</li> </ul>                                                                                                    |          |              |
|               | <ul> <li>Die Einstellungen 5,<br/>6 und 7 (Lagerplatz,<br/>Charge und Menge)<br/>sind nur anwendbar,<br/>wenn "Komm. abwei-<br/>chende Bestands-<br/>ID" erlaubt ist. Sind<br/>keine abweichende<br/>Bestands-IDs er-<br/>laubt, wird bei der<br/>Eingabe eines abwei-<br/>chenden Werts ein<br/>Fehler ausgegeben.</li> </ul> |          |              |
|               | <ul> <li>Ist eine abweichen-<br/>de Bestands-ID un-<br/>ter Verwendung der<br/>Suchoption ausge-<br/>wählt, wird die Prü-<br/>fung anhand des zu-<br/>erst vorgeschlage-<br/>nen Werts durchge-<br/>führt. Bezieht sich<br/>auf "Lagerort",<br/>"Charge" und "Men-<br/>ge".</li> </ul>                                         |          |              |
|               | <ul> <li>Ist eine abweichen-<br/>de Bestands-ID un-<br/>ter Verwendung der<br/>Bestands-ID-Suche<br/>ausgewählt, zeigen<br/>alle Eingabefelder,<br/>die zur Anzeige ei-<br/>ner Warnung oder<br/>Fehlermeldung ein-<br/>gestellt sind, einen<br/>vorgeschlagenen<br/>aber nicht bestätig-<br/>ten Wert. Es wird</li> </ul>     |          |              |

| Parametername | Werte                                                                                                    | Beispiel | Standardwert |
|---------------|----------------------------------------------------------------------------------------------------|----------|--------------|
|               | <ul> <li>keine Warnung oder<br/>Fehlermeldung ange-<br/>zeigt. Bezieht sich<br/>auf "Lagerort",<br/>"Charge" und "Men-<br/>ge".</li> <li>Nur die Werte A, B<br/>und E sind auf die<br/>Felder Ziellager-<br/>platz, Paket, Verpa-<br/>ckung, Lagerplatz,<br/>Charge und Behäl-<br/>ter anwendbar.</li> </ul> |          |              |
|               |                                                                                                    |          |              |

Zur Konfiguration von Parametern für diesen Bildschirm finden Sie Informationen unter Transaktionsparameter für "Kommissionieren und verpacken": Kommissionierlisten-Position rückmelden.

## Bildschirm "Bestands-ID anzeigen"

Auf diesem Bildschirm können Sie Bestands-IDs aus einer in den Bildschirmen **Kommissionierlistenpositionen** oder **Kommissionierlistenposition rückmelden** ausgelösten Bestands-ID-Suche anzeigen.

## Parameter des Bildschirms "Bestands-ID anzeigen"

| Parametername                                           | Werte                                                                                                    | Beispiel | Standardwert |
|---------------------------------------------------------|----------------------------------------------------------------------------------------------------|----------|--------------|
| BestIDs durchs 1.<br>Datensatz aut. ausw.               | <b>0</b> : Nein<br><b>1</b> : Ja - immer<br><b>2</b> : Ja - wenn sich nur                                                                                                    | 1        | 0            |
|                                                         | ein Datensatz in der<br>Liste befindet                                                                                                    |          |              |
| Bestands-IDs durchsu-                                   | 0: Nein                                                                                                    | 0        | 1            |
| chen - Nicht zuteilbare<br>Bestands-IDs ausblen-<br>den | 1: Nicht zuteilbare Be-<br>stands-IDs ausblenden                                                                                                    |          |              |
|                                                         | <b>2</b> : Die nicht bewegli-<br>chen Bestands-IDs<br>werden ausgeblendet.                                                                                                    |          |              |
|                                                         | Hinweis:                                                                                                    |          |              |
|                                                         | <ul> <li>Ist der Parameter<br/>auf 1 gesetzt, wird<br/>die Bestands-ID<br/>nicht angezeigt,<br/>wenn die ID nicht<br/>zuteilbar oder die<br/>zuteilbare Menge 0<br/>ist.</li> </ul> |          |              |

| Parametername                                    | Werte                                                                                                    | Beispiel | Standardwert |
|--------------------------------------------------|----------------------------------------------------------------------------------------------------|----------|--------------|
|                                                  | <ul> <li>Ist der Parameter<br/>auf 2 gesetzt: die<br/>Bestands-ID wird<br/>nicht angezeigt,<br/>wenn die ID nicht<br/>zuteilbar oder die<br/>bewegbare Menge<br/>0 ist.</li> </ul>                                                                                                    |          |              |
| Bestands-ID-Suche -<br>Anzuzeigende Menge        | <b>0</b> : Vorhandenes Ge-<br>samtsaldo                                                                                                    | 1        | 0            |
|                                                  | 1: Zugeteilt (Vorhande-<br>ne Menge - Zugeteilte<br>Menge)                                                                                                    |          |              |
|                                                  | 2: Beweglich (Vorhande-<br>ne Menge - Kommissio-<br>nierlistenmenge - Aus-<br>stehende Einlagerungs-<br>menge)                                                                                                    |          |              |
| Bestands-ID-Suche -                              | <b>0</b> : Nein                                                                                                    | 2        | 0            |
| 1. Datensatz aut.                                | 1: Ja - immer                                                                                                    |          |              |
| ausw.                                            | <b>2</b> : Ja - wenn sich nur<br>ein Datensatz in der<br>Liste befindet                                                                                                    |          |              |
| Bestands-IDs durchsu-                            | <b>0</b> : Nein                                                                                                    | 0        | 1            |
| chen - Nicht zuteilbare<br>Bestands-IDs ausblen- | 1: Nicht zuteilbare Be-                                                                                                    |          |              |
| den                                              | 2: Die nicht bewegli-                                                                                                    |          |              |
|                                                  | chen Bestands-IDs<br>werden ausgeblendet.                                                                                                    |          |              |
|                                                  | Hinweis:                                                                                                    |          |              |
|                                                  | <ul> <li>Ist der Parameter<br/>auf 1 gesetzt, wird<br/>die Bestands-ID<br/>nicht angezeigt,<br/>wenn die ID nicht<br/>zuteilbar oder die<br/>zuteilbare Menge 0<br/>ist.</li> <li>Ist der Parameter<br/>auf 2 gesetzt: die<br/>Bestands-ID wird<br/>nicht angezeigt,<br/>wenn die ID nicht<br/>zuteilbar oder die<br/>bewegbare Menge<br/>0 ist.</li> </ul> |          |              |

| Parametername                              | Werte                                                                                                    | Beispiel | Standardwert |
|--------------------------------------------|----------------------------------------------------------------------------------------------------|----------|--------------|
| Bestands-IDs durchs.<br>- Anzuzeigende Mge | <b>0</b> : Vorhandenes Ge-<br>samtsaldo                                                                        | 1        | 0            |
|                                            | 1: Zugeteilt (Vorhande-<br>ne Menge - Zugeteilte<br>Menge)                                                     |          |              |
|                                            | 2: Beweglich (Vorhande-<br>ne Menge - Kommissio-<br>nierlistenmenge - Aus-<br>stehende Einlagerungs-<br>menge) |          |              |

## Bildschirm "Kommissionierliste rückmelden"

Auf diesem Bildschirm kann eine oder mehr Kommissionierlisten als "Entnommen", "Zum Verpacken bewegt" oder "Zum Verladeplatz bewegt" rückgemeldet werden.

| Parametername                                | Werte                                                                                                    | Beispiel | Standardwert |
|----------------------------------------------|----------------------------------------------------------------------------------------------------|----------|--------------|
| Rückmeldungsaktion                           | 1: Zu Packlagerplatz<br>bewegen                                                                                                    | 2        | 1            |
|                                              | <b>2</b> : Zu Verladeplatz be-<br>wegen                                                                                                    |          |              |
|                                              | 3: Entnahme bestätigen                                                                                                    |          |              |
| Eingabefelddaten au-<br>tomatisch bestätigen | 1: Ziellagerplatz<br>A: Nein - Bestätigung<br>durch Scan/Dateneinga-<br>be erfordern                                                                 | 1=B      | 1=A          |
|                                              | <b>B</b> : Ja - das Feld wird<br>immer automatisch be-<br>stätigt.                                                                                   |          |              |
|                                              | C: Ja - das Feld wird<br>automatisch bestätigt,<br>sofern die vorgeschlage-<br>nen Daten nicht leer<br>sind.                                         |          |              |
|                                              | D: Ja - das Feld wird<br>automatisch bestätigt,<br>sofern die vorgeschlage-<br>nen Daten leer sind.                                                  |          |              |
|                                              | Hinweis: Wenn für ein<br>obligatorisches Feld<br>kein Wert vorgeschla-<br>gen wird, muss der An-<br>wender den Wert unab-<br>hängig von der Konfigu- |          |              |

## Parameter des Bildschirms "Kommissionierliste rückmelden"

| Parametername                                            | Werte                                                                                                    | Beispiel | Standardwert                  |
|----------------------------------------------------------|----------------------------------------------------------------------------------------------------|----------|-------------------------------|
|                                                          | ration dieses Parame-<br>ters scannen.                                                                                                    |          |                               |
| Automatisch 'Weiter',<br>wenn alle Felder bestä-<br>tigt | <b>0</b> : Nein<br><b>1</b> : Ja                                                                                                    | 1        | 0                             |
| Vorschlag für Eingabe-<br>feld 'Ziellagerplatz'          | Alle Lagerplätze                                                                                                    | PACK01   | Leer (ohne Standard-<br>wert) |
| Vorgeschlagene Ein-<br>gabefelddaten abglei-             | 1. Ziellagerplatz<br>Die Werte für das Feld                                                                                                    | 1=B      | 1=A                           |
| chen                                                     | sind:<br><b>A</b> : Nein. Der gescannte<br>Wert wird nicht mit dem<br>vorgeschlagenen Wert<br>abgeglichen                                                                                      |          |                               |
|                                                          | B: Ja. Wenn dieser<br>Wert nicht mit dem vor-<br>geschlagenen Wert<br>übereinstimmt, wird ei-<br>ne Warnung angezeigt.                                                                         |          |                               |
|                                                          | C: Ja. Wenn dieser<br>Wert größer als der<br>vorgeschlagenen Wert<br>ist, wird eine Warnung<br>angezeigt.                                                                                      |          |                               |
|                                                          | D: Ja. Wenn dieser<br>Wert kleiner als der<br>vorgeschlagenen Wert<br>ist, wird eine Warnung<br>angezeigt.                                                                                     |          |                               |
|                                                          | E: Ja. Der gescannte<br>Wert muss mit dem<br>vorgeschlagenen Wert<br>übereinstimmen.                                                                                                    |          |                               |
|                                                          | <b>F</b> : Ja. Der gescannte<br>Wert darf nicht größer<br>sein als der vorgeschla-<br>gene Wert.                                                                                               |          |                               |
|                                                          | <b>G</b> : Ja. Der gescannte<br>Wert darf nicht kleiner<br>sein als der vorgeschla-<br>gene Wert.                                                                                              |          |                               |
|                                                          | H: Ja. Der gescannte<br>Wert darf nicht kleiner<br>sein als der vorgeschla-<br>gene Wert. Wenn die-<br>ser Wert größer als der<br>vorgeschlagenen Wert<br>ist, wird eine Warnung<br>angezeigt. |          |                               |

| Parametername | Werte                                                                                                    | Beispiel | Standardwert |
|---------------|----------------------------------------------------------------------------------------------------|----------|--------------|
|               | I: Ja. Der gescannte<br>Wert darf nicht größer<br>sein als der vorgeschla-<br>gene Wert. Wenn die-<br>ser Wert kleiner als der<br>vorgeschlagenen Wert<br>ist, wird eine Warnung<br>angezeigt. |          |              |
|               | <b>Hinweis:</b> Die Werte<br>"C", "D", "F", "G", "H"<br>und "I" beziehen sich<br>nur auf numerische<br>Eingabefelder.                                                                          |          |              |

Zur Konfiguration von Parametern für diesen Bildschirm finden Sie Informationen unter Transaktionsparameter für "Kommissionieren und verpacken": Kommissionierliste rückmelden.

# Transaktion "Lieferdokumente drucken"

Über Transaktion "Paketetikett drucken" können alle mit einer Lieferung verbundene Dokumente gedruckt werden. Weitere Informationen über die Anwenderanpassung dieser Transaktion finden Sie unter Konfigurieren von Parametern für die Transaktion "Lieferdokumente drucken".

Weitere Informationen finden Sie unter "Verwenden der Transaktion "Lieferdokumente drucken"".

| Parametername                                            | Werte                                                                                                    | Beispiel  | Standardwert |
|----------------------------------------------------------|----------------------------------------------------------------------------------------------------|-----------|--------------|
| Automatisch 'Weiter',<br>wenn alle Felder bestä-<br>tigt | <b>0</b> : Nein<br><b>1</b> : Ja                                                                                                    | 1         | 0            |
| Daten für Eingabefeld<br>'Drucker' vorschlagen           | Alle alphanumerischen<br>Zeichen                                                                                                    | PRINTER01 | Leer         |
| Vorgeschlagene Einga-<br>befelddaten abgleichen          | 1: Drucker<br>A: Nein. Der Anwender<br>kann einen beliebigen<br>Wert scannen. Dieser<br>Wert wird nicht mit dem<br>vorgeschlagenen Wert<br>abgeglichen, wenn die<br>Werte (gescannt und<br>vorgeschlagen) überein-<br>stimmen. | 1=B       | 1=A          |

## Parameter "Lieferdokumente drucken"

| Parametername | Werte                                                                                                    | Beispiel | Standardwert |
|---------------|----------------------------------------------------------------------------------------------------|----------|--------------|
|               | <ul> <li>B: Ja. Der Anwender<br/>kann einen beliebigen<br/>Wert scannen. Wenn<br/>dieser Wert nicht mit<br/>dem vorgeschlagenen<br/>Wert übereinstimmt,<br/>wird eine Warnung an-<br/>gezeigt.</li> <li>C: Ja. Der Anwender<br/>kann einen beliebigen<br/>Wert scannen. Wenn<br/>dieser Wert größer als<br/>der vorgeschlagenen<br/>Wert ist, wird eine War-<br/>nung angezeigt.</li> </ul> |          |              |
|               | <b>D</b> : Ja. Der Anwender<br>kann einen beliebigen<br>Wert scannen. Wenn<br>dieser Wert kleiner als<br>der vorgeschlagenen<br>Wert ist, wird eine War-<br>nung angezeigt.                                                                                                    |          |              |
|               | E: Ja. Der gescannte<br>Wert muss mit dem<br>vorgeschlagenen Wert<br>übereinstimmen.                                                                                                    |          |              |
|               | <b>F</b> : Ja. Der gescannte<br>Wert darf nicht größer<br>sein als der vorgeschla-<br>gene Wert.                                                                                                    |          |              |
|               | <b>G</b> : Ja. Der gescannte<br>Wert darf nicht kleiner<br>sein als der vorgeschla-<br>gene Wert.                                                                                                    |          |              |
|               | H: Ja. Der gescannte<br>Wert darf nicht kleiner<br>sein als der vorgeschla-<br>gene Wert. Wenn die-<br>ser Wert größer als der<br>vorgeschlagenen Wert<br>ist, zeigt die Anwen-<br>dung eine Warnung an.                                                                                                    |          |              |
|               | I: Ja. Der gescannte<br>Wert darf nicht größer<br>sein als der vorgeschla-<br>gene Wert. Wenn die-<br>ser Wert kleiner als der<br>vorgeschlagenen Wert<br>ist, zeigt die Anwen-<br>dung eine Warnung an.                                                                                                    |          |              |
|               | Hinweis:                                                                                                    |          |              |

| Parametername          | Werte                                                                                                    | Beispiel | Standardwert |
|------------------------|----------------------------------------------------------------------------------------------------|----------|--------------|
|                        | <ul> <li>Wenn keine Daten<br/>angegeben werden,<br/>ist der Wert A Stan-<br/>dard.</li> <li>Die Werte "C", "D",<br/>"F", "G", "H" und "I"<br/>beziehen sich nur<br/>auf numerische Ein-<br/>gabefelder.</li> </ul> |          |              |
| Eingabefelddaten auto- | 1: Drucker                                                                                                    | 1=C      | 1=A          |
| matisch bestätigen     | <ul> <li>A: Nein. Der Anwender<br/>muss den Wert durch<br/>das Scannen oder ma-<br/>nuelle Eingeben der<br/>Daten bestätigen.</li> <li>B: Ja. Der Wert wird<br/>automatisch bestätigt.</li> </ul>                  |          |              |
|                        | C: Ja. Der Wert wird<br>automatisch bestätigt,<br>wenn die vorgeschlage-<br>nen Daten nicht leer<br>sind.                                                                                                    |          |              |
|                        | <b>D</b> : Ja. Der Wert wird<br>automatisch bestätigt,<br>wenn die vorgeschlage-<br>nen Daten leer sind.                                                                                                    |          |              |
|                        | <b>Hinweis:</b> Pflichtfelder<br>mit leeren vorgeschlage-<br>nen Daten können nicht<br>automatisch bestätigt<br>werden. Dies erfordert<br>ungeachtet von dieser<br>Einstellung eine Einga-<br>be.                  |          |              |

# Transaktion "Paketetikett drucken"

Über die Transaktion "Paketetikett drucken" können Transportetiketten für Pakete gedruckt werden. Weitere Informationen über die Anwenderanpassung dieser Transaktion finden Sie unter Konfigurieren von Parametern für die Transaktion "Paketetikett drucken"

Weitere Informationen finden Sie unter "Verwenden der Transaktion "Paketetikett drucken"".

| Parametername                                   | Werte                                                                                                    | Beispiel  | Standardwert |
|-------------------------------------------------|----------------------------------------------------------------------------------------------------|-----------|--------------|
| Folge der Eingabefelder                         | 1: Paket<br>2: Drucker                                                                                                    | 1         | 1;2          |
| Daten für Eingabefeld<br>'Drucker' vorschlagen  | Alle alphanumerischen<br>Zeichen                                                                                                    | PRINTER01 | Leer         |
| Vorgeschlagene Einga-<br>befelddaten abgleichen | Die Eingabefelder sind:<br>• 1: Drucker                                                                                                    | 1=C       | 1=A          |
|                                                 | Der Anwender kann die<br>Felder auf die folgen-<br>den Werte setzen:                                                                                                    |           |              |
|                                                 | A: Nein. Der gescannte<br>Wert wird nicht mit dem<br>vorgeschlagenen Wert<br>abgeglichen.                                                                                                    |           |              |
|                                                 | <b>B</b> : Ja. Wenn dieser<br>Wert nicht mit dem vor-<br>geschlagenen Wert<br>übereinstimmt, wird ei-<br>ne Warnung angezeigt.                                                                 |           |              |
|                                                 | <b>C</b> : Ja. Wenn dieser<br>Wert größer als der<br>vorgeschlagenen Wert<br>ist, wird eine Warnung<br>angezeigt.                                                                              |           |              |
|                                                 | <b>D</b> : Ja. Wenn dieser<br>Wert kleiner als der<br>vorgeschlagenen Wert<br>ist, wird eine Warnung<br>angezeigt.                                                                             |           |              |
|                                                 | E: Ja. Der gescannte<br>Wert muss mit dem<br>vorgeschlagenen Wert<br>übereinstimmen.                                                                                                    |           |              |
|                                                 | <b>F</b> : Ja. Der gescannte<br>Wert darf nicht größer<br>sein als der vorgeschla-<br>gene Wert.                                                                                               |           |              |
|                                                 | <b>G</b> : Ja. Der gescannte<br>Wert darf nicht kleiner<br>sein als der vorgeschla-<br>gene Wert.                                                                                              |           |              |
|                                                 | H: Ja. Der gescannte<br>Wert darf nicht kleiner<br>sein als der vorgeschla-<br>gene Wert. Wenn die-<br>ser Wert größer als der<br>vorgeschlagenen Wert<br>ist, wird eine Warnung<br>angezeigt. |           |              |

# Parameter für die Transaktion "Paketetikett drucken"

| Parametername          | Werte                                                                                                    | Beispiel | Standardwert |
|------------------------|----------------------------------------------------------------------------------------------------|----------|--------------|
|                        | I: Ja. Der gescannte<br>Wert darf nicht größer<br>sein als der vorgeschla-<br>gene Wert. Wenn die-<br>ser Wert kleiner als der<br>vorgeschlagenen Wert<br>ist, wird eine Warnung<br>angezeigt.        |          |              |
|                        | Hinweis:                                                                                                    |          |              |
|                        | <ul> <li>Wenn keine Daten<br/>angegeben werden,<br/>ist der Wert A Stan-<br/>dard.</li> <li>Die Werte "C", "D",<br/>"E" "C", "U", "U", "D",</li> </ul>                                                |          |              |
|                        | beziehen sich nur<br>auf numerische Ein-<br>gabefelder.                                                                                                    |          |              |
| Eingabefelddaten auto- | 1: Drucker                                                                                                    | 1=C      | 1=A          |
| matisch bestätigen     | Der Anwender kann die folgenden Werte für die Eingabefelder angeben:                                                                                                    |          |              |
|                        | • A: Nein. Der Anwen-<br>der muss den Wert<br>durch das Scannen<br>oder manuelle Einge-<br>ben der Daten bestä-<br>tigen.                                                                             |          |              |
|                        | <ul> <li>B: Ja. Der Wert wird<br/>automatisch bestä-<br/>tigt.</li> </ul>                                                                                                    |          |              |
|                        | • <b>C</b> : Ja. Der Wert wird automatisch bestä-<br>tigt, wenn die vorge-<br>schlagenen Daten nicht leer sind.                                                                                       |          |              |
|                        | • D: Ja. Der Wert wird<br>automatisch bestä-<br>tigt, wenn die vorge-<br>schlagenen Daten<br>leer sind.                                                                                               |          |              |
|                        | <b>Hinweis:</b> Wenn für ein<br>obligatorisches Feld<br>kein Wert vorgeschla-<br>gen wird, muss der An-<br>wender den Wert unab-<br>hängig von der Konfigu-<br>ration dieses Parame-<br>ters scannen. |          |              |

| Parametername                                            | Werte                            | Beispiel | Standardwert |
|----------------------------------------------------------|----------------------------------|----------|--------------|
| Automatisch 'Weiter',<br>wenn alle Felder bestä-<br>tigt | <b>0</b> : Nein<br><b>1</b> : Ja | 1        | 0            |

# Transaktion "Einlagerung"

Die Transaktion "Einlagerung" kann zur Einlagerung von Bestellpositionen verwendet werden. Weitere Informationen über die Anwenderanpassung dieser Transaktion finden Sie unter Konfigurieren von Transaktionsparametern für die Einlagerung.

Diese Transaktion besteht aus drei Bildschirmen:

- "Bestands-ID suchen" auf Seite 62
- "Bestands-ID anzeigen" auf Seite 63
- "Melden" auf Seite 63

Um die Transaktion "Einlagerung" zu öffnen, wählen Sie im Hauptmenü ein Transaktionsprofil, das mit der Transaktion "Einlagerung" verbunden ist.

**Hinweis:** Bei jedem Scannen einer Teilenummer haben Sie auch die Möglichkeit, stattdessen eine Alias-Nummer für das Teil zu scannen.

## Bildschirm "Bestands-ID suchen"

Dieser Bildschirm wird zum Suchen von Bestands-IDs mit einer Wareneingangs-Nr, bei denen Mengen zur Einlagerung vorhanden sind, verwendet.

Weitere Informationen finden Sie unter "Verwenden des Bildschirms "Bestands-ID suchen"".

| Parametername                                            | Werte                                                                                                    | Beispiel | Standardwert |
|----------------------------------------------------------|----------------------------------------------------------------------------------------------------|----------|--------------|
| Automatisch 'Weiter',<br>wenn alle Felder bestä-<br>tigt | <b>0</b> : Nein<br><b>1</b> : Ja                                                                                          | 1        | 0            |
| Suchsequenz Such-<br>feld                                | <ol> <li>Lagerplatz</li> <li>Teil</li> <li>Charge</li> <li>Behälter</li> <li>Wareneingangs-Nr.</li> </ol>                 | 2;3;4    | 1;2;3;4;5    |
| Folge der Filterfelder                                   | <ol> <li>Suchen</li> <li>Lagerplatz</li> <li>Teil</li> <li>Charge</li> <li>Behälter</li> <li>Wareneingangs-Nr.</li> </ol> | 1;3;6    | 1;2;3;4;5;6  |

## Parameter des Bildschirms "Bestands-ID suchen"

Zur Konfiguration von Parametern für diesen Bildschirm finden Sie Informationen unter Parameter für die Transaktion "Einlagerung": Bestands-ID suchen

#### Bildschirm "Bestands-ID anzeigen"

Auf diesem Bildschirm können Sie eine Wareneingangs-Nr. zur Einlagerung auswählen. Die auf diesem Bildschirm angezeigten Bestands-IDs enthalten die Ergebnisse der Suche, die auf dem Bildschirm "Bestands-ID suchen" durchgeführt wurde.

Verwenden des Bildschirms "Bestands-ID anzeigen".

#### Parameter des Bildschirms "Bestands-ID anzeigen"

| Parametername                           | Werte                                                                      | Beispiel | Standardwert |
|-----------------------------------------|----------------------------------------------------------------------------|----------|--------------|
| 1. Datensatz automa-<br>tisch auswählen | 0: Nein                                                                    | 1        | 0            |
|                                         | 1: Immer ja                                                                |          |              |
|                                         | <b>2</b> : Ja, wenn nur ein Da-<br>tensatz in der Liste vor-<br>handen ist |          |              |

**Hinweis:** Wenn Sie keinen Parameterwert angeben oder der angegebene Wert ungültig ist, wird der Standardwert verwendet.

Zur Konfiguration von Parametern für diesen Bildschirm finden Sie Informationen unter Parameter für die Transaktion "Einlagerung": Bestands-ID anzeigen.

## Bildschirm "Einlagerung rückmelden"

Auf diesem Bildschirm können Sie die eingelagerten Mengen für die ausgewählte Wareneingangs-Nr. rückmelden.

Weitere Informationen finden Sie unter "Verwenden des Bildschirms "Bericht"".

## Parameter für den Bildschirm "Einlagerung rückmelden"

| Parametername        | Werte                                                                                               | Beispiel | Standardwert |
|----------------------|----------------------------------------------------------------------------------------------------|----------|--------------|
| Eingabefelddaten au- | 1: Menge                                                                                            | 1=C;2=B  | 1=A;2=A      |
| tomatisch bestätigen | 2: Ziellagerplatz                                                                                   |          |              |
|                      | A: Der Anwender muss<br>den Wert zum Bestäti-<br>gen scannen.                                       |          |              |
|                      | <b>B</b> : Der Wert wird auto-<br>matisch bestätigt.                                                |          |              |
|                      | <b>C</b> : Wenn der vorge-<br>schlagene Wert nicht<br>leer ist, wird er automa-<br>tisch bestätigt. |          |              |
|                      | D: Wenn der vorge-<br>schlagene Wert leer ist,                                                      |          |              |

| Parametername                                            | Werte                                                                                                    | Beispiel    | Standardwert |
|----------------------------------------------------------|----------------------------------------------------------------------------------------------------|-------------|--------------|
|                                                          | wird er automatisch be-<br>stätigt.                                                                                                    |             |              |
|                                                          | <b>Hinweis:</b> Wenn für ein<br>obligatorisches Feld<br>keine Werte vorgeschla-<br>gen werden, kann das<br>Feld nicht automatisch<br>bestätigt werden, unab-<br>hängig von der Konfigu-<br>ration dieses Parame-<br>ters.                                                                                                    |             |              |
| Automatisch 'Weiter',<br>wenn alle Felder bestä-<br>tigt | <b>0</b> : Nein<br><b>1</b> : Ja                                                                                                    | 1           | 0            |
| Folge der Eingabefel-<br>der                             | <ul> <li>Die Eingabefelder sind:</li> <li>1: Menge</li> <li>2: Ziellagerplatz</li> <li>6: Variables Gewicht</li> <li>Die Informationsfelder sind:</li> <li>3: Teil</li> <li>4: Charge</li> <li>5: Behälter</li> </ul>                                                                                                    | 1;4;2;3     | 3;4;5;1;6;2  |
| Vorschlag für Eingabe-<br>feld 'Ziellagerplatz'          | Alle Lagerplätze<br>* <b>SYS</b> : Systemvorge-<br>schlagener Wert                                                                                                    | EINLAGERUNG | Leer         |
| Vorgeschlagene Ein-<br>gabefelddaten abglei-<br>chen     | <ol> <li>Menge</li> <li>Ziellagerplatz</li> <li>Der Anwender kann die<br/>Felder auf die folgen-<br/>den Werte setzen:</li> <li>A: Nein. Der gescannte<br/>Wert wird nicht mit dem<br/>vorgeschlagenen Wert<br/>abgeglichen.</li> <li>B: Ja. Wenn dieser</li> <li>Wert nicht mit dem vor-<br/>geschlagenen Wert<br/>übereinstimmt, wird ei-<br/>ne Warnung angezeigt.</li> <li>C: Ja. Wenn dieser</li> <li>Wert größer als der<br/>vorgeschlagenen Wert<br/>ist, wird eine Warnung<br/>angezeigt.</li> </ol> | 1=F;2=B     | 1=A;2=A      |

| Parametername | Werte                                                                                                    | Beispiel | Standardwert |
|---------------|----------------------------------------------------------------------------------------------------|----------|--------------|
|               | <b>D</b> : Ja. Wenn dieser<br>Wert kleiner als der<br>vorgeschlagenen Wert<br>ist, wird eine Warnung<br>angezeigt.                                                                             |          |              |
|               | E: Ja. Der gescannte<br>Wert muss mit dem<br>vorgeschlagenen Wert<br>übereinstimmen.                                                                                                    |          |              |
|               | <b>F</b> : Ja. Der gescannte<br>Wert darf nicht größer<br>sein als der vorgeschla-<br>gene Wert.                                                                                               |          |              |
|               | <b>G</b> : Ja. Der gescannte<br>Wert darf nicht kleiner<br>sein als der vorgeschla-<br>gene Wert.                                                                                              |          |              |
|               | H: Ja. Der gescannte<br>Wert darf nicht kleiner<br>sein als der vorgeschla-<br>gene Wert. Wenn die-<br>ser Wert größer als der<br>vorgeschlagenen Wert<br>ist, wird eine Warnung<br>angezeigt. |          |              |
|               | I: Ja. Der gescannte<br>Wert darf nicht größer<br>sein als der vorgeschla-<br>gene Wert. Wenn die-<br>ser Wert kleiner als der<br>vorgeschlagenen Wert<br>ist, wird eine Warnung<br>angezeigt. |          |              |
|               | <b>Hinweis:</b> Die Werte<br>"C", "D", "F", "G", "H"<br>und "I" beziehen sich<br>nur auf numerische<br>Eingabefelder.                                                                          |          |              |

Zur Konfiguration von Parametern für diesen Bildschirm finden Sie Informationen unter Parameter für die Transaktion "Einlagerung": Prüfung rückmelden.

# Transaktion "Eingang"

Verwenden Sie die Transaktion "Eingang", um den Eingang von Teilen zu verarbeiten. Sie können Teile über Auftragspositionen oder über Pakete empfangen. Sie können diese Transaktion für Einkaufsbestellungen, Verteilaufträge, Produktionsaufträge, Nebenprodukte und Kundenretouren verwenden. Der Bildschirm "Eingangsposition" kann zur Verwendung der systemgesteuerten Einlagerungslogik von M3 zum Vorschlagen eines Ziels für eingegangene Teile verwendet werden.

"Eingang nach Paket" kann für Bestellungen und Verteilaufträge verwendet werden. Bei Bestellungen wird automatisch ein Paketeingang für drei Transaktionen ausgelöst:

- 1 Bereitstellen des Pakets
- 2 Empfang der mit dem Paket zugeordneten Lieferavis und
- 3 Einlagerung des Pakets.

Sie können auch die Retoure eines Produktionsauftrags oder Nebenprodukts rückmelden.

Weitere Informationen zur Konfiguration dieser Transaktion finden Sie unter "Konfigurieren von Transaktionsparametern für 'Eingang'".

Diese Transaktion besteht aus drei Bildschirmen:

- "Suchen" auf Seite 66
- "Positionen" auf Seite 68
- "Eingangsposition" auf Seite 68
- "Paketeingang" auf Seite 75

Um die Transaktion "Eingang" zu öffnen, wählen Sie im Hauptmenü ein Transaktionsprofil, das mit der Transaktion "Eingang" verbunden ist.

**Hinweis:** Bei jedem Scannen einer Teilenummer haben Sie auch die Möglichkeit, stattdessen einen Alias zu scannen.

## Suchbildschirme

Auf diesem Bildschirm können Sie nach erwartetet eingehenden Auftragspositionen suchen oder eine spezifische scannen.

Weitere Informationen finden Sie unter "Verwenden des Bildschirms "Suchen"".

#### Parameter des Bildschirms "Suchen"

| Parametername                                            | Werte                                                                                                    | Beispiel | Standardwert |
|----------------------------------------------------------|----------------------------------------------------------------------------------------------------|----------|--------------|
| Automatisch 'Weiter',<br>wenn alle Felder bestä-<br>tigt | <b>0</b> : Nein<br><b>1</b> : Ja                                                                                                    | 1        | 0            |
| Standarddaten für<br>Eingabefeld 'Von Da-<br>tum'        | Numerischer Wert (Ein-<br>zelwert)<br>Lautet der Parameter<br>"N" ((= Anzahl vergan-<br>gener Tage), listet der<br>Parameter die Auftrags-<br>positionen mit dem | 14       | 300          |

| Parametername                                             | Werte                                                                                                    | Beispiel | Standardwert                  |
|-----------------------------------------------------------|----------------------------------------------------------------------------------------------------|----------|-------------------------------|
|                                                           | Wert "Abfahrtsdatum<br><= heute - N Tage" auf.                                                                                                    |          |                               |
| Standarddaten für<br>Eingabefeld 'Auftrags-<br>typ'       | <ul> <li>NACH: Produktionsauftrag oder Nebenprodukt</li> <li>KR: Kundenretoure</li> <li>VA: Verteilauftrag</li> <li>PA: Produktionsauftrag</li> <li>BS: Bestellung</li> <li>ALLE: Alle AuftrTypen</li> </ul>                                                          | BS;VA    | Alle                          |
| Standarddaten Einga-<br>befeld 'Status' (NP)              | Numerischer Wert (Be-<br>reich)                                                                                                    | 00-90    | 00-99                         |
| Standarddaten Einga-<br>befeld 'Status' (PA)              | Numerischer Wert (Be-<br>reich)                                                                                                    | 00-79    | 00-99                         |
| Standarddaten Einga-<br>befeld 'Status' (Bestel-<br>lung) | Numerischer Wert (Be-<br>reich)                                                                                                    | 40-75    | 15-49                         |
| Standarddaten Einga-<br>befeld 'Bis-Datum'                | Numerischer Wert (Ein-<br>zelwert)                                                                                                    | 14       | 300                           |
|                                                           | Hinweis: Lautet der<br>Parameter "N" (= An-<br>zahl zukünftiger Tage),<br>listet der Parameter die<br>Auftragspositionen mit<br>dem Wert "Abfahrtsda-<br>tum <= heute - N Tage"<br>auf.                                                                               |          |                               |
| Standarddaten für<br>Eingabefeld 'Arbeits-<br>platz'      | Alle Arbeitsplätze                                                                                                    | Bohrer01 | Leer                          |
| Suchsequenz Such-<br>feld                                 | 1: Lieferant (BS/VA)<br>2: Lieferung (BS/VA)<br>3: Auftrag (ALLE)<br>4: Teil (ALLE)<br>5: Charge<br>(VA/PA/NP/KR)<br>6: Behälter (VA)<br>7: Paket (BS/VA)<br>8: Rückmelde-Nr.<br>(PA/NP)<br>9: Arbeitsplatz (PA/NP)<br>10: Kunde (KR)<br>11: Wareneingangs-Nr<br>(KR) | 2;3;4    | 1;2;3;4;5;6;7;8;9;10;11       |
| Folge der Filterfelder                                    | 1: Suchen (ALLE)                                                                                                    | 2;1;6    | 1;2;3;4;5;6;7;8;9;10;11;12;13 |

| Parametername | Werte                                | Beispiel | Standardwert |
|---------------|--------------------------------------|----------|--------------|
|               | 2: Auftragstyp (ALLE)                |          |              |
|               | 3: Lieferant (BS/VA)                 |          |              |
|               | 4: Lieferung (BS/VA)                 |          |              |
|               | 5: Auftrag (ALLE)                    |          |              |
|               | 6: Teil (ALLE)                       |          |              |
|               | <b>7</b> : Charge<br>(VA/PA/NP/KR)   |          |              |
|               | 8: Behälter (VA)                     |          |              |
|               | 9: Paket (BS/VA)                     |          |              |
|               | <b>10</b> : Rückmelde-Nr.<br>(PA/NP) |          |              |
|               | <b>11</b> : Arbeitsplatz<br>(PA/NP)  |          |              |
|               | 12: Kunde (KR)                       |          |              |
|               | <b>13</b> : Wareneingangs-Nr<br>(KR) |          |              |

Zur Konfiguration von Parametern für diesen Bildschirm finden Sie Informationen unter Transaktionsparameter für "Eingang": Suche.

## **Bildschirm "Positionen"**

Auf diesem Bildschirm kann ein erwarteter Eingang ausgewählt werden. Die auf diesem Bildschirm angezeigten Auftragspositionen, geben die Suchergebnisse durchgeführt auf dem Bildschirm "Suchen" wieder.

Weitere Informationen finden Sie unter "Verwenden des Bildschirms "Positionen"".

| Parametername                           | Werte                                                                      | Beispiel | Standardwert |
|-----------------------------------------|----------------------------------------------------------------------------|----------|--------------|
| 1. Datensatz automa-<br>tisch auswählen | 0: Nein                                                                    | 1        | 0            |
|                                         | 1: Immer ja                                                                |          |              |
|                                         | <b>2</b> : Ja, wenn nur ein Da-<br>tensatz in der Liste vor-<br>handen ist |          |              |

#### Parameter des Bildschirms "Positionen"

**Hinweis:** Wenn Sie keinen Parameterwert angeben oder der angegebene Wert ungültig ist, wird der Standardwert verwendet.

Zur Konfiguration von Parametern für diesen Bildschirm finden Sie Informationen unter Transaktionsparameter für "Eingang": Positionen.

## Bildschirm "Eingangspos./Retourenpos."

Auf diesem Bildschirm kann der Eingang einer Auftragsposition gemeldet werden.

Weitere Informationen finden Sie unter "Verwenden des Bildschirms "Positionseingang"".

| Parametername                           | Werte                                                                                                    | Beispiel                                   | Standardwert                    |
|-----------------------------------------|----------------------------------------------------------------------------------------------------|--------------------------------------------|---------------------------------|
| RückmeldAktion<br>(PA+NP)               | <ol> <li>Eingang (ein Eingang<br/>kann durch die Eingabe<br/>einer negativen Menge<br/>ausgelöst werden)</li> <li>Retoure (eine Retou-<br/>re kann ungeachtet ei-<br/>ner positiven oder nega-<br/>tiven Mengeneingabe<br/>ausgelöst werden):</li> </ol> | 2                                          | 1                               |
| Zu unterdrückende                       | 1,2,3,6                                                                                                    | 1;4;6                                      | Leer                            |
| API-warnungen (NP)                      |                                                                                                    | "1;4;6" sendet<br>"1" in DSP1, 4<br>und 6. |                                 |
| Zu unterdrückende                       | 1,2,3,4,5,6,7,8                                                                                                    | 1;4;6                                      | Leer                            |
| API-warnungen (PA)                      |                                                                                                    | "1;4;6" sendet<br>"1" in DSP1, 4<br>und 6. |                                 |
| Aufzunehmende Attri-<br>butfolgenummern | Numerischer Wert<br>(Mehrfach oder Be-<br>reich)                                                                                                    | 10-30;50;90                                | Leer                            |
| Attributvalidierung                     | <b>0</b> : Keine Validierung.<br>Alle Werte sind erlaubt.                                                                                                    | 2                                          | 0                               |
|                                         | 1: Validierung. Alle<br>Werte sind erlaubt. Eine<br>Warnung wird ange-<br>zeigt, wenn ein ungülti-<br>ger Wert eingegeben<br>wird.                                                                                                    |                                            |                                 |
|                                         | <b>2</b> : Validierung. Nur gültige Werte sind erlaubt.                                                                                                    |                                            |                                 |
|                                         | <b>Hinweis:</b> Bei alphanu-<br>merischen Attributen<br>(Typ 1) steuert die M3-<br>Einstellung Leer erlau-<br>ben, ob "leer" ein gülti-<br>ger Wert ist. Für andere<br>Attributtypen ist 'leer'<br>kein gültiger Wert.                                   |                                            |                                 |
| Eingabefelddaten au-                    | Die Eingabefelder sind:                                                                                                    | 1=B;5=C                                    | 1=A;2=A;3=A;4=A;5=A;6=A;7=A;8=A |
| tomatisch bestätigen                    | • <b>1</b> : Teil                                                                                                    |                                            |                                 |
|                                         | • 2: Charge                                                                                                    |                                            |                                 |
|                                         | <ul> <li>3: Behälter</li> <li>4: Menge</li> </ul>                                                                                                    |                                            |                                 |
|                                         |                                                                                                    |                                            |                                 |

# Parameter des Bildschirms "Eingangsposition/Retourenposition"

| Parametername                                            | Werte                                                                                                    | Beispiel | Standardwert |
|----------------------------------------------------------|----------------------------------------------------------------------------------------------------|----------|--------------|
|                                                          | <ul> <li>5: Ziellagerplatz</li> <li>6: Ablaufdatum/Pro-<br/>duktionsdatum<br/>(BS/PA/NP)</li> <li>7: Verpackung</li> <li>8: Attributvalidierung<br/>(BS/PA/NP)</li> <li>A: Der Anwender muss<br/>den Wert zum Bestäti-<br/>gen scannen.</li> <li>B: Der Wert wird auto-<br/>matisch bestätigt.</li> <li>C: Wenn der vorge-<br/>schlagene Wert nicht<br/>leer ist, wird er automa-<br/>tisch bestätigt.</li> </ul> |          |              |
|                                                          | D: Wenn der vorge-<br>schlagene Wert leer ist,<br>wird er automatisch be-<br>stätigt.                                                                                                    |          |              |
|                                                          | Hinweis:                                                                                                    |          |              |
|                                                          | <ul> <li>Wenn für ein obliga-<br/>torisches Feld keine<br/>Werte vorgeschla-<br/>gen werden, muss<br/>der Anwender den<br/>Wert unabhängig<br/>von der Konfigurati-<br/>on dieses Parame-<br/>ters scannen.</li> <li>Die Einstellung für 8<br/>(Attribute) bezieht<br/>sich auf alle Attribu-<br/>te.</li> </ul>                                                                                                  |          |              |
| Automatisch 'Weiter',<br>wenn alle Felder bestä-<br>tigt | <b>0</b> : Nein<br><b>1</b> : Ja                                                                                                    | 1        | 0            |
| Datumsformat<br>Abl./ProdDat                             | 1:JJJJMMTT<br>2:JJJJTTMM<br>3: MMJJJJTT<br>4: MMTTJJJJ<br>5: TTJJJJMM<br>6: TTMMJJJJ<br>7: JJMMTT<br>8: JJTTMM<br>9: MM.UTT                                                                                                    | 1        | 7            |
|                                                          | <b>10</b> : MMTTJJ                                                                                                    |          |              |

| Parametername                                       | Werte                                                                                                    | Beispiel  | Standardwert    |
|-----------------------------------------------------|----------------------------------------------------------------------------------------------------|-----------|-----------------|
|                                                     | <ul> <li>11: TTJJMM</li> <li>12: TTMMJJ</li> <li>13: JJJJMM</li> <li>14: MMJJJJ</li> <li>15: JJMM</li> <li>16: MMJJ</li> <li>16: MMJJ</li> <li>Hinweis: Bei 13-16 ist<br/>TT als der letzte Tag<br/>des Monats festgelegt.</li> </ul>                                                                                                    |           |                 |
| Neue Charge für jeden<br>Eingang generieren<br>(PA) | 0: Nein<br>1: Ja<br>Hinweis: 1: Rufen Sie<br>immer eine neue Char-<br>gennummer für Teile<br>mit automatischer<br>Chargennummerierung<br>ohne die Verwendung<br>der Charge aus dem                                                                                                    | 1         | 0               |
| Obligatorische Finga-                               | PA-Kopf (falls vorhan-<br>den) ab.                                                                                                    | 1.2       | leer            |
| befelder                                            | <ul> <li>Eingabefelder:</li> <li>1: Behälter (Behältermethode 7)</li> <li>2: Attribute</li> <li>Die folgenden Eingabefelder sind immer</li> <li>Pflichtfelder, sofern sie angezeigt werden:</li> <li>Teil</li> <li>Charge</li> <li>Behälter (Behältermethode 1-6)</li> <li>Menge</li> <li>Ziellagerplatz</li> <li>Verpackung</li> <li>Ablaufdatum/Produktionsdatum</li> <li>Variables Gewicht</li> </ul> | - ;       |                 |
| Folge der Eingabefel-<br>der                        | Die Folge der Eingabe-<br>felder:<br>• 1: Teil<br>• 2: Charge                                                                                                    | 5;2;3;1;4 | 1;2;3;7;4;8;5;6 |
|                                                     | • 3: Behälter                                                                                                    |           |                 |

| Parametername                                          | Werte                                                                                                    | Beispiel | Standardwert |
|--------------------------------------------------------|----------------------------------------------------------------------------------------------------|----------|--------------|
|                                                        | <ul> <li>4: Menge</li> <li>5: Ziellagerplatz</li> <li>6: Ablaufdatum/Pro-<br/>duktionsdatum<br/>(BS/PA/NP)</li> <li>7: Verpackung</li> <li>8: Variables Gewicht</li> <li>9: Attributvalidierung<br/>(BS/PA/NP)</li> <li>Hinweis: Bei der Attri-<br/>butmethode 3 werden<br/>nur Attribute mit Feh-<br/>lern angezeigt.</li> </ul> |          |              |
| Daten für Eingabefeld                                  | Alle Behälter                                                                                                    | *AUTO*   | Leer         |
| benaiter vorschlagen                                   | *AUTO*<br>Hinweis: *AUTO* ist<br>nur bei Behältermetho-<br>de 7 anwendbar. Der<br>für die Behältermethode<br>1-6 vorgeschlagene<br>Wert ist leer, wenn der<br>Parameter auf *AUTO*<br>gesetzt ist.                                                                                                    |          |              |
| Daten für Eingabefeld<br>'Ablaufdatum' vor-            | <b>0</b> : Leer<br><b>1</b> : Aktuelles Datum +                                                                                                    | 0        | 1            |
| schlagen                                               | Haltbarkeit                                                                                                    |          |              |
| Daten für Eingabefeld<br>'Verpackung' vorschla-<br>gen | Alle Verpackungen<br>*SYS (Vorschlag der<br>Verpackung basierend<br>auf den M3-Einstellun-<br>gen in MMS053)<br>*AUTO* (Vorschlag der<br>Verpackung als *AU-<br>TO*; bei Bestätigung<br>der Menge Vorschlag<br>der Verpackung basie-<br>rend auf den M3-Einstel-<br>lungen in MMS053)                                             | *AUTO*   | Leer         |
|                                                        | Hinweis:                                                                                                    |          |              |
|                                                        | <ul> <li>Ist *SYS eingestellt:<br/>Die Verpackung wird<br/>von M3 abgerufen<br/>und basierend auf<br/>der vorgeschlage-<br/>nen Menge vorge-<br/>schlagen. Wird eine<br/>Menge bestätigt</li> </ul>                                                                                                    |          |              |
| oder erneut bestä-<br>tigt. wird die Verpa-<br>ckung erneut abgeru-<br>fen und die vorge-<br>schlagene Verpa-<br>ckung wird aktuali-<br>siert (sofern das<br>Verpackungsfeld<br>nicht bereits bestä-<br>tigt wurde).• Ist *AUTO* einge-<br>stellt: Die Verpa-<br>ckung wird von M3<br>abgerufen und basie-<br>rend auf der bestätig-<br>ten Menge vorge-<br>schlagen (das Verpa-<br>ckung erneut bestä-<br>tigt, wird die Verpa-<br>ckung wird von M3<br>abgerufen und basie-<br>rend auf der bestätig-<br>ten Menge vorge-<br>schlagen (das Verpa-<br>ckung stellt: Die Verpa-<br>ckung wird von M3<br>abgerufen und basie-<br>rend auf der bestätig-<br>ten Menge bestätigt<br>wurde). Wird eine<br>Menge bestätigt<br>wurde). Wird eine<br>Menge erneut bestä-<br>tigt, wird die Verpa-<br>ckung wird aktuali-<br>siert (sofern das<br>Verpackungsfeld<br>nicht bereits mit ei-<br>nem anderen Wert<br>als *AUTO* bestätigt<br>wurde). Wenn keine<br>Verpackungsfeld<br>nicht bereits mit ei-<br>nem anderen Wert<br>als *AUTO* bestätigt<br>wurde). Wenn keine<br>Verpackung stell<br>tigt set (sofern das<br>Verpackung stell<br>siert (sofern das<br>Verpackung stell<br>siert (sofern das<br>verpackung stell<br>siert (sofern das<br>siert (sofern das<br>siert (so | Parametername                                                        | Werte                                                                                                    | Beispiel | Standardwert |
|----------------------------------------------------------------------------------------------------|----------------------------------------------------------------------|----------------------------------------------------------------------------------------------------|----------|--------------|
| <ul> <li>Ist *AUTO* einge-<br/>stellt: Die Verpa-<br/>ckung wird von M3<br/>abgerufen und basie-<br/>rend auf der bestätig-<br/>ten Menge vorge-<br/>schlagen (das Verpa-<br/>ckungsfeld wird<br/>durch *AUTO* vorge-<br/>schlagen, bis die<br/>Menge bestätigt<br/>wurde). Wird eine<br/>Menge bestätigt<br/>wurde). Wird eine<br/>Menge bestätigt<br/>wurde). Wird eine<br/>Menge bestätigt<br/>wurde). Wird eine<br/>Menge bestätigt<br/>wurde). Wert als<br/>siert (sofern das<br/>Verpackungsfeld<br/>nicht bereits mit ei-<br/>nem anderen Wert<br/>als *AUTO* bestätigt<br/>wurde). Wenn keine<br/>Verpackung von M3<br/>empfangen wurde,<br/>ist das Feld leer und<br/>nicht bestätigt</li> <li>Daten für Eingabefeld<br/>'SSCC' vorschlagen</li> <li>Leer (automatisch<br/>generiert)<br/>: Wie Paket</li> <li>Daten für Eingabefeld<br/>1, 2 der 3</li> <li>Leer *SYS (Systemgesteu-<br/>ert)</li> <li>EINGANG</li> <li>Leer</li> </ul>                                                                                                    |                                                                      | oder erneut bestä-<br>tigt, wird die Verpa-<br>ckung erneut abgeru-<br>fen und die vorge-<br>schlagene Verpa-<br>ckung wird aktuali-<br>siert (sofern das<br>Verpackungsfeld<br>nicht bereits bestä-<br>tigt wurde).                                                                                                    |          |              |
| Daten für Eingabefeld<br>'Produktionsdatum'<br>vorschlagen0: Leer1Daten für Eingabefeld<br>'SSCC' vorschlagen1: Leer (automatisch<br>generiert)<br>2: Wie Paket21Daten für Eingabefeld<br>'Status Bestands-ID'<br>(PA+NP) vorschlagen1, 2 oder 312Vorschlag für Eingabe<br>feld 'Ziellagerplatz'Alle Lagerplätze<br>*SYS (Systemgesteu-<br>ert)EINGANG<br>erLeer                                                                                                    |                                                                      | <ul> <li>Ist *AUTO* einge-<br/>stellt: Die Verpa-<br/>ckung wird von M3<br/>abgerufen und basie-<br/>rend auf der bestätig-<br/>ten Menge vorge-<br/>schlagen (das Verpa-<br/>ckungsfeld wird<br/>durch *AUTO* vorge-<br/>schlagen, bis die<br/>Menge bestätigt<br/>wurde). Wird eine<br/>Menge erneut bestä-<br/>tigt, wird die Verpa-<br/>ckung erneut abgeru-<br/>fen und die vorge-<br/>schlagene Verpa-<br/>ckung wird aktuali-<br/>siert (sofern das<br/>Verpackungsfeld<br/>nicht bereits mit ei-<br/>nem anderen Wert<br/>als *AUTO* bestätigt<br/>wurde). Wenn keine<br/>Verpackung von M3<br/>empfangen wurde,<br/>ist das Feld leer und<br/>nicht bestätigt.</li> </ul> |          |              |
| Daten für Eingabefeld<br>'SSCC' vorschlagen1: Leer (automatisch<br>generiert)<br>2: Wie Paket21Daten für Eingabefeld<br>'Status Bestands-ID'<br>(PA+NP) vorschlagen1, 2 oder 312Vorschlag für Eingabe-<br>feld 'Ziellagerplatz'Alle Lagerplätze<br>*SYS (Systemgesteu-<br>ert)EINGANG<br>LeerLeer                                                                                                    | Daten für Eingabefeld<br>'Produktionsdatum'<br>vorschlagen           | <b>0</b> : Leer<br><b>1</b> : Aktuelles Datum                                                                                                    | 0        | 1            |
| Daten für Eingabefeld<br>'Status Bestands-ID'<br>(PA+NP) vorschlagen1, 2 oder 3<br>112Vorschlag für Eingabe<br>feld 'Ziellagerplatz'Alle Lagerplätze<br>*SYS (Systemgesteu-<br>ert)EINGANG<br>LeerLeer                                                                                                    | Daten für Eingabefeld<br>'SSCC' vorschlagen                          | 1: Leer (automatisch<br>generiert)<br>2: Wie Paket                                                                                                    | 2        | 1            |
| Vorschlag für Eingabe-<br>feld 'Ziellagerplatz'       Alle Lagerplätze       EINGANG       Leer         *SYS (Systemgesteu-<br>ert)       *SYS (Systemgesteu-<br>ert)       *SYS (Systemgesteu-<br>e                                                                                                    | Daten für Eingabefeld<br>'Status Bestands-ID'<br>(PA+NP) vorschlagen | 1, 2 oder 3                                                                                                    | 1        | 2            |
|                                                                                                    | Vorschlag für Eingabe-<br>feld 'Ziellagerplatz'                      | Alle Lagerplätze<br>* <b>SYS</b> (Systemgesteu-<br>ert)                                                                                                    | EINGANG  | Leer         |

| Vorgeschlagene Ein-<br>gabefelddaten abglei-<br>chen       Die Eingabefelder sind: 1=F;2=B       1=A;2=A;3=A;4=A;5=A;6=A         • 1: Menge       • 2: Ziellagerplatz       • 3: Charge<br>(PA/NP/KR)                                                                                                    |
|----------------------------------------------------------------------------------------------------|
| <ul> <li>A Ablaufdatum/Pro-<br/>duktionsdatum<br/>(BS/PA/NP)</li> <li>5: Behälter</li> <li>6: Verpackung</li> <li>7: Attributvalidierung<br/>(BS/PA/NP)</li> <li>Der Anwender kann die<br/>Felder auf die folgen-<br/>den Werte setzen:</li> <li>A: Nein. Der gescannte<br/>Wert wird nicht mit dem<br/>vorgeschlagenen Wert<br/>abgeglichen.</li> <li>B: Ja. Wenn dieser<br/>Wert nicht mit dem vor-<br/>geschlagenen Wert<br/>übereinstimmt, wird ei-<br/>ne Warnung angezeigt.</li> <li>C: Ja. Wenn dieser<br/>Wert größer als der<br/>vorgeschlagenen Wert<br/>ist, wird eine Warnung<br/>angezeigt.</li> <li>D: Ja. Wenn dieser</li> <li>Wert kleiner als der<br/>vorgeschlagenen Wert<br/>ist, wird eine Warnung<br/>angezeigt.</li> <li>E: Ja. Der gescannte</li> <li>Wert muss mit dem<br/>vorgeschlagenen Wert<br/>ist, wird eine Warnung</li> <li>A. Went dieser</li> <li>Wert kleiner als der<br/>vorgeschlagenen Wert</li> <li>B: Ja. Wenn dieser</li> <li>Wert kleiner warnung</li> <li>Angezeigt.</li> <li>E: Ja. Der gescannte</li> <li>Wert muss mit dem</li> <li>Vorgeschlagenen Wert</li> <li>Wert darf nicht größer<br/>sein als der vorgeschla-<br/>gene Wert.</li> <li>G: Ja. Der gescannte</li> <li>Wert darf nicht größer<br/>sein als der vorgeschla-<br/>gene Wert.</li> <li>G: Ja. Der gescannte</li> <li>Wert darf nicht größer</li> <li>Sein als der vorgeschla-<br/>gene Wert.</li> <li>G: Ja. Der gescannte</li> </ul> |

| Parametername | Werte                                                                                                    | Beispiel | Standardwert |
|---------------|----------------------------------------------------------------------------------------------------|----------|--------------|
|               | gene Wert. Wenn die-<br>ser Wert größer als der<br>vorgeschlagenen Wert<br>ist, wird eine Warnung<br>angezeigt.                                                                                |          |              |
|               | I: Ja. Der gescannte<br>Wert darf nicht größer<br>sein als der vorgeschla-<br>gene Wert. Wenn die-<br>ser Wert kleiner als der<br>vorgeschlagenen Wert<br>ist, wird eine Warnung<br>angezeigt. |          |              |
|               | Hinweis:                                                                                                    |          |              |
|               | • Die Werte "C", "D",<br>"F", "G", "H" und "I"<br>beziehen sich nur<br>auf numerische Ein-<br>gabefelder.                                                                                      |          |              |
|               | • Wenn keine Daten<br>angegeben werden,<br>ist der Wert A Stan-<br>dard.                                                                                                    |          |              |
|               | <ul> <li>Die Einstellung f ür 7<br/>(Attribute) bezieht<br/>sich auf alle Attribu-<br/>te. Die alphanumeri-<br/>schen Attribute C/D<br/>funktionieren wie B,<br/>und F/G/H/I wie E.</li> </ul> |          |              |

Zur Konfiguration von Parametern für diesen Bildschirm finden Sie Informationen unter Transaktionsparameter für "Eingang": Eingangsposition.

### Bildschirm "Paketeingang"

Auf diesem Bildschirm kann der Eingang eines Pakets gemeldet werden.

Bei Bestellungen wird automatisch ein Paketeingang für drei Transaktionen ausgelöst:

- Bereitstellen des Pakets
- Empfang der mit dem Paket zugeordneten Lieferavis und
- Einlagerung des Pakets

Weitere Informationen finden Sie unter "Verwenden des Bildschirms "Paketeingang"".

| Parametername                                   | Werte                                                                                                    | Beispiel | Standardwert |
|-------------------------------------------------|----------------------------------------------------------------------------------------------------|----------|--------------|
| Eingabefelddaten au-<br>tomatisch bestätigen    | Das Eingabefeld: <ul> <li>1: Ziellagerplatz</li> </ul>                                                                                                    | 1=B      | 1=A          |
|                                                 | A: Der Anwender muss<br>den Wert zum Bestäti-<br>gen scannen.                                                                                                    |          |              |
|                                                 | <b>B</b> : Der Wert wird auto-<br>matisch bestätigt.                                                                                                    |          |              |
|                                                 | <b>C</b> : Wenn der vorge-<br>schlagene Wert nicht<br>leer ist, wird er automa-<br>tisch bestätigt.                                                                                            |          |              |
|                                                 | D: Wenn der vorge-<br>schlagene Wert leer ist,<br>wird er automatisch be-<br>stätigt.                                                                                                    |          |              |
|                                                 | Hinweis: Wenn für ein<br>obligatorisches Feld<br>kein Wert vorgeschla-<br>gen wird, muss der An-<br>wender den Wert unab-<br>hängig von der Konfigu-<br>ration dieses Parame-<br>ters scannen. |          |              |
| Automatisch 'Weiter',                           | 0: Nein                                                                                                    | 1        | 0            |
| wenn alle Felder bestä-<br>tigt                 | 1: Ja                                                                                                    |          |              |
| Vorschlag für Eingabe-<br>feld 'Ziellagerplatz' | Alle Lagerplätze                                                                                                    | EINGANG  | Leer         |
| Vorgeschlagene Ein-                             | Das Eingabefeld:                                                                                                    | 1=B      | 1=A          |
| chen                                            | • 1: Ziellagerplatz                                                                                                    |          |              |
|                                                 | A: Der Anwender kann<br>einen beliebigen Wert<br>scannen. Dieser Wert<br>wird nicht mit dem vor-<br>geschlagenen Wert ab-<br>geglichen.                                                        |          |              |
|                                                 | B: Der Anwender kann<br>einen beliebigen Wert<br>scannen. Wenn dieser<br>nicht mit dem vorge-<br>schlagenen Wert über-<br>einstimmt, wird eine<br>Warnung angezeigt.                           |          |              |

## Parameter für den Bildschirm "Paketeingang"

| Parametername | Werte                                                                                                    | Beispiel | Standardwert |
|---------------|----------------------------------------------------------------------------------------------------|----------|--------------|
|               | <ul> <li>C: Der Anwender kann<br/>einen beliebigen Wert<br/>scannen. Wenn dieser<br/>Wert größer ist als der<br/>vorgeschlagenen Wert,<br/>wird eine Warnung an-<br/>gezeigt.</li> <li>D: Der Anwender kann<br/>einen beliebigen Wert<br/>scannen. Wenn dieser<br/>Wert kleiner ist als der<br/>vorgeschlagenen Wert,<br/>wird eine Warnung an-</li> </ul> |          |              |
|               | gezeigt.<br>E: Der gescannte Wert<br>muss mit dem vorge-<br>schlagenen Wert über-<br>einstimmen.                                                                                                    |          |              |
|               | F: Der gescannte Wert<br>darf nicht größer sein<br>als der vorgeschlagene<br>Wert.                                                                                                    |          |              |
|               | <b>G</b> : Der gescannte Wert<br>darf nicht kleiner sein<br>als der vorgeschlagene<br>Wert.                                                                                                    |          |              |
|               | H: Der gescannte Wert<br>darf nicht kleiner sein<br>als der vorgeschlagene<br>Wert. Wenn der Wert<br>größer ist als der vorge-<br>schlagene Wert, wird<br>eine Warnung ange-<br>zeigt.                                                                                                    |          |              |
|               | I: Der gescannte Wert<br>darf nicht größer sein<br>als der vorgeschlagene<br>Wert. Wenn der Wert<br>kleiner ist als der vorge-<br>schlagene Wert, wird<br>eine Warnung ange-<br>zeigt.                                                                                                    |          |              |
|               | Hinweis:                                                                                                    |          |              |
|               | <ul> <li>Wenn keine Daten<br/>angegeben werden,<br/>ist der Wert A Stan-<br/>dard.</li> </ul>                                                                                                    |          |              |
|               | <ul> <li>Es sind nur die Wer-<br/>te A, B und E f ür das<br/>Feld Ziellagerplatz<br/>g ültig.</li> </ul>                                                                                                    |          |              |

Zur Konfiguration von Parametern für diesen Bildschirm finden Sie Informationen unter Transaktionsparameter für "Eingang": Paketeingang.

# Transaktion "Lagerabfrage"

Die Transaktion "Lagerabfrage" kann verwendet werden, um:

- die aufgelisteten Bestands-IDs anzuzeigen
- die Bestands-ID-Details anzuzeigen
- Einlagerungsetiketten zu drucken
- Teiletiketten und Etiketten für vorrätige Pakete zu drucken
- · den Status, die Charge, das Teil und den Status von "Zuteilbar" zu ändern

Weitere Informationen über die Konfiguration dieser Transaktion finden Sie unter "Konfigurieren von Parametern für die Transaktion "Lagerabfrage"".

Diese Transaktion besteht aus acht Bildschirmen:

- "Bildschirm "Bestands-ID suchen"" auf Seite 78
- "Bildschirm "Bestands-ID anzeigen"" auf Seite 79
- "Bildschirm "Bestands-ID Details"" auf Seite 80
- "Bildschirm "Bestands-ID Optionen"" auf Seite 81
- "Bildschirm "Einlagerungsetikett drucken"" auf Seite 81
- "Bildschirm "Teileetikett drucken"" auf Seite 84
- "Bildschirm "Vorrätiges Paket Etikett drucken"" auf Seite 86
- "Bildschirm "Statusänderung"" auf Seite 89

Der Bildschirm "Bestands-ID - Optionen" verfügt über fünf Optionen:

Um die Transaktion "Lagerabfrage" zu öffnen, wählen Sie im Hauptmenü ein Transaktionsprofil, das mit dieser Transaktion verbunden ist.

### Bildschirm "Bestands-ID suchen"

Dieser Bildschirm wird zum Suchen der Bestands-IDs verwendet.

### Parameter des Bildschirms "Bestands-ID suchen"

| Parametername                                            | Werte                                 | Beispiel | Standardwert |
|----------------------------------------------------------|---------------------------------------|----------|--------------|
| Automatisch 'Weiter',<br>wenn alle Felder bestä-<br>tigt | <b>0</b> : Nein<br><b>1</b> : Ja      | 1        | 0            |
| Suchsequenz Such-<br>feld                                | 1: Lagerplatz<br>2: Teil<br>3: Charge | 2;3;4    | 1;2;3;4;5    |

| Parametername          | Werte                | Beispiel | Standardwert |
|------------------------|----------------------|----------|--------------|
|                        | 4: Behälter          |          |              |
|                        | 5: Wareneingangs-Nr. |          |              |
| Folge der Filterfelder | 1: Suchen            | 1;3;4    | 1;2;3;4;5;6  |
|                        | 2: Lagerplatz        |          |              |
|                        | 3: Teil              |          |              |
|                        | 4: Charge            |          |              |
|                        | 5: Behälter          |          |              |
|                        | 6: Wareneingangs-Nr. |          |              |

## Bildschirm "Bestands-ID anzeigen"

Auf diesem Bildschirm werden Bestands-IDs, basierend auf den im Bildschirm **Bestands-ID suchen** ausgeführten Kriterien, aufgelistet.

| Parametername                                      | Werte                                                                                                    | Beispiel | Standardwert |
|----------------------------------------------------|----------------------------------------------------------------------------------------------------|----------|--------------|
| Aktion bei 'Wählen'                                | <ul> <li>0: Optionen anzeigen</li> <li>1: Teiletikett drucken</li> <li>2: Einlagerungsetikett<br/>drucken</li> <li>3: Vorrätiges Paket -<br/>Etikett drucken</li> <li>4: Bestands-ID - Details</li> </ul> | 1        | 0            |
|                                                    |                                                                                                    |          | •            |
| 1. Datensatz automa-<br>tisch auswählen            | <ul> <li>U: Nein</li> <li>1: Ja - immer</li> <li>2: Ja - nur wenn ein<br/>Datensatz aufgelistet<br/>ist.</li> </ul>                                                                                       | 1        | U            |
| Nicht zuteilbare Be-<br>stands-IDs ausblen-<br>den | 0: Nein<br>1: Ja<br>Hinweis: Ist der Para-<br>meter auf 1 gesetzt,<br>wird die Bestands-ID<br>nicht angezeigt, wenn<br>die ID nicht zuteilbar<br>oder die zuteilbare<br>Menge 0 ist.                      | 0        | 1            |
| Anzuzeigende Menge                                 | <b>0</b> : Vorhandenes Ge-<br>samtsaldo                                                                                                    | 1        | 0            |

### Parameter des Bildschirms "Bestands-ID anzeigen"

| Parametername | Werte                                                                                                    | Beispiel | Standardwert |
|---------------|----------------------------------------------------------------------------------------------------|----------|--------------|
|               | 1: Zugeteilt (Vorhande-<br>ne Menge - Zugeteilte<br>Menge)                                                     |          |              |
|               | 2: Beweglich (Vorhande-<br>ne Menge - Kommissio-<br>nierlistenmenge - Aus-<br>stehende Einlagerungs-<br>menge) |          |              |

### Bildschirm "Bestands-ID - Details"

Auf diesem Bildschirm werden detaillierte Informationen der im Bildschirm **Bestands-ID anzeigen** ausgewählten Bestands-ID angezeigt.

### Parameter des Bildschirms "Bestands-ID - Details"

| Parametername         | Werte                                    | Beispiel  | Standardwert                       |
|-----------------------|------------------------------------------|-----------|------------------------------------|
| Folge der Eingabefel- | 1: Teilenummer                           | 1;2;3;4;7 | 1234578910112131415181718192020223 |
| der                   | 2: Lagerplatz                            |           |                                    |
|                       | 3: Charge                                |           |                                    |
|                       | 4: Behälter                              |           |                                    |
|                       | 5: Vorhandene Menge                      |           |                                    |
|                       | 6: Zugeteilte Menge                      |           |                                    |
|                       | 7: Zuteilbare Menge                      |           |                                    |
|                       | 8: Bewegliche Menge                      |           |                                    |
|                       | 9: Wareneingangs-Nr.                     |           |                                    |
|                       | 10: Lagerzone                            |           |                                    |
|                       | <b>11</b> : Status - Bestands-<br>ID     |           |                                    |
|                       | 12: Zuteilbar                            |           |                                    |
|                       | <b>13</b> : ABC-Klasse - Häu-<br>figkeit |           |                                    |
|                       | 14: Inventur läuft                       |           |                                    |
|                       | 15: Inventurnummer                       |           |                                    |
|                       | <b>16</b> : Letztes Inventurda-<br>tum   |           |                                    |
|                       | <b>17</b> : Letztes Eingangsda-<br>tum   |           |                                    |
|                       | <b>18</b> : Letztes Entnahme-<br>datum   |           |                                    |
|                       | 19: Prioritätsdatum                      |           |                                    |
|                       | <b>20</b> : Chargen-Referenz 1           |           |                                    |

| Parametername | Werte                             | Beispiel | Standardwert |
|---------------|-----------------------------------|----------|--------------|
|               | <b>21</b> : Chargen-Referenz<br>2 |          |              |
|               | 22: Hinweis                       |          |              |
|               | 23: Variables Gewicht             |          |              |

## Bildschirm "Bestands-ID - Optionen"

Verwenden Sie diesen Bildschirm, um Optionen anzuzeigen, die durch die im Bildschirm **Bestands-ID - Details** ausgewählte Bestands-ID verwendet werden können.

### Parameter des Bildschirms "Bestands-ID - Optionen"

| Parametername | Werte                                            | Beispiel | Standardwert |
|---------------|--------------------------------------------------|----------|--------------|
| Optionsfolge  | 1: Teiletikett drucken                           | 1;4;5    | 1;2;3;4;5    |
|               | 2: Einlagerungsetikett drucken                   |          |              |
|               | <b>3</b> : Vorrätiges Paket -<br>Etikett drucken |          |              |
|               | 4: Bestands-ID - Details                         |          |              |
|               | 5: Statusänderung                                |          |              |

**Hinweis:** Wenn Sie keinen Parameterwert angeben oder der angegebene Wert ungültig ist, wird der Standardwert verwendet.

### Bildschirm "Einlagerungsetikett drucken"

Auf diesem Bildschirm kann das Einlagerungsetikett der ausgewählten Bestands-ID gedruckt werden.

### Parameter des Bildschirms "Einlagerungsetikett drucken"

| Parametername        | Werte                                                                                                    | Beispiel | Standardwert |
|----------------------|----------------------------------------------------------------------------------------------------|----------|--------------|
| Eingabefelddaten au- | 1: Menge                                                                                                    | 1=B;2=B  | 1=A;2=A      |
| tomatisch bestätigen | 2: Drucker                                                                                                   |          |              |
|                      | A: Nein - Die Felder<br>müssen durch das<br>Scannen oder manuelle<br>Eingeben der Daten<br>bestätigt werden. |          |              |
|                      | <b>B</b> : Ja - Der Wert wird automatisch bestätigt.                                                         |          |              |
|                      | C: Ja - Der Wert wird<br>automatisch bestätigt,<br>wenn die vorgeschlage-                                    |          |              |

| Parametername                                            | Werte                                                                                                    | Beispiel  | Standardwert |
|----------------------------------------------------------|----------------------------------------------------------------------------------------------------|-----------|--------------|
|                                                          | nen Daten nicht leer<br>sind.<br><b>D</b> : Ja - Der Wert wird<br>automatisch bestätigt,<br>wenn die vorgeschlage-<br>nen Daten leer sind.                                                                                                    |           |              |
|                                                          | Hinweis: Wenn für ein<br>obligatorisches Feld<br>kein Wert vorgeschla-<br>gen wird, muss der An-<br>wender den Wert unab-<br>hängig von der Konfigu-<br>ration dieses Parame-<br>ters scannen.                                                                                                    |           |              |
| Automatisch 'Weiter',<br>wenn alle Felder bestä-<br>tigt | <b>0</b> : Nein<br><b>1</b> : Ja                                                                                                    | 1         | 0            |
| Daten für Eingabefeld<br>'Drucker' vorschlagen           | Alle alphanumerischen<br>Zeichen                                                                                                    | Drucker01 | Leer         |
|                                                          | <b>Hinweis:</b> Ist kein Dru-<br>cker eingestellt, wird<br>der in den Anwenderein-<br>stellungen angegebene<br>Drucker berücksichtigt.                                                                                                    |           |              |
| Vorgeschlagene Ein-                                      | 1: Menge                                                                                                    | 1=A;2=B   | 1=C;2=A      |
| chen                                                     | <ul> <li>A: Nein. Der Anwender kann einen beliebigen Wert scannen. Dieser Wert wird nicht mit dem vorgeschlagenen Wert abgeglichen, wenn die Werte (gescannt und vorgeschlagen) übereinstimmen.</li> <li>B: Ja. Der Anwender kann einen beliebigen Wert scannen. Wenn dieser Wert nicht mit dem vorgeschlagenen Wert übereinstimmt, wird eine Warnung angezeigt.</li> </ul> |           |              |
|                                                          | C: Ja. Der Anwen-<br>der kann einen belie-<br>bigen Wert scannen.<br>Wenn dieser Wert                                                                                                    |           |              |

| Parametername | Werte                                                                                                    | Beispiel | Standardwert |
|---------------|----------------------------------------------------------------------------------------------------|----------|--------------|
|               | <ul> <li>größer als der vorgeschlagenen Wert ist, wird eine Warnung angezeigt.</li> <li>D: Ja. Der Anwender kann einen beliebigen Wert scannen. Wenn dieser Wert kleiner als der vorgeschlagenen Wert ist, wird eine Warnung angezeigt.</li> </ul> |          |              |
|               | <ul> <li>E: Ja. Der gescann-<br/>te Wert muss mit<br/>dem vorgeschlage-<br/>nen Wert überein-<br/>stimmen.</li> </ul>                                                                                                    |          |              |
|               | <ul> <li>F: Ja. Der gescann-<br/>te Wert darf nicht<br/>größer sein als der<br/>vorgeschlagene<br/>Wert.</li> </ul>                                                                                                    |          |              |
|               | • <b>G</b> : Ja. Der gescann-<br>te Wert darf nicht<br>kleiner sein als der<br>vorgeschlagene<br>Wert.                                                                                                    |          |              |
|               | <ul> <li>H: Ja. Der gescann-<br/>te Wert darf nicht<br/>kleiner sein als der<br/>vorgeschlagene<br/>Wert. Wenn dieser<br/>Wert größer als der<br/>vorgeschlagenen<br/>Wert ist, zeigt die<br/>Anwendung eine<br/>Warnung an.</li> </ul>            |          |              |
|               | <ul> <li>I: Ja. Der gescannte<br/>Wert darf nicht grö-<br/>ßer sein als der vor-<br/>geschlagene Wert.<br/>Wenn dieser Wert<br/>kleiner als der vorge-<br/>schlagenen Wert ist,<br/>zeigt die Anwen-<br/>dung eine Warnung<br/>an.</li> </ul>      |          |              |
|               | <b>Hinweis:</b> Die Werte<br>"C", "D", "F", "G", "H"<br>und "I" beziehen sich<br>nur auf numerische<br>Eingabefelder.                                                                                                    |          |              |

## Bildschirm "Teileetikett drucken"

Auf diesem Bildschirm kann das Teileetikett der ausgewählten Bestands-ID gedruckt werden.

| Parameter  | für | den | Bildschirm    | "Teileetikett | drucken" |
|------------|-----|-----|---------------|---------------|----------|
| i arameter | IUI | uen | Dirusciiiiiii | Teneelikell   | uluckell |

| Parametername                                            | Werte                                                                                                    | Beispiel  | Standardwert |
|----------------------------------------------------------|----------------------------------------------------------------------------------------------------|-----------|--------------|
| Eingabefelddaten au-<br>tomatisch bestätigen             | 1: Drucker<br>A: Nein - Die Felder<br>müssen durch das<br>Scannen oder manuelle<br>Eingeben der Daten<br>bestätigt werden.<br>B: In Der Wartwird                                                      | 1=C       | 1=A          |
|                                                          | <b>B</b> : Ja - Der Wert wird<br>automatisch bestätigt.<br><b>C</b> : Ja - Der Wert wird<br>automatisch bestätigt,<br>wenn die vorgeschlage-<br>nen Daten nicht leer<br>sind.                         |           |              |
|                                                          | <b>D</b> : Ja - Der Wert wird<br>automatisch bestätigt,<br>wenn die vorgeschlage-<br>nen Daten leer sind.                                                                                             |           |              |
|                                                          | <b>Hinweis:</b> Wenn für ein<br>obligatorisches Feld<br>kein Wert vorgeschla-<br>gen wird, muss der An-<br>wender den Wert unab-<br>hängig von der Konfigu-<br>ration dieses Parame-<br>ters scannen. |           |              |
| Automatisch 'Weiter',<br>wenn alle Felder bestä-<br>tigt | <b>0</b> : Nein<br><b>1</b> : Ja                                                                                                    | 1         | 0            |
| Daten für Eingabefeld<br>'Drucker' vorschlagen           | Alle alphanumerischen<br>Zeichen                                                                                                    | Drucker01 | Leer         |
|                                                          | Hinweis: Ist kein Dru-<br>cker eingestellt, wird<br>der in den Anwenderein-<br>stellungen angegebene<br>Drucker berücksichtigt.                                                                       |           |              |
| Vorgeschlagene Ein-<br>gabefelddaten abglei-<br>chen     | <ol> <li>Drucker</li> <li>A: Nein. Der Anwender kann einen beliebigen Wert scannen.<br/>Dieser Wert wird</li> </ol>                                                                                   | 1=B       | 1=A          |

| Parametername | Werte                                                                                                    | Beispiel | Standardwert |
|---------------|----------------------------------------------------------------------------------------------------|----------|--------------|
|               | nicht mit dem vorge-<br>schlagenen Wert<br>abgeglichen, wenn<br>die Werte (gescannt<br>und vorgeschlagen)<br>übereinstimmen.                                                                                        |          |              |
|               | <ul> <li>B: Ja. Der Anwen-<br/>der kann einen belie-<br/>bigen Wert scannen.<br/>Wenn dieser Wert<br/>nicht mit dem vorge-<br/>schlagenen Wert<br/>übereinstimmt, wird<br/>eine Warnung ange-<br/>zeigt.</li> </ul> |          |              |
|               | <ul> <li>C: Ja. Der Anwen-<br/>der kann einen belie-<br/>bigen Wert scannen.<br/>Wenn dieser Wert<br/>größer als der vorge-<br/>schlagenen Wert ist,<br/>wird eine Warnung<br/>angezeigt.</li> </ul>                |          |              |
|               | <ul> <li>D: Ja. Der Anwen-<br/>der kann einen belie-<br/>bigen Wert scannen.<br/>Wenn dieser Wert<br/>kleiner als der vorge-<br/>schlagenen Wert ist,<br/>wird eine Warnung<br/>angezeigt.</li> </ul>               |          |              |
|               | • E: Ja. Der gescann-<br>te Wert muss mit<br>dem vorgeschlage-<br>nen Wert überein-<br>stimmen.                                                                                                    |          |              |
|               | <ul> <li>F: Ja. Der gescann-<br/>te Wert darf nicht<br/>größer sein als der<br/>vorgeschlagene<br/>Wert.</li> </ul>                                                                                                 |          |              |
|               | • <b>G</b> : Ja. Der gescann-<br>te Wert darf nicht<br>kleiner sein als der<br>vorgeschlagene<br>Wert.                                                                                                    |          |              |
|               | <ul> <li>H: Ja. Der gescann-<br/>te Wert darf nicht<br/>kleiner sein als der<br/>vorgeschlagene<br/>Wert. Wenn dieser<br/>Wert größer als der</li> </ul>                                                            |          |              |

| Parametername | Werte                                                                                                    | Beispiel | Standardwert |
|---------------|----------------------------------------------------------------------------------------------------|----------|--------------|
|               | vorgeschlagenen<br>Wert ist, zeigt die<br>Anwendung eine<br>Warnung an.                                                                                                    |          |              |
|               | <ul> <li>I: Ja. Der gescannte<br/>Wert darf nicht grö-<br/>ßer sein als der vor-<br/>geschlagene Wert.<br/>Wenn dieser Wert<br/>kleiner als der vorge-<br/>schlagenen Wert ist,<br/>zeigt die Anwen-<br/>dung eine Warnung<br/>an.</li> </ul> |          |              |
|               | Hinweis:                                                                                                    |          |              |
|               | <ul> <li>Wenn keine Daten<br/>angegeben werden,<br/>ist der Wert A Stan-<br/>dard.</li> <li>Die Werte "C", "D",<br/>"F", "G", "H" und "I"<br/>beziehen sich nur<br/>auf numerische Ein-<br/>gabefelder.</li> </ul>                            |          |              |

### Bildschirm "Vorrätiges Paket - Etikett drucken"

Auf diesem Bildschirm kann das Etikett "Paket vorrätig" der ausgewählten Bestands-ID gedruckt werden.

| Parametername        | Werte                                                                                                    | Beispiel | Standardwert |
|----------------------|----------------------------------------------------------------------------------------------------|----------|--------------|
| Eingabefelddaten au- | 1: Drucker                                                                                                   | 1=C      | 1=A          |
| tomatisch bestätigen | A: Nein - Die Felder<br>müssen durch das<br>Scannen oder manuelle<br>Eingeben der Daten<br>bestätigt werden. |          |              |
|                      | <b>B</b> : Ja - Der Wert wird automatisch bestätigt.                                                         |          |              |
|                      | C: Ja - Der Wert wird<br>automatisch bestätigt,<br>wenn die vorgeschlage-<br>nen Daten nicht leer<br>sind.   |          |              |

### Parameter des Bildschirms "Vorrätiges Paket - Etikett drucken"

| Parametername                                            | Werte                                                                                                    | Beispiel  | Standardwert                  |
|----------------------------------------------------------|----------------------------------------------------------------------------------------------------|-----------|-------------------------------|
|                                                          | <b>D</b> : Ja - Der Wert wird<br>automatisch bestätigt,<br>wenn die vorgeschlage-<br>nen Daten leer sind.                                                                                                    |           |                               |
|                                                          | <b>Hinweis:</b> Wenn für ein<br>obligatorisches Feld<br>kein Wert vorgeschla-<br>gen wird, muss der An-<br>wender den Wert unab-<br>hängig von der Konfigu-<br>ration dieses Parame-<br>ters scannen.                                                                                                    |           |                               |
| Automatisch 'Weiter',<br>wenn alle Felder bestä-<br>tigt | <b>0</b> : Nein<br><b>1</b> : Ja                                                                                                    | 1         | 0                             |
| Daten für Eingabefeld<br>'Drucker' vorschlagen           | Alle alphanumerischen<br>Zeichen                                                                                                    | Drucker01 | Leer (ohne Standard-<br>wert) |
|                                                          | <b>Hinweis:</b> Ist kein Dru-<br>cker eingestellt, wird<br>der in den Anwenderein-<br>stellungen angegebene<br>Drucker berücksichtigt.                                                                                                    |           |                               |
| Vorgeschlagene Ein-<br>gabefelddaten abglei-<br>chen     | <ul> <li>1: Drucker</li> <li>A: Nein. Der Anwender kann einen beliebigen Wert scannen. Dieser Wert wird nicht mit dem vorgeschlagenen Wert abgeglichen, wenn die Werte (gescannt und vorgeschlagen) übereinstimmen.</li> <li>B: Ja. Der Anwender kann einen beliebigen Wert scannen. Wenn dieser Wert nicht mit dem vorgeschlagenen Wert übereinstimmt, wird eine Warnung angezeigt.</li> <li>C: Ja. Der Anwender kann einen beliebigen Wert scannen. Wenn dieser Wert übereinstimmt, wird eine Warnung angezeigt.</li> <li>C: Ja. Der Anwender kann einen beliebigen Wert scannen. Wenn dieser Wert wird eine Warnung angezeigt.</li> </ul> | 1=В       | 1=A                           |

| Parametername | Werte                                                                                                    | Beispiel | Standardwert |
|---------------|----------------------------------------------------------------------------------------------------|----------|--------------|
|               | <ul> <li>D: Ja. Der Anwen-<br/>der kann einen belie-<br/>bigen Wert scannen.<br/>Wenn dieser Wert<br/>kleiner als der vorge-<br/>schlagenen Wert ist,<br/>wird eine Warnung<br/>angezeigt.</li> </ul>                                         |          |              |
|               | <ul> <li>E: Ja. Der gescann-<br/>te Wert muss mit<br/>dem vorgeschlage-<br/>nen Wert überein-<br/>stimmen.</li> </ul>                                                                                                    |          |              |
|               | <ul> <li>F: Ja. Der gescann-<br/>te Wert darf nicht<br/>größer sein als der<br/>vorgeschlagene<br/>Wert.</li> </ul>                                                                                                    |          |              |
|               | <ul> <li>G: Ja. Der gescann-<br/>te Wert darf nicht<br/>kleiner sein als der<br/>vorgeschlagene<br/>Wert.</li> </ul>                                                                                                    |          |              |
|               | <ul> <li>H: Ja. Der gescann-<br/>te Wert darf nicht<br/>kleiner sein als der<br/>vorgeschlagene<br/>Wert. Wenn dieser<br/>Wert größer als der<br/>vorgeschlagenen<br/>Wert ist, zeigt die<br/>Anwendung eine<br/>Warnung an.</li> </ul>       |          |              |
|               | <ul> <li>I: Ja. Der gescannte<br/>Wert darf nicht grö-<br/>ßer sein als der vor-<br/>geschlagene Wert.<br/>Wenn dieser Wert<br/>kleiner als der vorge-<br/>schlagenen Wert ist,<br/>zeigt die Anwen-<br/>dung eine Warnung<br/>an.</li> </ul> |          |              |
|               | Hinweis:                                                                                                    |          |              |
|               | • Wenn keine Daten<br>angegeben werden,<br>ist der Wert <b>A</b> Stan-<br>dard.                                                                                                    |          |              |
|               | <ul> <li>Die Werte "C", "D",<br/>"F", "G", "H" und "I"<br/>beziehen sich nur</li> </ul>                                                                                                    |          |              |

| Parametername | Werte                              | Beispiel | Standardwert |
|---------------|------------------------------------|----------|--------------|
|               | auf numerische Ein-<br>gabefelder. |          |              |

### Bildschirm "Statusänderung"

Auf diesem Bildschirm kann der Status der ausgewählten Bestands-ID in einen neuen Status, eine neue Charge, ein neues Teil oder einen neuen "Zuteilbar"-Status geändert werden.

#### Parametername Werte **Beispiel** Standardwert Automatisch 'Weiter', 0: Nein 1 0 wenn alle Felder bestä- 1: Ja tigt Standarddaten Einga- 0: Nicht zuteilbar 0 Leer befeld 'Zuteilbar' 1: Zuteilbar Standarddaten Einga- 1: Wird geprüft (Geneh- 1 Leer befeld 'Status' migt) - Aktueller Wert 2: Genehmigt 3: (Abgewiesen) - Der Anwender muss den Wert durch das Scannen oder manuelle Eingeben der Daten bestätigen. Der Status wird auf "Abgewiesen" gesetzt, wenn sich die Werte der Felder "Gescannt" und "Vorgeschlagen" unterscheiden. Folge der Eingabefel- Informationsfelder: 1;2;3;4;5;6;7;8 1;2;3;4;5;6;7;8;9;10;11 der 1: Lagerplatz 2: Teil 3: Charge 4: Behälter 5: Menge 6: Zugeteilte Menge Eingabefelder: 7: Zuteilbar 8: Status

### Parameter des Bildschirms "Statusänderung"

9: Neues Teil10: Neue Charge

| Parametername                                           | Werte                                                                                                    | Beispiel    | Standardwert |
|---------------------------------------------------------|----------------------------------------------------------------------------------------------------|-------------|--------------|
|                                                         | 11: Neue Menge                                                                                                    |             |              |
| Daten für Eingabefeld<br>'Neues Teil' vorschla-<br>gen  | 0: Leer<br>1: Wie aktuelles Teil<br>(nur anwendbar für<br>chargengeführte Teile)                                                                                                    | 1           | 0            |
| Daten für Eingabefeld<br>'Neue Charge' vor-<br>schlagen | Alle Chargen<br>*AKT: Wie die aktuelle<br>Chargennummer                                                                                                    | LOT123      | Leer         |
| Daten für Eingabefeld                                   | Alle Mengen                                                                                                    | Α           | В            |
| 'Neue Menge' vor-<br>schlagen                           | <b>A</b> : Vorhandenes Ge-<br>samtsaldo                                                                                                    |             |              |
|                                                         | <b>B</b> : Zugeteilt (Vorhande-<br>ne Menge - Zugeteilte<br>Menge)                                                                                                    |             |              |
| Vorgeschlagene Ein-                                     | 1: Neues Teil                                                                                                    | 1=B;2=C;3=E | 1=A;2=A;3=A  |
| gabefelddaten abglei-                                   | 2: Neue Menge                                                                                                    |             |              |
| Chem                                                    | 3: Neue Charge                                                                                                    |             |              |
|                                                         | <ul> <li>A: Nein. Der Anwender kann einen beliebigen Wert scannen.<br/>Dieser Wert wird nicht mit dem vorgeschlagenen Wert abgeglichen, wenn die Werte (gescannt und vorgeschlagen) übereinstimmen.</li> </ul>                                                                                                    |             |              |
|                                                         | <ul> <li><b>B</b>. Ja. Der Anwen-<br/>der kann einen belie-<br/>bigen Wert scannen.<br/>Wenn dieser Wert<br/>nicht mit dem vorge-<br/>schlagenen Wert<br/>übereinstimmt, wird<br/>eine Warnung ange-<br/>zeigt.</li> <li><b>C</b>: Ja. Der Anwen-<br/>der kann einen belie-<br/>bigen Wert scannen.<br/>Wenn dieser Wert</li> </ul> |             |              |
|                                                         | <ul> <li>verm dieser wert<br/>größer als der vorge-<br/>schlagenen Wert ist,<br/>wird eine Warnung<br/>angezeigt.</li> <li>D: Ja. Der Anwen-<br/>der kann einen belie-<br/>bigen Wert scannen.<br/>Wenn dieser Wert<br/>kleiner als der vorge</li> </ul>                                                                            |             |              |

| Parametername | Werte                                                                                                    | Beispiel | Standardwert |
|---------------|----------------------------------------------------------------------------------------------------|----------|--------------|
|               | <ul> <li>schlagenen Wert ist,</li> <li>wird eine Warnung</li> <li>angezeigt.</li> <li>E: Ja. Der gescann-</li> </ul>                                                                                                    |          |              |
|               | te Wert muss mit<br>dem vorgeschlage-<br>nen Wert überein-<br>stimmen.                                                                                                    |          |              |
|               | <ul> <li>F: Ja. Der gescann-<br/>te Wert darf nicht<br/>größer sein als der<br/>vorgeschlagene<br/>Wert.</li> </ul>                                                                                                    |          |              |
|               | • <b>G</b> : Ja. Der gescann-<br>te Wert darf nicht<br>kleiner sein als der<br>vorgeschlagene<br>Wert.                                                                                                    |          |              |
|               | <ul> <li>H: Ja. Der gescann-<br/>te Wert darf nicht<br/>kleiner sein als der<br/>vorgeschlagene<br/>Wert. Wenn dieser<br/>Wert größer als der<br/>vorgeschlagenen<br/>Wert ist, zeigt die<br/>Anwendung eine<br/>Warnung an.</li> </ul>       |          |              |
|               | <ul> <li>I: Ja. Der gescannte<br/>Wert darf nicht grö-<br/>ßer sein als der vor-<br/>geschlagene Wert.<br/>Wenn dieser Wert<br/>kleiner als der vorge-<br/>schlagenen Wert ist,<br/>zeigt die Anwen-<br/>dung eine Warnung<br/>an.</li> </ul> |          |              |
|               | <b>Hinweis:</b> Die Werte<br>"C", "D", "F", "G", "H"<br>und "I" beziehen sich<br>nur auf numerische<br>Eingabefelder.                                                                                                    |          |              |

## Transaktion "Paket in Paket"

Mit der Transaktion "Paket in Paket" kann ein Paket in einem neuen oder vorhandenen Paket eingeschlossen werden, oder es kann ein Paket getrennt werden, dass bereits in einem Paket beinhaltet ist.

Weitere Informationen über die Konfiguration dieser Transaktion finden Sie unter "Konfigurieren von Parametern für die Transaktion "Paket in Paket"".

Diese Transaktion besteht aus den Bildschirmen Paket verbinden und Paket trennen.

Um die Transaktion "Paket in Paket" zu öffnen, wählen Sie im Hauptmenü ein Transaktionsprofil, das mit dieser Transaktion verbunden ist.

### Bildschirm "Paket verbinden/trennen"

Auf diesem Bildschirm können Sie ein Paket in einem anderen Paket einschließen oder ein vorherig beinhaltetes vorhandenes Paket trennen.

### Parameter des Bildschirms "Paket verbinden/trennen"

| Parametername                                | Werte                                                                                                    | Beispiel | Standardwert |
|----------------------------------------------|----------------------------------------------------------------------------------------------------|----------|--------------|
| Rückmeldungsaktion                           | 1: Enthalten in Paket<br>2: Paket trennen                                                                                                    | 2        | 1            |
| Eingabefelddaten au-<br>tomatisch bestätigen | 1: Zu Paket<br>2: Verpackung<br>Der Anwender kann die folgen-<br>den Werte für die Eingabefel-<br>der angeben:                                                                                       | 1=B;2=C  | 1=A;2=A      |
|                                              | <ul> <li>A. Neill. Der Anwender<br/>muss den Wert durch das<br/>Scannen oder manuelle<br/>Eingeben der Daten bestä-<br/>tigen.</li> <li>B: Ja. Der Wert wird auto-<br/>matisch bestätigt.</li> </ul> |          |              |
|                                              | <ul> <li>C: Ja. Der Wert wird automatisch bestätigt, wenn die vorgeschlagenen Daten nicht leer sind.</li> <li>D: Ja. Der Wert wird automatisch bestätigt wonn die</li> </ul>                         |          |              |
|                                              | vorgeschlagenen Daten<br>leer sind.                                                                                                    |          |              |
|                                              | <b>Hinweis:</b> Wenn für ein obliga-<br>torisches Feld kein Wert vorge-<br>schlagen wird, muss der An-<br>wender den Wert unabhängig<br>von der Konfiguration dieses<br>Parameters scannen.          |          |              |

| Parametername                                            | Werte                                                                                                    | Beispiel        | Standardwert                  |
|----------------------------------------------------------|----------------------------------------------------------------------------------------------------|-----------------|-------------------------------|
| Automatisch 'Weiter',<br>wenn alle Felder be-<br>stätigt | <b>0</b> : Nein<br><b>1</b> : Ja                                                                                                    | 1               | 0                             |
| Paketetik. drucken<br>(Für Paket)                        | <ul> <li>0: Nicht Drucken</li> <li>1: Manuell drucken (Funktionstaste)</li> <li>2: Aufforderung zum Etikettdruck, wenn ein neues Zu Paket erstellt wird (manuelles Drucken ist ebenfalls möglich).</li> </ul>                                                                                                    | 2;Druckprofil A | 0                             |
|                                                          | Hinweis: Bei der 1. und 2.<br>Option kann ein entsprechen-<br>des Transaktionsprofil PAKETE-<br>TIKETT DRUCKEN unter Ver-<br>wendung des Formats N; PRO-<br>FIL-ID, wobei N=1 oder 2 ist,<br>eingestellt werden. Ist kein<br>Profil eingestellt, wird das<br>Standardprofil PAKETETIK.<br>DRUCKEN verwendet. Dieser<br>Parameter wird anhand der<br>Profil-ID (nicht des Profilna-<br>mens) konfiguriert. |                 |                               |
| Eingabefelddaten<br>merken                               | <ul> <li>Die Eingabefelder sind:</li> <li>1: Zu Paket</li> <li>2: Verpackung</li> <li>Die Felder können auf die folgenden Werte gestellt werden:</li> <li>A: Ja. Der Wert des Felds wird automatisch bestätigt.</li> <li>C: Ja. Der Wert des Felds wird nicht automatisch bestätigt.</li> <li>Hinweis: Das Daten des Eingabefelds werden bis zur Beenden-Funktion gespeichert.</li> </ul>                 | 1=A;2=A         | Leer                          |
| Folge der Eingabefel-<br>der                             | <ul> <li>Die Eingabefelder sind:</li> <li>1: Paket</li> <li>2: Zu Paket</li> <li>3: Verpackung (für "Zu Paket")</li> <li>Die Informationsfelder sind:</li> <li>4: Lagerplatz</li> <li>5: Abfahrtsdatum/-zeit</li> <li>6: Bereitstellungsmethode</li> <li>7: Tour/Abfahrt</li> </ul>                                                                                                    | 1;4;5;6;2       | 1;2;3;4;5;6;7;8;9;10;11;12;13 |

| Parametername                                          | Werte                                                                                                    | Beispiel | Standardwert |
|--------------------------------------------------------|----------------------------------------------------------------------------------------------------|----------|--------------|
|                                                        | <ul> <li>8: Lieferung/Sendung</li> <li>9: Kunde</li> <li>10: Kundenname</li> <li>11: Ladeplattform</li> <li>12: Verpackungsstatus der<br/>Lieferung</li> <li>13: Enthalten in Paket</li> </ul>                                                                                                    |          |              |
|                                                        | Hinweis: Zu Paket und Verpa-<br>ckung sind nicht in der Aktion<br>Trennen anwendbar.                                                                                                    |          |              |
| Daten für Eingabefeld<br>'Verpackung' vorschla-<br>gen | Alle Verpackungen<br>*AUTO*                                                                                                    | Kiste    | Leer         |
| Daten für Eingabefeld<br>'Zu Paket' vorschla-<br>gen   | Alle Verpackungen<br>*AUTO*                                                                                                    | *AUTO*   | Leer         |
| Vorgeschlagene Ein-<br>gabefelddaten abglei-<br>chen   | <ul> <li>Die Eingabefelder sind:</li> <li>1: Zu Paket</li> <li>2: Verpackung</li> <li>Der Anwender kann die Felder<br/>auf die folgenden Werte set-<br/>zen:</li> <li>A: Nein. Der Anwender<br/>kann einen beliebigen Wert<br/>scannen. Dieser Wert wird<br/>nicht mit dem vorgeschlage-<br/>nen Wert abgeglichen,<br/>wenn die Werte (gescannt<br/>und vorgeschlagen) überein-<br/>stimmen.</li> <li>B: Ja. Der Anwender kann<br/>einen beliebigen Wert<br/>scannen. Wenn dieser Wert<br/>nicht mit dem vorgeschlage-</li> </ul> | 1=E;2=A  | 1=A;2=A      |
|                                                        | <ul> <li>nicht mit dem vorgeschlagenen Wert übereinstimmt, wird eine Warnung angezeigt.</li> <li>C: Ja. Der Anwender kann einen beliebigen Wert scannen. Wenn dieser Wert größer als der vorgeschlagenen Wert ist, wird eine Warnung angezeigt.</li> <li>D: Ja. Der Anwender kann einen beliebigen Wert scannen. Wenn dieser Wert scannen. Wenn dieser Wert kleiner als der vorgeschla-</li> </ul>                                                                                                    |          |              |

| Parametername | Werte                                                                                                    | Beispiel | Standardwert |
|---------------|----------------------------------------------------------------------------------------------------|----------|--------------|
|               | genen Wert ist, wird eine<br>Warnung angezeigt.                                                                                                    |          |              |
|               | <ul> <li>E: Ja. Der gescannte Wert<br/>muss mit dem vorgeschla-<br/>genen Wert übereinstim-<br/>men.</li> </ul>                                                                                                    |          |              |
|               | <ul> <li>F: Ja. Der gescannte Wert<br/>darf nicht größer sein als<br/>der vorgeschlagene Wert.</li> </ul>                                                                                                    |          |              |
|               | • <b>G</b> : Ja. Der gescannte Wert<br>darf nicht kleiner sein als<br>der vorgeschlagene Wert.                                                                                                    |          |              |
|               | <ul> <li>H: Ja. Der gescannte Wert<br/>darf nicht kleiner sein als<br/>der vorgeschlagene Wert.<br/>Wenn dieser Wert größer<br/>als der vorgeschlagenen<br/>Wert ist, zeigt die Anwen-<br/>dung eine Warnung an.</li> </ul> |          |              |
|               | <ul> <li>I: Ja. Der gescannte Wert<br/>darf nicht größer sein als<br/>der vorgeschlagene Wert.<br/>Wenn dieser Wert kleiner<br/>als der vorgeschlagenen<br/>Wert ist, zeigt die Anwen-<br/>dung eine Warnung an.</li> </ul> |          |              |
|               | Hinweis:                                                                                                    |          |              |
|               | <ul> <li>Wenn keine Daten angegeben werden, ist der Wert A in allen Feldern Standard.</li> <li>Die Werte "C", "D", "F", "G", "H" und "I" beziehen sich nur auf numerische Eingabefelder.</li> </ul>                         |          |              |

## Transaktion "Paket neu packen"

Die Transaktion "Paket neu packen" kann verwendet werden, um:

- nach Lieferpaketen zu suchen
- Paketinhalte anzuzeigen
- Bestands-IDs (oder Teile einer ID) zu einem neuen oder bestehenden Paket bewegen
- · die Inhalte eines Pakets zu einem neuen oder bestehenden Paket umzulagern

- verbundene Pakete (Pakete in derselben Lieferung) aufzulisten
- · Pakete auszupacken
- Paketetiketten zu drucken

Weitere Informationen über die Konfiguration dieser Transaktion finden Sie unter "Konfigurieren von Parametern für die Transaktion "Paket neu packen"".

Diese Transaktion besteht aus diesen Bildschirmen:

- "Bildschirm "Pakete suchen"" auf Seite 96
- "Bildschirm "Pakete anzeigen"" auf Seite 96
- "Bildschirm "Paketinhalt"" auf Seite 97
- "Bildschirm "Teil bewegen"" auf Seite 99
- "Bildschirm "Alle bewegen"" auf Seite 102

### Bildschirm "Pakete suchen"

Die Transaktion "Paket neu packen" kann verwendet werden, um nach Lieferpaketen zu suchen und deren Inhalte aufzulisten, das Paketetikett zu drucken, ein Paket auszupacken, und einzelne Teile oder den gesamten Paketinhalt in ein neues oder bestehendes Paket zu bewegen.

**Hinweis:** Wird die angegebene Eingabe nicht bestätigt, wird die Meldung "Keine Übereinstimmung" angezeigt.

| Parameter für der | n Bildschirm | "Paket | suchen" |
|-------------------|--------------|--------|---------|
|-------------------|--------------|--------|---------|

| Parametername                                            | Werte                                 | Beispiel | Standardwert |
|----------------------------------------------------------|---------------------------------------|----------|--------------|
| Automatisch 'Weiter',<br>wenn alle Felder bestä-<br>tigt | <b>0</b> : Nein<br><b>1</b> : Ja      | 1        | 0            |
| Folge der Eingabefel-<br>der                             | 1: Suchen<br>2: Paket<br>3: Lieferung | 3;1      | 1;2;3        |

**Hinweis:** Wenn Sie keinen Parameterwert angeben oder der angegebene Wert ungültig ist, wird der Standardwert verwendet.

### Bildschirm "Pakete anzeigen"

Auf diesem Bildschirm werden die Lieferpakete basierend auf den Kriterien im Bildschirm **Pakete suchen** aufgelistet. Ist eine Paketnummer in der Suche angegeben, zeigt die Liste entweder das nur das Paket oder alle Pakete derselben Lieferung.

### Parameter für den Bildschirm "Paket anzeigen"

| Parametername       | Werte                                                                                                    | Beispiel | Standardwert |
|---------------------|----------------------------------------------------------------------------------------------------|----------|--------------|
| Aktion bei 'Weiter' | <b>0</b> : Die Schaltfläche<br><b>Weiter</b> wird nicht ange-<br>zeigt. Der Bildschirm<br>dient nur zur Informati-<br>on. | 2        | 1            |

| Parametername                   | Werte                                                                                                    | Beispiel | Standardwert |
|---------------------------------|----------------------------------------------------------------------------------------------------|----------|--------------|
|                                 | <ol> <li>Der Bildschirm Pake-<br/>tinhalt wird angezeigt.</li> <li>Der Bildschirm Alle<br/>bewegen wird ange-<br/>zeigt.</li> </ol>                                                                                          |          |              |
| 1. Datensatz automa-            | 0: Nein                                                                                                    | 2        | 0            |
| tisch auswahlen                 | 1: Der erste Datensatz<br>wird immer automatisch<br>ausgewählt.                                                                                                    |          |              |
|                                 | <b>2</b> : Ja - wenn nur ein<br>Datensatz aufgelistet<br>ist.                                                                                                    |          |              |
| Alle Lieferpakete               | <b>0</b> : Nein. Der Bildschirm zeigt nur das gescannte Paket an.                                                                                                    | 1        | 0            |
|                                 | 1: Ja. Der Bildschirm<br>zeigt alle Pakete an, die<br>Teil derselben Liefe-<br>rung sind, wie das<br>gescannte Paket.                                                                                                    |          |              |
|                                 | Hinweis:                                                                                                    |          |              |
|                                 | <ul> <li>Ist das Paket Teil<br/>der Suchkriterien im<br/>Bildschirm Suchen,<br/>steuert dieser Para-<br/>meter, ob nur das<br/>gescannte Paket<br/>oder alle Pakete<br/>derselben Lieferung<br/>angezeigt werden.</li> </ul> |          |              |
|                                 | <ul> <li>Das gescannte Pa-<br/>ket wird immer her-<br/>vorgehoben.</li> </ul>                                                                                                    |          |              |
| Nur Pakete d. tiefsten<br>Ebene | <ul> <li>0: Nein. Der Bildschirm zeigt alle Pakete an, die Teil derselben Lieferung sind.</li> <li>1: Ja. Der Bildschirm zeigt nur die Pakete an</li> </ul>                                                                  | 1        | 0            |
|                                 | die nicht in anderen<br>Paketen enthalten sind.                                                                                                    |          |              |

## **Bildschirm "Paketinhalt"**

Der Bildschirm listet die Inhalte des ausgewählten Lieferpakets auf.

Die Schaltflächen können zur Anzeige von zwei oder mehr Optionen durch die Anzeige der Schaltfläche **Optionen** im Bildschirm konfiguriert werden; oder sie können nur zur Anzeige der Schaltflächen **Drucken** oder **Alle bewegen** oder **Alle auspacken** konfiguriert werden.

| Parametername                                  | Werte                                                                                                    | Beispiel        | Standardwert |
|------------------------------------------------|----------------------------------------------------------------------------------------------------|-----------------|--------------|
| Aktion bei 'Weiter'                            | <ul> <li>0: Die Schaltfläche</li> <li>Weiter wird nicht ange-<br/>zeigt. Der Bildschirm</li> <li>dient nur zur Informati-<br/>on.</li> <li>1: Der Bildschirm Teil</li> <li>bewegen wird ange-<br/>zeigt.</li> </ul> | 0               | 1            |
| 1. Datensatz automa-                           | 0: Nein                                                                                                    | 2               | 0            |
| tisch auswählen                                | 1: Ja. Der erste Daten-<br>satz wird automatisch<br>bestätigt.                                                                                                    |                 |              |
|                                                | <b>2</b> : Ja - wenn nur ein<br>Datensatz aufgelistet<br>ist.                                                                                                    |                 |              |
| Aus Paket löschen,<br>wenn leer                | <b>0</b> : Nein. Der Paketinhalt wird nicht gelöscht.                                                                                                    | 0               | 1            |
|                                                | 1: Ja. Der Paketinhalt<br>wird gelöscht.                                                                                                    |                 |              |
|                                                | Hinweis: Ist der Wert<br>auf 1 gesetzt, wird das<br>Paket nach dem Auspa-<br>cken unter Verwendung<br>der Option Alle auspa-<br>cken automatisch ge-<br>löscht.                                                     |                 |              |
| Bewegen des komplet-<br>ten Inhalts aktivieren | 0: Nein. Die Option Alle<br>bewegen steht nicht<br>zur Verfügung.                                                                                                    | 0               | 1            |
|                                                | 1: Ja. Die Option <b>Alle</b><br><b>bewegen</b> steht zur<br>Verfügung.                                                                                                    |                 |              |
| Druck von Paketetiket-<br>ten aktivieren       | <b>0</b> : Nein. Die Option<br><b>Drucken</b> steht nicht zur<br>Verfügung.                                                                                                    | 1;Druckprofil A | 1            |
|                                                | 1: Ja. Die Option <b>Dru-</b><br><b>cken</b> steht zur Verfü-<br>gung.                                                                                                    |                 |              |
|                                                | <b>Hinweis:</b> Bei der 1.<br>Option kann ein entspre-<br>chendes Transaktions-<br>profil "PAKETETIK.                                                                                                    |                 |              |

### Parameter für den Bildschirm "Paketinhalt"

| Parametername                         | Werte                                                                                                    | Beispiel | Standardwert |
|---------------------------------------|----------------------------------------------------------------------------------------------------|----------|--------------|
|                                       | DRUCKEN" unter Ver-<br>wendung des Formats<br>N; Profil-ID einge-<br>stellt werden, wobei<br><b>N=1</b> ist. Ist kein Profil<br>eingestellt, wird das<br>Standardprofil PAKETE-<br>TIK. DRUCKEN ver-<br>wendet. Dieser Parame-<br>ter wird anhand der<br>Profil-ID (nicht des Pro-<br>filnamens) konfiguriert. |          |              |
| Auspacken von Pake-<br>ten aktivieren | 0: Nein. Die Option Alle<br>auspacken steht nicht<br>zur Verfügung.                                                                                                    | 0        | 1            |
|                                       | 1: Ja. Die Option <b>Alle</b><br>auspacken steht zur<br>Verfügung.                                                                                                    |          |              |

## Bildschirm "Teil bewegen"

Auf diesem Bildschirm können Sie ein Teil zu einem neuen oder vorhandenen Paket an einem Lagerplatz bewegen.

## Parameter des Bildschirms "Teil bewegen"

| Parametername                                | Werte                                                                                                    | Beispiel              | Standardwert |
|----------------------------------------------|----------------------------------------------------------------------------------------------------|-----------------------|--------------|
| Eingabefelddaten au-<br>tomatisch bestätigen | <ol> <li>Menge</li> <li>Zu Paket</li> <li>Verpackung</li> <li>Im Eingabefeld können<br/>die folgenden Werte<br/>angegeben werden:</li> </ol>     | Beispiel: 1=B;2=A;3=C | 1=A;2=A;3=A  |
|                                              | <ul> <li>A. Nein. Der Anwen-<br/>der muss den Wert<br/>durch das Scannen<br/>oder manuelle Einge-<br/>ben der Daten bestä-<br/>tigen.</li> </ul> |                       |              |
|                                              | • B. Ja. Dieses Feid<br>wird immer automa-<br>tisch bestätigt.                                                                                   |                       |              |
|                                              | • <b>C</b> . Ja. Das Feld wird automatisch bestä-<br>tigt, wenn die vorge-<br>schlagenen Daten nicht leer sind.                                  |                       |              |

| Parametername                                            | Werte                                                                                                    | Beispiel        | Standardwert |
|----------------------------------------------------------|----------------------------------------------------------------------------------------------------|-----------------|--------------|
|                                                          | <ul> <li>D. Ja. Das Feld wird<br/>automatisch bestä-<br/>tigt, wenn die vorge-<br/>schlagenen Daten<br/>leer sind.</li> </ul>                                                                                                    |                 |              |
| Automatisch 'Weiter',<br>wenn alle Felder bestä-<br>tigt | <b>0</b> : Nein<br><b>1</b> : Ja                                                                                                    | 1               | 0            |
| Paketetik. drucken                                       | 0: Nicht Drucken                                                                                                    | 1;Druckprofil A | 1            |
| (Fur Paket)                                              | 1: Aufforderung zum<br>Etikettdruck, wenn ein<br>neues <b>Zu Paket</b> erstellt<br>wird.                                                                                                    |                 |              |
|                                                          | Hinweis: Bei der 1.<br>Option kann ein entspre-<br>chendes Transaktions-<br>profil "PAKETETIK.<br>DRUCKEN" unter Ver-<br>wendung des Formats<br>N; Druckprofil-ID,<br>wobei N=1 ist, einge-<br>stellt werden. Ist kein<br>Profil eingestellt, wird<br>das Standardprofil PA-<br>KETETIK. DRUCKEN<br>verwendet. Dieser Para-<br>meter wird anhand der<br>Profil-ID (nicht des Pro-<br>filnamens) konfiguriert. |                 |              |
| Folge der Eingabefel-<br>der                             | Die Informationsfelder<br>sind:<br>• <b>1</b> : Teil<br>• <b>2</b> : Charge                                                                                                    | 1;6;5;4;2;3     | 1;2;3;4;5;6  |
|                                                          | • 3: Behälter                                                                                                    |                 |              |
|                                                          | Die Eingabefelder sind:                                                                                                    |                 |              |
|                                                          | • 4: Menge                                                                                                    |                 |              |
|                                                          | • 6: Verpackung                                                                                                    |                 |              |
| Daten für Eingabefeld<br>'Verpackung' vorschla-<br>gen   | Alle alphanumerischen<br>Zeichen                                                                                                    | Kiste           | Leer         |
| Daten für Eingabefeld<br>'Zu Paket' vorschla-<br>gen     | Alle Verpackungen                                                                                                    | *AUTO*          | Leer         |
| Daten für Eingabefeld<br>'Menge' vorschlagen             | Fest (alle numerischen<br>Werte)                                                                                                    | Α               | Leer         |

| Parametername                                        | Werte                                                                                                    | Beispiel    | Standardwert |
|------------------------------------------------------|----------------------------------------------------------------------------------------------------|-------------|--------------|
|                                                      | <b>A</b> . Gesamtmenge im Paket                                                                                                    |             |              |
| Vorgeschlagene Ein-<br>gabefelddaten abglei-<br>chen | <ul> <li>Die Eingabefelder sind:</li> <li>1: Menge</li> <li>2: Zu Paket</li> <li>3: Verpackung</li> <li>Der Anwender kann die</li> </ul>                                                                                                    | 1=D;2=A;3=E | 1=A;2=A;3=A  |
|                                                      | <ul> <li>3: Verpackung</li> <li>Der Anwender kann die<br/>Felder auf die folgen-<br/>den Werte setzen:</li> <li>A: Nein. Der Anwen-<br/>der kann einen belie-<br/>bigen Wert scannen.<br/>Dieser Wert wird<br/>nicht mit dem vorge-<br/>schlagenen Wert<br/>abgeglichen, wenn<br/>die Werte (gescannt<br/>und vorgeschlagen)<br/>übereinstimmen.</li> <li>B: Ja. Der Anwen-<br/>der kann einen belie-<br/>bigen Wert scannen.<br/>Wenn dieser Wert<br/>nicht mit dem vorge-<br/>schlagenen Wert<br/>übereinstimmt, wird<br/>eine Warnung ange-<br/>zeigt.</li> <li>C: Ja. Der Anwen-<br/>der kann einen belie-<br/>bigen Wert scannen.<br/>Wenn dieser Wert<br/>größer als der vorge-<br/>schlagenen Wert ist,<br/>wird eine Warnung<br/>angezeigt.</li> <li>D: Ja. Der Anwen-<br/>der kann einen belie-<br/>bigen Wert scannen.<br/>Wenn dieser Wert<br/>größer als der vorge-<br/>schlagenen Wert ist,<br/>wird eine Warnung<br/>angezeigt.</li> </ul> |             |              |
|                                                      | <ul> <li>angezeigt.</li> <li>E: Ja. Der gescannte Wert muss mit dem vorgeschlagenen Wert übereinstimmen.</li> </ul>                                                                                                    |             |              |

| Parametername | Werte                                                                                                    | Beispiel | Standardwert |
|---------------|----------------------------------------------------------------------------------------------------|----------|--------------|
|               | <ul> <li>F: Ja. Der gescannte Wert darf nicht größer sein als der vorgeschlagene Wert.</li> <li>G: Ja. Der gescannte Wert derf nicht</li> </ul>                                                                                                    |          |              |
|               | te Wert darf nicht<br>kleiner sein als der<br>vorgeschlagene<br>Wert.                                                                                                    |          |              |
|               | <ul> <li>H: Ja. Der gescannte Wert darf nicht kleiner sein als der vorgeschlagene Wert. Wenn dieser Wert größer als der vorgeschlagenen Wert ist, zeigt die Anwendung eine Warnung an.</li> <li>I: Ja. Der gescannte Wert darf nicht größer sein als der vorgeschlagene Wert. Wenn dieser Wert kleiner als der vorgeschlagene Wert kleiner als der vorgeschlagene Wert ist kleiner als der vorgeschlagene Wert ist kleiner als der vorgeschlagene Wert ist schlagene Wert ist vorgeschlagene Wert ist vorgeschlagene Wert ist vorgeschlagene Wert kleiner als der vorgeschlagene Wert ist vorgeschlagene Wert ist vorgeschlagene Wert ist vorgeschlagene Wert ist vorgeschlagene Wert wert kleiner als der vorgeschlagene Wert ist vorgeschlagene Wert ist vorgeschlag</li></ul> |          |              |
|               | zeigt die Anwen-<br>dung eine Warnung<br>an.                                                                                                    |          |              |
|               | Hinweis:                                                                                                    |          |              |
|               | • Wenn keine Daten<br>angegeben werden,<br>ist der Wert <b>A</b> Stan-<br>dard.                                                                                                    |          |              |
|               | <ul> <li>Die Werte "C", "D",<br/>"F", "G", "H" und "I"<br/>beziehen sich nur<br/>auf numerische Ein-<br/>gabefelder.</li> </ul>                                                                                                    |          |              |

### Bildschirm "Alle bewegen"

Auf diesem Bildschirm können Sie alle Teile (Inhalte) eines Pakets zu einem neuen oder vorhandenen Paket an bestimmten Lagerplatz bewegen.

| Parametername                                            | Werte                                                                                                    | Beispiel        | Standardwert |
|----------------------------------------------------------|----------------------------------------------------------------------------------------------------|-----------------|--------------|
| Eingabefelddaten au-<br>tomatisch bestätigen             | 1: Zu Paket<br>2: Verpackung<br>Der Anwender kann die<br>folgenden Werte für die<br>Eingabefelder angeben:                                                                                                    | 1=B;2=A         | 1=A;2=A      |
|                                                          | • A: Nein. Der Anwen-<br>der muss den Wert<br>durch das Scannen<br>oder manuelle Einge-<br>ben der Daten bestä-<br>tigen.                                                                                                    |                 |              |
|                                                          | <ul> <li>B: Ja. Der Wert wird<br/>automatisch bestä-<br/>tigt.</li> </ul>                                                                                                    |                 |              |
|                                                          | <ul> <li>C: Ja. Der Wert wird<br/>automatisch bestä-<br/>tigt, wenn die vorge-<br/>schlagenen Daten<br/>nicht leer sind.</li> </ul>                                                                                                    |                 |              |
|                                                          | <ul> <li>D: Ja. Der Wert wird<br/>automatisch bestä-<br/>tigt, wenn die vorge-<br/>schlagenen Daten<br/>leer sind.</li> </ul>                                                                                                    |                 |              |
| Automatisch 'Weiter',<br>wenn alle Felder bestä-<br>tigt | <b>0</b> : Nein<br><b>1</b> : Ja                                                                                                    | 1               | 0            |
| Paketetik. drucken<br>(Für Paket)                        | <ul> <li>0: Nicht Drucken</li> <li>1: Aufforderung zum<br/>Etikettdruck, wenn ein<br/>neues Zu Paket erstellt<br/>wird.</li> </ul>                                                                                                    | 1;Druckprofil A | 1            |
|                                                          | Hinweis: Bei der 1.<br>Option kann ein entspre-<br>chendes Transaktions-<br>profil "PAKETETIK.<br>DRUCKEN" unter Ver-<br>wendung des Formats<br>N; Druckprofil-ID,<br>wobei N=1 ist, einge-<br>stellt werden. Ist kein<br>Profil eingestellt, wird<br>das Standardprofil PA-<br>KETETIK. DRUCKEN<br>verwendet. Dieser Para-<br>meter wird anhand der<br>Profil-ID (nicht des Pro-<br>filnamens) konfiguriert. |                 |              |

## Parameter des Bildschirms "Alle bewegen"

| Parametername                                          | Werte                                                                                                    | Beispiel | Standardwert |
|--------------------------------------------------------|----------------------------------------------------------------------------------------------------|----------|--------------|
| Folge der Eingabefel-<br>der                           | <ul><li>Die Eingabefelder sind:</li><li>1: Zu Paket</li><li>2: Verpackung</li></ul>                                                                                                    | 2;1      | 1;2          |
| Daten für Eingabefeld<br>'Verpackung' vorschla-<br>gen | Alle alphanumerischen<br>Zeichen                                                                                                    | Kiste    | Leer         |
| Daten für Eingabefeld<br>'Zu Paket' vorschla-<br>gen   | Alle Verpackungen                                                                                                    | *AUTO*   | Leer         |
| Vorgeschlagene Ein-<br>gabefelddaten abglei-<br>chen   | <ul> <li>Die Eingabefelder sind:</li> <li>1: Zu Paket</li> <li>2: Verpackung</li> <li>Der Anwender kann die<br/>Felder auf die folgen-<br/>den Werte setzen:</li> <li>A: Nein. Der Anwen-<br/>der kann einen belie-</li> </ul> | 1=A;2=E  | 1=A;2=A      |
|                                                        | bigen Wert scannen.<br>Dieser Wert wird<br>nicht mit dem vorge-<br>schlagenen Wert<br>abgeglichen, wenn<br>die Werte (gescannt<br>und vorgeschlagen)<br>übereinstimmen.                                                        |          |              |
|                                                        | • <b>B</b> : Ja. Der Anwen-<br>der kann einen belie-<br>bigen Wert scannen.<br>Wenn dieser Wert<br>nicht mit dem vorge-<br>schlagenen Wert<br>übereinstimmt, wird<br>eine Warnung ange-<br>zeigt.                              |          |              |
|                                                        | • <b>C</b> : Ja. Der Anwen-<br>der kann einen belie-<br>bigen Wert scannen.<br>Wenn dieser Wert<br>größer als der vorge-<br>schlagenen Wert ist,<br>wird eine Warnung<br>angezeigt.                                            |          |              |
|                                                        | • D: Ja. Der Anwen-<br>der kann einen belie-<br>bigen Wert scannen.<br>Wenn dieser Wert<br>kleiner als der vorge-<br>schlagenen Wert ist,                                                                                      |          |              |

| Parametername | Werte                                                                                                    | Beispiel | Standardwert |
|---------------|----------------------------------------------------------------------------------------------------|----------|--------------|
|               | <ul><li>wird eine Warnung<br/>angezeigt.</li><li>E: Ja. Der gescann-</li></ul>                                                                                                    |          |              |
|               | te Wert muss mit<br>dem vorgeschlage-<br>nen Wert überein-<br>stimmen.                                                                                                    |          |              |
|               | <ul> <li>F: Ja. Der gescann-<br/>te Wert darf nicht<br/>größer sein als der<br/>vorgeschlagene<br/>Wert.</li> </ul>                                                                                                    |          |              |
|               | • <b>G</b> : Ja. Der gescann-<br>te Wert darf nicht<br>kleiner sein als der<br>vorgeschlagene<br>Wert.                                                                                                    |          |              |
|               | <ul> <li>H: Ja. Der gescann-<br/>te Wert darf nicht<br/>kleiner sein als der<br/>vorgeschlagene<br/>Wert. Wenn dieser<br/>Wert größer als der<br/>vorgeschlagenen<br/>Wert ist, zeigt die<br/>Anwendung eine<br/>Warnung an.</li> </ul>       |          |              |
|               | <ul> <li>I: Ja. Der gescannte<br/>Wert darf nicht grö-<br/>ßer sein als der vor-<br/>geschlagene Wert.<br/>Wenn dieser Wert<br/>kleiner als der vorge-<br/>schlagenen Wert ist,<br/>zeigt die Anwen-<br/>dung eine Warnung<br/>an.</li> </ul> |          |              |
|               | Hinweis:                                                                                                    |          |              |
|               | • Wenn keine Daten<br>angegeben werden,<br>ist der Wert <b>A</b> Stan-<br>dard.                                                                                                    |          |              |
|               | <ul> <li>Für die Felder Zu<br/>Paket und Verpa-<br/>ckung sind nur die<br/>Werte A, B und E<br/>anwendbar.</li> </ul>                                                                                                    |          |              |

## Transaktion "Paket aktualisieren"

Sie können die Transaktion "Pakete aktualisieren" zum Aktualisieren der Lieferpaketinformationen verwenden.

Weitere Informationen über die Konfiguration dieser Transaktion finden Sie unter "Konfigurieren von Parametern für die Transaktion "Paket aktualisieren"".

Diese Transaktion besteht aus dem Bildschirm Aktualisieren.

Um die Transaktion "Paket aktualisieren" zu öffnen, wählen Sie im Hauptmenü ein Transaktionsprofil, das mit dieser Transaktion verbunden ist. Der Bildschirm zeigt die erforderlichen zu aktualisierenden Felder für das entsprechende Paket an.

### Bildschirm "Paket aktualisieren"

Auf diesem Bildschirm können Lieferpaketdaten aktualisiert werden.

| Parameter für der | Bildschirm | "Paket aktualisieren" |
|-------------------|------------|-----------------------|
|-------------------|------------|-----------------------|

| Parametername                                | Werte                                                                                                    | Beispiel | Standardwert                              |
|----------------------------------------------|----------------------------------------------------------------------------------------------------|----------|-------------------------------------------|
| Rückmeldungsaktion                           | <ul><li>0: Kein. Nur zur Information.</li><li>1: Paketdetails aktualisieren</li></ul>                                                                                                    | 0        | 1                                         |
| Eingabefelddaten au-<br>tomatisch bestätigen | Der Anwender kann die<br>folgenden Werte durch<br>die Angabe eines Pa-<br>kets ändern:                                                                                                    | 10=B;1=C | <del>1A2A3A4A5A6A7A8A</del> ;<br>9=A;10=A |
|                                              | <ul> <li>Gewicht</li> <li>Volumen</li> <li>ME freie Kapazität</li> <li>Länge</li> <li>Breite</li> <li>Höhe</li> <li>Hinweis</li> <li>Warenetikett</li> <li>Externe Verfolgungsnummer</li> <li>Verpackung</li> <li>Die Felder werden basierend auf dieser Auswahl gemeldet:</li> </ul> |          |                                           |
|                                              | <ul> <li>A: Nein. Die Felder<br/>müssen durch das<br/>Scannen oder manu-<br/>elle Eingeben der<br/>Daten bestätigt wer-<br/>den.</li> </ul>                                                                                                    |          |                                           |

| Parametername                                            | Werte                                                                                                    | Beispiel           | Standardwert         |
|----------------------------------------------------------|----------------------------------------------------------------------------------------------------|--------------------|----------------------|
|                                                          | <ul> <li>B: Ja. Der Wert wird<br/>automatisch bestä-<br/>tigt.</li> <li>C: Ja. Der Wert wird<br/>automatisch bestä-<br/>tigt, wenn die vorge-<br/>schlagenen Daten<br/>nicht leer sind.</li> <li>D: Ja. Der Wert wird<br/>automatisch bestä-<br/>tigt, wenn die vorge-<br/>schlagenen Daten<br/>leer sind.</li> </ul>      |                    |                      |
| Automatisch 'Weiter',<br>wenn alle Felder bestä-<br>tigt | <b>0</b> : Nein. Zum Verarbeiten der Informationen muss der Anwender manuell <b>Weiter</b> wählen.                                                                                                    | 1                  | 0                    |
|                                                          | 1: Ja. Wenn alle Einga-<br>befelder bestätigt wur-<br>den, werden die Infor-<br>mationen automatisch<br>verarbeitet.                                                                                                    |                    |                      |
| Paketetik. drucken                                       | <ul> <li>0: Nicht Drucken</li> <li>1: Manuell drucken<br/>(Funktionstaste)</li> <li>2: Aufforderung zum<br/>Drucken nachdem das<br/>Paket aktualisiert wurde<br/>(manuelles Drucken ist<br/>ebenfalls möglich).</li> </ul>                                                                                                 | 2;Druckprofil<br>A | 1                    |
|                                                          | Hinweis: Bei der 1.<br>und 2. Option kann ein<br>entsprechendes Trans-<br>aktionsprofil PAKETETI-<br>KETT DRUCKEN unter<br>Verwendung des For-<br>mats N; Profil-ID<br>eingestellt werden, wo-<br>bei N = 1 oder 2 ist. Ist<br>kein Profil eingestellt,<br>wird das Standardprofil<br>PAKETETIKETT DRU-<br>CKEN verwendet. |                    |                      |
|                                                          | Dieser Parameter wird<br>anhand der Profil-ID<br>(nicht des Profilna-<br>mens) konfiguriert.                                                                                                    |                    |                      |
| Folge der Eingabefel-<br>der                             | Der Anwender kann die<br>folgenden Werte durch                                                                                                    | 1;2;9;10           | 1;2;3;4;5;6;7;8;9;10 |

| Parametername | Werte                                                                                                    | Beispiel | Standardwert |
|---------------|----------------------------------------------------------------------------------------------------|----------|--------------|
|               | die Angabe eines Pa-<br>kets ändern:                                                                                                    |          |              |
|               | <ul> <li>Gewicht</li> <li>Volumen</li> <li>ME freie Kapazität</li> <li>Länge</li> <li>Breite</li> <li>Höhe</li> <li>Hinweis</li> <li>Warenetikett</li> <li>Externe Verfolgungsnummer</li> <li>Verpackung</li> </ul> |          |              |
|               | Hinweis: Das Paket ist<br>immer das erste Feld<br>im Bildschirm, unabhän-<br>gig von den Parameter-<br>einstellungen.                                                                                               |          |              |

## Transaktion "Material entnehmen"

Sie können die Transaktion "Material entnehmen" zum Suchen von Produktionsarbeitsgängen sowie zum Melden einer Entnahme oder Materialretoure verwenden.

Weitere Informationen über die Konfiguration dieser Transaktion finden Sie unter "Konfigurieren von Parametern für die Transaktion "Material entnehmen"".

Diese Transaktion besteht aus sechs Bildschirmen:

- "Bildschirm "Arbeitsgänge suchen"" auf Seite 108
- "Bildschirm "Arbeitsgänge anzeigen"" auf Seite 110
- "Bildschirm "Material anzeigen"" auf Seite 111
- "Bildschirm "Bestands-ID anzeigen"" auf Seite 112
- "Bildschirm "Entnahme rückmelden"" auf Seite 112
- "Bildschirm "Retoure rückmelden"" auf Seite 116

Um die Transaktion "Material entnehmen" zu öffnen, wählen Sie im Hauptmenü ein Transaktionsprofil, das mit dieser Transaktion verbunden ist.

#### Bildschirm "Arbeitsgänge suchen"

Auf diesem Bildschirm können Sie nach Produktionsauftrags-Arbeitsgängen suchen.
Der Anwender kann basierend auf den folgenden Filtern Auftragsarbeitsgänge suchen:

- Rückmelde-Nr. (AG)
- Rückmelde-Nr. (Mat.)
- Produkt
- Auftrag
- Arbeitsgang
- Arbeitsplatz
- Charge

# Parameter des Bildschirms "Arbeitsgänge suchen"

| Parametername                                             | Werte                                                                                                    | Beispiel | Standardwert |
|-----------------------------------------------------------|----------------------------------------------------------------------------------------------------|----------|--------------|
| Automatisch 'Weiter',                                     | 0: Nein                                                                                                    | 1        | 0            |
| wenn alle Felder bestä-<br>tigt                           | 1: Ja                                                                                                    |          |              |
| Standarddaten für<br>Eingabefeld 'Von Da-<br>tum'         | Ein einzelner numeri-<br>scher Wert wird zuge-<br>wiesen.                                                                                                    | 14       | 300          |
|                                                           | Der Arbeitsgang ist in<br>den Suchergebnissen<br>eingeschlossen, wenn<br>der Wert Von Datum<br>vor dem Wert Endda-<br>tum des Arbeitsgangs<br>und der Wert Bis Da-<br>tum nach dem Wert<br>Startdatum des Ar-<br>beitsgangs liegt. |          |              |
|                                                           | <b>Hinweis:</b> Lautet der<br>Parameter "N", werden<br>die Auftragspositionen<br>mit dem Wert "Abfahrts-<br>datum <= heute - N Ta-<br>ge" aufgelistet.                                                                             |          |              |
| Standarddaten für<br>Eingabefeld 'Arbeits-<br>gangstatus' | Numerischer Bereich                                                                                                    | 00-89    | 00-99        |
| Standarddaten für<br>Eingabefeld 'Bis-Da-<br>tum'         | Ein einzelner numeri-<br>scher Wert wird zuge-<br>wiesen.                                                                                                    | 14       | 300          |
|                                                           | Der Anwender kann die<br>Anzahl an Tagen von<br>dem aktuellen Datum<br>an einstellen.                                                                                                    |          |              |
|                                                           | Der Arbeitsgang ist in<br>den Suchergebnissen<br>eingeschlossen, wenn<br>der Wert <b>Von Datum</b><br>vor dem Wert <b>Endda</b> -                                                                                                  |          |              |

| Parametername                                        | Werte                                                                                                    | Beispiel | Standardwert    |
|------------------------------------------------------|----------------------------------------------------------------------------------------------------|----------|-----------------|
|                                                      | tum des Arbeitsgangs<br>und der Wert Bis Da-<br>tum nach dem Wert<br>Startdatum des Ar-<br>beitsgangs liegt.                           |          |                 |
|                                                      | Lautet der Parameter<br>"N", werden die Auf-<br>tragspositionen mit dem<br>Wert "Abfahrtsdatum<br><= heute - N Tage" auf-<br>gelistet. |          |                 |
| Standarddaten für<br>Eingabefeld 'Arbeits-<br>platz' | Jeder alphanumerische<br>Code                                                                                                    | Bohrer02 | Leer            |
| Suchsequenz Such-<br>feld                            | Die Sequenz des Such-<br>felds ist:                                                                                                    | 2;3;4    | 1;2;3;4;5;6;7   |
|                                                      | <ul> <li>1: Rückmelde-Nr.<br/>(AG)</li> </ul>                                                                                          |          |                 |
|                                                      | • 2: Produkt                                                                                                    |          |                 |
|                                                      | • 3: Auftrag                                                                                                    |          |                 |
|                                                      | • 4: Arbeitsgang                                                                                                    |          |                 |
|                                                      | • 5: Arbeitsplatz                                                                                                    |          |                 |
|                                                      | 6: Charge                                                                                                    |          |                 |
|                                                      | <ul> <li>7: Rückmelde-Nr.<br/>(Mat.)</li> </ul>                                                                                        |          |                 |
| Folge der Filterfelder                               | Die Folge der Filterfel-<br>der ist:                                                                                                   | 1;4;6    | 1;2;3;4;5;6;7;8 |
|                                                      | • 1: Suchen                                                                                                    |          |                 |
|                                                      | • 2: Rückmelde-Nr. (AG)                                                                                                    |          |                 |
|                                                      | • 3: Produkt                                                                                                    |          |                 |
|                                                      | • 4: Auftrag                                                                                                    |          |                 |
|                                                      | • 5: Arbeitsgang                                                                                                    |          |                 |
|                                                      | • 6: Arbeitsplatz                                                                                                    |          |                 |
|                                                      | • 7: Charge                                                                                                    |          |                 |
|                                                      | <ul> <li>8: Rückmelde-Nr.<br/>(Mat.)</li> </ul>                                                                                        |          |                 |

## Bildschirm "Arbeitsgänge anzeigen"

Auf diesem Bildschirm werden die Arbeitsgänge basierend auf den Suchfiltern im Bildschirm **Arbeitsgänge suchen** aufgelistet.

| Parametername                           | Werte                                                                                                    | Beispiel | Standardwert |
|-----------------------------------------|----------------------------------------------------------------------------------------------------|----------|--------------|
| 1. Datensatz automa-<br>tisch auswählen | <ul> <li>0: Nein</li> <li>1: Ja - immer</li> <li>2: Ja - wenn nur ein<br/>Datensatz aufgelistet<br/>ist.</li> </ul> | 2        | 0            |

# Parameter des Bildschirms "Arbeitsgänge anzeigen"

**Hinweis:** Wenn Sie keinen Parameterwert angeben oder der angegebene Wert ungültig ist, wird der Standardwert verwendet.

#### Bildschirm "Material anzeigen"

Auf diesem Bildschirm werden die Materialien bezogen auf den im Bildschirm **Arbeitsgänge** anzeigen ausgewählten Arbeitsgang aufgelistet.

## Parameter des Bildschirms "Material anzeigen"

| Parametername                                            | Werte                                                                                                    | Beispiel | Standardwert |
|----------------------------------------------------------|----------------------------------------------------------------------------------------------------|----------|--------------|
| Aktion bei 'Wählen'                                      | <ol> <li>Der Bildschirm Ent-<br/>nahme rückmelden<br/>wird angezeigt.</li> <li>Der Bildschirm Re-<br/>toure rückmelden wird<br/>angezeigt.</li> </ol> | 2        | 1            |
| 1. Datensatz automa-                                     | <b>0</b> : Nein                                                                                                    | 2        | 1            |
| tisch auswählen                                          | 1: Ja - immer                                                                                                    |          |              |
|                                                          | <b>2</b> : Ja - wenn nur ein<br>Datensatz aufgelistet<br>ist.                                                                                         |          |              |
| Bestands-ID-Suche -<br>Folge                             | Die Reihenfolge der<br>Suche ist:                                                                                                    | 2;1      | Leer         |
|                                                          | • 1: Teil                                                                                                    |          |              |
|                                                          | • 2: Charge                                                                                                    |          |              |
|                                                          | • 3: Behälter                                                                                                    |          |              |
|                                                          | • 4: Lagerplatz                                                                                                    |          |              |
|                                                          | Hinweis: Ist der Para-<br>meter leer, wird keine<br>Bestands-ID-Suche<br>durchgeführt.                                                                |          |              |
| Bestands-IDs-Suche -<br>Lagerzone                        | Alle alphanumerischen<br>Zeichen                                                                                                    | Z1       | Leer         |
| Hinzufügen neuer Ma-<br>terialpositionen akti-<br>vieren | <b>0</b> : Nein<br><b>1</b> : Ja                                                                                                    | 0        | 1            |

| Parametername                      | Werte               | Beispiel | Standardwert |
|------------------------------------|---------------------|----------|--------------|
| Aufzunehmender Ma-<br>terialstatus | Numerischer Bereich | 23-39    | 00-99        |

#### Bildschirm "Bestands-ID anzeigen"

Auf diesem Bildschirm werden Bestands-IDs, basierend auf den im Bildschirm **Bestands-ID suchen** festgelegten Kriterien, aufgelistet.

#### Parameter des Bildschirms "Bestands-ID anzeigen"

| Parametername        | Werte                                                                                                    | Beispiel | Standardwert |
|----------------------|----------------------------------------------------------------------------------------------------|----------|--------------|
| 1. Datensatz automa- | 0: Nein                                                                                                    | 1        | 0            |
| tisch auswählen      | 1: Ja - immer                                                                                                  |          |              |
|                      | <b>2</b> : Ja - wenn nur ein<br>Datensatz aufgelistet<br>ist.                                                  |          |              |
| Anzuzeigende Menge   | <b>0</b> : Vorhandenes Ge-<br>samtsaldo                                                                        | 1        | 0            |
|                      | 1: Zugeteilt (Vorhande-<br>ne Menge - Zugeteilte<br>Menge)                                                     |          |              |
|                      | 2: Beweglich (Vorhande-<br>ne Menge - Kommissio-<br>nierlistenmenge - Aus-<br>stehende Einlagerungs-<br>menge) |          |              |

**Hinweis:** Wenn Sie keinen Parameterwert angeben oder der angegebene Wert ungültig ist, wird der Standardwert verwendet.

#### Bildschirm "Entnahme rückmelden"

Auf diesem Bildschirm können Sie die Entnahme von Material für den ausgewählten Prozess rückmelden.

#### Parameter für den Bildschirm "Entnahme rückmelden"

| Parametername                                | Werte                                                                                                    | Beispiel | Standardwert |
|----------------------------------------------|----------------------------------------------------------------------------------------------------|----------|--------------|
| Zu unterdrückende<br>API-Warnungen           | 1,2,3,4,5,6,7                                                                                             | 1;3      | Leer         |
| Eingabefelddaten au-<br>tomatisch bestätigen | <ul> <li>Die Eingabefelder sind:</li> <li>1: Lagerplatz</li> <li>2: Material</li> <li>3: Menge</li> </ul> | 1=A;2=A  | 1=A;2=A;3=A  |

| Parametername                                                         | Werte                                                                                                    | Beispiel  | Standardwert |
|-----------------------------------------------------------------------|----------------------------------------------------------------------------------------------------|-----------|--------------|
|                                                                       | Der Anwender kann die<br>folgenden Werte für die<br>Eingabefelder angeben:                                                    |           |              |
|                                                                       | • A: Nein. Der Anwen-<br>der muss den Wert<br>durch das Scannen<br>oder manuelle Einge-<br>ben der Daten bestä-<br>tigen.     |           |              |
|                                                                       | <ul> <li>B: Ja. Der Wert wird<br/>automatisch bestä-<br/>tigt.</li> </ul>                                                     |           |              |
|                                                                       | • C: Ja. Der Wert wird<br>automatisch bestä-<br>tigt, wenn die vorge-<br>schlagenen Daten<br>nicht leer sind.                 |           |              |
|                                                                       | <ul> <li>D: Ja. Der Wert wird<br/>automatisch bestä-<br/>tigt, wenn die vorge-<br/>schlagenen Daten<br/>leer sind.</li> </ul> |           |              |
| Automatisch 'Weiter',<br>wenn alle Felder bestä-<br>tigt              | <b>0</b> : Nein<br><b>1</b> : Ja                                                                                              | 1         | 0            |
| Eingabe variables Ge-<br>wicht                                        | <b>0</b> : Optional.<br><b>1</b> : Obligatorisch.                                                                             | 1         | 0            |
| Folge der Eingabefel-<br>der                                          | Die Folge der Eingabe-<br>felder:                                                                                             | 1;5;4;3;2 | 1;2;3;4;5;6  |
|                                                                       | <ul> <li>1: Lagerplatz</li> <li>2: Material</li> </ul>                                                                        |           |              |
|                                                                       | • 3: Charge                                                                                                    |           |              |
|                                                                       | • 4. Behälter                                                                                                    |           |              |
|                                                                       | • 5. Menge                                                                                                    |           |              |
|                                                                       | • 6. Variables Gewicht                                                                                                    |           |              |
| Daten für Eingabefeld                                                 | Wert "Jeder Lagerplatz"                                                                                                    | PROD01    | Leer         |
| 'Lagerplatz' vorschla-<br>gen                                         | <b>Hinweis:</b> Dieses Feld<br>ist nicht aktiviert, wenn<br>die Anwendung eine<br>Bestands-ID-Suche<br>durchführt.            |           |              |
| Daten für Eingabefeld<br>'Menge' vorschlagen<br>(Material ausgewählt) | Alle numerischen Werte<br>A - verbleibende Menge                                                                              | 1         | Leer         |

| Parametername                                                                 | Werte                                                                                                    | Beispiel | Standardwert |
|-------------------------------------------------------------------------------|----------------------------------------------------------------------------------------------------|----------|--------------|
| Daten für Eingabefeld<br>'Menge' vorschlagen<br>(Bestands-ID ausge-<br>wählt) | Ein numerischer Wert kann angegeben wer-<br>den oder:                                                                                                    | В        | Leer         |
|                                                                               | • A: Die verbleibende<br>Menge kann angege-<br>ben werden.                                                                                                    |          |              |
|                                                                               | • <b>B</b> : Die vorhandene<br>Menge aus der Be-<br>stands-ID-Suche<br>kann angegeben<br>werden.                                                                                                    |          |              |
|                                                                               | • C: Zugeteilt (Vorhan-<br>dene Menge - Zuge-<br>teilte Menge)                                                                                                    |          |              |
|                                                                               | <ul> <li>D: Beweglich (Vor-<br/>handene Menge -<br/>Kommissionierlisten-<br/>menge - Ausstehen-<br/>de Einlagerungsmen-<br/>ge)</li> </ul>                                                                                |          |              |
| Vorgeschlagene Ein-<br>gabefelddaten abglei-                                  | 1: Lagerplatz<br>2: Menge                                                                                                    | 1=B;2=C  | 1=A;2=A      |
| chen                                                                          | Der Anwender kann die<br>Felder auf die folgen-<br>den Werte setzen:                                                                                                    |          |              |
|                                                                               | • A: Nein. Der Anwen-<br>der kann einen belie-<br>bigen Wert scannen.<br>Dieser Wert wird<br>nicht mit dem vorge-<br>schlagenen Wert<br>abgeglichen, wenn<br>die Werte (gescannt<br>und vorgeschlagen)<br>übereinstimmen. |          |              |
|                                                                               | • <b>B</b> : Ja. Der Anwen-<br>der kann einen belie-<br>bigen Wert scannen.<br>Wenn dieser Wert<br>nicht mit dem vorge-<br>schlagenen Wert<br>übereinstimmt, wird<br>eine Warnung ange-<br>zeigt.                         |          |              |
|                                                                               | C: Ja. Der Anwen-<br>der kann einen belie-<br>bigen Wert scannen.<br>Wenn dieser Wert<br>größer als der vorge-<br>schlagenen Wert ist,                                                                                    |          |              |

| Parametername | Werte                                                                                                    | Beispiel | Standardwert |
|---------------|----------------------------------------------------------------------------------------------------|----------|--------------|
|               | <ul> <li>wird eine Warnung<br/>angezeigt.</li> <li>D: Ja. Der Anwen-<br/>der kann einen belie-<br/>bigen Wert scannen.<br/>Wenn dieser Wert<br/>kleiner als der vorge-<br/>schlagenen Wert ist,<br/>wird eine Warnung<br/>angezeigt.</li> <li>E: Ja. Der gescann-<br/>te Wert muss mit<br/>dem vorgeschlage-<br/>nen Wert überein-<br/>stimmen.</li> </ul> |          |              |
|               | <ul> <li>F: Ja. Der gescann-<br/>te Wert darf nicht<br/>größer sein als der<br/>vorgeschlagene<br/>Wert.</li> </ul>                                                                                                    |          |              |
|               | • <b>G</b> : Ja. Der gescann-<br>te Wert darf nicht<br>kleiner sein als der<br>vorgeschlagene<br>Wert.                                                                                                    |          |              |
|               | <ul> <li>H: Ja. Der gescann-<br/>te Wert darf nicht<br/>kleiner sein als der<br/>vorgeschlagene<br/>Wert. Wenn dieser<br/>Wert größer als der<br/>vorgeschlagenen<br/>Wert ist, zeigt die<br/>Anwendung eine<br/>Warnung an.</li> </ul>                                                                                                    |          |              |
|               | <ul> <li>I: Ja. Der gescannte<br/>Wert darf nicht grö-<br/>ßer sein als der vor-<br/>geschlagene Wert.<br/>Wenn dieser Wert<br/>kleiner als der vorge-<br/>schlagenen Wert ist,<br/>zeigt die Anwen-<br/>dung eine Warnung<br/>an.</li> </ul>                                                                                                    |          |              |
|               | Hinweis:                                                                                                    |          |              |
|               | • Wenn keine Daten<br>angegeben werden,<br>ist der Wert <b>A</b> Stan-<br>dard.                                                                                                    |          |              |

| Parametername | Werte                                                                                                    | Beispiel | Standardwert |
|---------------|----------------------------------------------------------------------------------------------------|----------|--------------|
|               | <ul> <li>Die Werte "C", "D",<br/>"F", "G", "H" und "I"<br/>beziehen sich nur<br/>auf numerische Ein-<br/>gabefelder.</li> </ul> |          |              |

#### Bildschirm "Retoure rückmelden"

Auf diesem Bildschirm können Sie die Retoure von Material für den ausgewählten Prozess rückmelden.

#### Parameter für den Bildschirm "Retoure rückmelden"

| Parametername                                            | Werte                                                                                                    | Beispiel | Standardwert |
|----------------------------------------------------------|----------------------------------------------------------------------------------------------------|----------|--------------|
| Zu unterdrückende<br>API-Warnungen                       | 1,2,3,4,5,6,7                                                                                                    | 1;3      | Leer         |
| Eingabefelddaten au-                                     | Die Eingabefelder sind:                                                                                                    | 1=A;2=B  | 1=A;2=A      |
| tomatisch bestätigen                                     | <ul><li>1: Lagerplatz</li><li>2: Material</li></ul>                                                                                              |          |              |
|                                                          | Der Anwender kann die folgenden Werte für die Eingabefelder angeben:                                                                             |          |              |
|                                                          | <ul> <li>A: Nein. Der Anwen-<br/>der muss den Wert<br/>durch das Scannen<br/>oder manuelle Einge-<br/>ben der Daten bestä-<br/>tigen.</li> </ul> |          |              |
|                                                          | <ul> <li>B: Ja. Der Wert wird<br/>automatisch bestä-<br/>tigt.</li> </ul>                                                                        |          |              |
|                                                          | • C: Ja. Der Wert wird<br>automatisch bestä-<br>tigt, wenn die vorge-<br>schlagenen Daten<br>nicht leer sind.                                    |          |              |
|                                                          | <ul> <li>D: Ja. Der Wert wird<br/>automatisch bestä-<br/>tigt, wenn die vorge-<br/>schlagenen Daten<br/>leer sind.</li> </ul>                    |          |              |
| Automatisch 'Weiter',<br>wenn alle Felder bestä-<br>tigt | <b>0</b> : Nein<br><b>1</b> : Ja                                                                                                    | 1        | 0            |

| Parametername                                          | Werte                                                                                                    | Beispiel  | Standardwert |
|--------------------------------------------------------|----------------------------------------------------------------------------------------------------|-----------|--------------|
| Folge der Eingabefel-<br>der                           | <ul> <li>Die Folge der Eingabefelder:</li> <li>1: Lagerplatz</li> <li>2: Material</li> <li>3: Charge</li> <li>4. Behälter</li> <li>5. Menge</li> <li>6. Variables Gewicht</li> </ul>                                                                                                    | 1;5;4;3;2 | 1;2;3;4;5;6  |
| Daten für Eingabefeld<br>'Lagerplatz' vorschla-<br>gen | Wert "Jeder Lagerplatz"<br><b>Hinweis:</b> Dieses Feld<br>ist nicht aktiviert, wenn<br>die Anwendung eine<br>Bestands-ID-Suche<br>durchführt.                                                                                                    | PROD01    | Leer         |
| vorgeschlagene Ein-<br>gabefelddaten abglei-<br>chen   | <ul> <li>1: Lagerplatz</li> <li>Der Anwender kann die<br/>Felder auf die folgen-<br/>den Werte setzen:</li> <li>A: Nein. Der Anwen-<br/>der kann einen belie-<br/>bigen Wert scannen.<br/>Dieser Wert wird<br/>nicht mit dem vorge-<br/>schlagenen Wert<br/>abgeglichen, wenn<br/>die Werte (gescannt<br/>und vorgeschlagen)<br/>übereinstimmen.</li> <li>B: Ja. Der Anwen-<br/>der kann einen belie-<br/>bigen Wert scannen.<br/>Wenn dieser Wert<br/>nicht mit dem vorge-<br/>schlagenen Wert<br/>übereinstimmt, wird<br/>eine Warnung ange-<br/>zeigt.</li> <li>C: Ja. Der Anwen-<br/>der kann einen belie-<br/>bigen Wert scannen.<br/>Wenn dieser Wert<br/>übereinstimmt, wird<br/>eine Warnung ange-<br/>zeigt.</li> <li>C: Ja. Der Anwen-<br/>der kann einen belie-<br/>bigen Wert scannen.<br/>Wenn dieser Wert<br/>größer als der vorge-<br/>schlagenen Wert ist,<br/>wird eine Warnung</li> </ul> | 1=В       | 1=A          |
|                                                        | <ul> <li>angezeigt.</li> <li>D: Ja. Der Anwender kann einen beliebigen Wert scannen.</li> </ul>                                                                                                    |           |              |

| Parametername | Werte                                                                                                    | Beispiel | Standardwert |
|---------------|----------------------------------------------------------------------------------------------------|----------|--------------|
|               | Wenn dieser Wert<br>kleiner als der vorge-<br>schlagenen Wert ist,<br>wird eine Warnung<br>angezeigt.                                                                                                    |          |              |
|               | • E: Ja. Der gescann-<br>te Wert muss mit<br>dem vorgeschlage-<br>nen Wert überein-<br>stimmen.                                                                                                    |          |              |
|               | <ul> <li>F: Ja. Der gescann-<br/>te Wert darf nicht<br/>größer sein als der<br/>vorgeschlagene<br/>Wert.</li> </ul>                                                                                                    |          |              |
|               | • <b>G</b> : Ja. Der gescann-<br>te Wert darf nicht<br>kleiner sein als der<br>vorgeschlagene<br>Wert.                                                                                                    |          |              |
|               | <ul> <li>H: Ja. Der gescann-<br/>te Wert darf nicht<br/>kleiner sein als der<br/>vorgeschlagene<br/>Wert. Wenn dieser<br/>Wert größer als der<br/>vorgeschlagenen<br/>Wert ist, zeigt die<br/>Anwendung eine<br/>Warnung an.</li> </ul>       |          |              |
|               | <ul> <li>I: Ja. Der gescannte<br/>Wert darf nicht grö-<br/>ßer sein als der vor-<br/>geschlagene Wert.<br/>Wenn dieser Wert<br/>kleiner als der vorge-<br/>schlagenen Wert ist,<br/>zeigt die Anwen-<br/>dung eine Warnung<br/>an.</li> </ul> |          |              |
|               | Hinweis:                                                                                                    |          |              |
|               | • Wenn keine Daten<br>angegeben werden,<br>ist der Wert <b>A</b> Stan-<br>dard.                                                                                                    |          |              |
|               | <ul> <li>Die Werte "C", "D",<br/>"F", "G", "H" und "I"<br/>beziehen sich nur<br/>auf numerische Ein-<br/>gabefelder.</li> </ul>                                                                                                    |          |              |

# Transaktion "AG rückmelden"

Sie können die Transaktion "AG rückmelden" zur Auflistung der Arbeitsgänge basierend auf den Suchfiltern und zum Melden der Details des Produktionsauftrags verwenden.

Weitere Informationen über die Konfiguration dieser Transaktion finden Sie unter "Konfigurieren von Parametern für die Transaktion "Arbeitsgang rückmelden"".

Diese Transaktion besteht aus drei Bildschirmen:

- "Bildschirm "Arbeitsgänge suchen"" auf Seite 119
- "Bildschirm "Arbeitsgänge anzeigen"" auf Seite 121
- "Bildschirm "Arbeitsgänge rückmelden"" auf Seite 121

Um die Transaktion "Arbeitsgang rückmelden" zu öffnen, wählen Sie im Hauptmenü ein Transaktionsprofil, das mit dieser Transaktion verbunden ist.

#### Bildschirm "Arbeitsgänge suchen"

Auf diesem Bildschirm können Sie nach Produktionsauftragsvorgängen suchen, die gemeldet werden müssen.

Der Anwender kann basierend auf den folgenden Filtern Arbeitsgänge suchen:

- Rückmelde-Nr.
- Produkt
- Auftrag
- Arbeitsgang
- Arbeitsplatz
- Charge

#### Parameter des Bildschirms "Arbeitsgänge suchen"

| Parametername                                            | Werte                                                                                 | Beispiel | Standardwert |
|----------------------------------------------------------|---------------------------------------------------------------------------------------|----------|--------------|
| Automatisch 'Weiter',<br>wenn alle Felder bestä-<br>tigt | 0: Nein                                                                               | 1        | 0            |
|                                                          | 1: Ja                                                                                 |          |              |
| Standarddaten für<br>Eingabefeld 'Von Da-<br>tum'        | Ein einzelner numeri-<br>scher Wert wird zuge-<br>wiesen.                             | 14       | 300          |
|                                                          | Der Anwender kann die<br>Anzahl an Tagen von<br>dem aktuellen Datum<br>an einstellen. |          |              |
|                                                          | Die Arbeitsgangentität<br>ist in den Suchfiltern<br>eingeschlossen, wenn              |          |              |

| Parametername                                             | Werte                                                                                                    | Beispiel | Standardwert  |
|-----------------------------------------------------------|----------------------------------------------------------------------------------------------------|----------|---------------|
|                                                           | das Eingabefeld Von<br>Datum vor dem Wert<br>Enddatum des Arbeits-<br>gangs und der Wert<br>Bis Datum nach dem<br>Wert Startdatum des<br>Arbeitsgangs liegt.                                                                             |          |               |
| Standarddaten für<br>Eingabefeld 'Arbeits-<br>gangstatus' | Numerischer Bereich                                                                                                    | 00-89    | 00-99         |
| Standarddaten für<br>Eingabefeld 'Bis-Da-<br>tum'         | Ein einzelner numeri-<br>scher Wert wird zuge-<br>wiesen.                                                                                                    | 14       | 300           |
|                                                           | Der Anwender kann die<br>Anzahl an Tagen von<br>dem aktuellen Datum<br>an einstellen.                                                                                                    |          |               |
|                                                           | Die Arbeitsgangentität<br>ist in den Suchfiltern<br>eingeschlossen, wenn<br>das Eingabefeld Von<br>Datum vor dem Wert<br>Enddatum des Arbeits-<br>gangs und der Wert<br>Bis Datum nach dem<br>Wert Startdatum des<br>Arbeitsgangs liegt. |          |               |
| Standarddaten für<br>Eingabefeld 'Arbeits-<br>platz'      | Alle alphanumerischen<br>Zeichen                                                                                                    | DRILL02  | Leer          |
| Suchsequenz Such-<br>feld                                 | Die Sequenz des Such-<br>felds ist:                                                                                                    | 2;3;4    | 1;2;3;4;5;6   |
|                                                           | <ul> <li>1: Rückmelde-Nr.<br/>(AG)</li> <li>2: Produkt</li> <li>3: Auftrag</li> <li>4: Arbeitsgang</li> <li>5: Arbeitsplatz</li> <li>6: Charge</li> </ul>                                                                                |          |               |
| Folge der Filterfelder                                    | <ul> <li>Die Folge der Filterfelder ist:</li> <li>1: Suchen</li> <li>2: Rückmelde-Nr. (AG)</li> <li>3: Produkt</li> <li>4: Auftrag</li> <li>5: Arbeitsgang</li> </ul>                                                                    | 1;4;6    | 1;2;3;4;5;6;7 |

| Parametername | Werte           | Beispiel | Standardwert |
|---------------|-----------------|----------|--------------|
|               | 6: Arbeitsplatz |          |              |
|               | • 7: Charge     |          |              |

## Bildschirm "Arbeitsgänge anzeigen"

Auf diesem Bildschirm können Arbeitsgänge basierend auf dem Bildschirm **Arbeitsgänge suchen** angezeigt werden. Sie können den Arbeitsgang auswählen, der gemeldet werden soll.

#### Parameter des Bildschirms "Arbeitsgänge anzeigen"

| Parametername                           | Werte                                                          | Beispiel | Standardwert |
|-----------------------------------------|----------------------------------------------------------------|----------|--------------|
| 1. Datensatz automa-<br>tisch auswählen | 0: Nein                                                        | 2        | 0            |
|                                         | 1: Ja - immer<br>2: Ja - wenn nur ein<br>Datensatz aufgelistet |          |              |
|                                         | ist.                                                           |          |              |

**Hinweis:** Wenn Sie keinen Parameterwert angeben oder der angegebene Wert ungültig ist, wird der Standardwert verwendet.

#### Bildschirm "Arbeitsgänge rückmelden"

Auf diesem Bildschirm können die zuteilbare Menge und der Status der gesuchten Bestands-IDs angezeigt werden.

#### Parameter des Bildschirms "Arbeitsgänge rückmelden"

| Parametername                                | Werte                                                                                                    | Beispiel | Standardwert    |
|----------------------------------------------|----------------------------------------------------------------------------------------------------|----------|-----------------|
| Zu unterdrückende<br>API-Warnungen           | 1,2,3,4                                                                                                    | 1;3      | Leer            |
| Eingabefelddaten au-<br>tomatisch bestätigen | <ul> <li>Die Eingabefelder sind:</li> <li>1: Mitarbeiter</li> <li>2: Produkt</li> <li>3: Produzierte Menge</li> <li>4: Grund f ür Ausschuss</li> <li>Der Anwender kann die folgenden Werte f ür die Eingabefelder angeben:</li> <li>A: Nein. Der Anwender muss den Wert durch das Scannen</li> </ul> | 1=B;2=A  | 1=A;2=A;3=A;4=A |
|                                              | ouer manuelle Einge-                                                                                                    |          |                 |

| Parametername                                            | Werte                                                                                                    | Beispiel    | Standardwert      |
|----------------------------------------------------------|----------------------------------------------------------------------------------------------------|-------------|-------------------|
|                                                          | <ul> <li>ben der Daten bestä-<br/>tigen.</li> <li>B: Ja. Der Wert wird<br/>automatisch bestä-<br/>tigt.</li> <li>C: Ja. Der Wert wird<br/>automatisch bestä-<br/>tigt, wenn die vorge-<br/>schlagenen Daten<br/>nicht leer sind.</li> <li>D: Ja. Der Wert wird<br/>automatisch bestä-<br/>tigt, wenn die vorge-<br/>schlagenen Daten<br/>leer sind.</li> </ul> |             |                   |
| Automatisch 'Weiter',<br>wenn alle Felder bestä-<br>tigt | <b>0</b> : Nein<br><b>1</b> : Ja                                                                                                    | 1           | 0                 |
| Folge der Eingabefel-<br>der                             | <ul> <li>Die Folge der Eingabe-felder:</li> <li>1: Mitarbeiter</li> <li>2: Produkt</li> <li>3. Produzierte Men-ge</li> <li>4: Ausschussmenge</li> <li>5: Grund für Ausschuss</li> <li>6: Personal - Bearbeitungszeit</li> <li>7: Personal - Rüstzeit</li> <li>8: Maschine - Bearbeitungszeit</li> <li>9: Maschine - Rüstzeit</li> </ul>                        | 1;6;5;4;2;3 | 1;2;3;4;5;6;7;8;9 |
| Daten für Eingabefeld<br>'Mitarbeiter' vorschla-<br>gen  | Alle alphanumerischen<br>Werte<br>* <b>ANWENDER</b><br><b>Hinweis:</b> *Anwender<br>für angemeldete Anwen-<br>der                                                                                                    | *ANWENDER   | Leer              |
| Daten für Eingabefeld<br>'Menge' vorschlagen             | Alle numerischen Werte<br>oder<br>A. Verbleibende Menge                                                                                                    | Α           | Leer              |

| Parametername                                            | Werte                                                                                                    | Beispiel | Standardwert |
|----------------------------------------------------------|----------------------------------------------------------------------------------------------------|----------|--------------|
| Daten für Eingabefeld<br>'Ausschussguppe'<br>vorschlagen | Alle alphanumerischen<br>Codes                                                                                                    | R1       | Leer         |
| Vorgeschlagene Ein-<br>gabefelddaten abglei-<br>chen     | 1: Mitarbeiter<br>2: Produzierte Menge                                                                                                    | 1=B;2=C  | 1=A;2=A      |
|                                                          | <ul> <li>A: Nein. Der Anwender kann einen beliebigen Wert scannen.<br/>Dieser Wert wird nicht mit dem vorgeschlagenen Wert abgeglichen, wenn die Werte (gescannt und vorgeschlagen) übereinstimmen.</li> </ul>      |          |              |
|                                                          | <ul> <li>B: Ja. Der Anwen-<br/>der kann einen belie-<br/>bigen Wert scannen.<br/>Wenn dieser Wert<br/>nicht mit dem vorge-<br/>schlagenen Wert<br/>übereinstimmt, wird<br/>eine Warnung ange-<br/>zeigt.</li> </ul> |          |              |
|                                                          | <ul> <li>C: Ja. Der Anwen-<br/>der kann einen belie-<br/>bigen Wert scannen.<br/>Wenn dieser Wert<br/>größer als der vorge-<br/>schlagenen Wert ist,<br/>wird eine Warnung<br/>angezeigt.</li> </ul>                |          |              |
|                                                          | <ul> <li>D: Ja. Der Anwen-<br/>der kann einen belie-<br/>bigen Wert scannen.<br/>Wenn dieser Wert<br/>kleiner als der vorge-<br/>schlagenen Wert ist,<br/>wird eine Warnung<br/>angezeigt.</li> </ul>               |          |              |
|                                                          | <ul> <li>E: Ja. Der gescann-<br/>te Wert muss mit<br/>dem vorgeschlage-<br/>nen Wert überein-<br/>stimmen.</li> </ul>                                                                                               |          |              |
|                                                          | <ul> <li>F: Ja. Der gescann-<br/>te Wert darf nicht<br/>größer sein als der<br/>vorgeschlagene<br/>Wert.</li> </ul>                                                                                                 |          |              |

| Parametername | Werte                                                                                                    | Beispiel | Standardwert |
|---------------|----------------------------------------------------------------------------------------------------|----------|--------------|
|               | <ul> <li>G: Ja. Der gescann-<br/>te Wert darf nicht<br/>kleiner sein als der<br/>vorgeschlagene<br/>Wert.</li> </ul>                                                                                                    |          |              |
|               | <ul> <li>H: Ja. Der gescann-<br/>te Wert darf nicht<br/>kleiner sein als der<br/>vorgeschlagene<br/>Wert. Wenn dieser<br/>Wert größer als der<br/>vorgeschlagenen<br/>Wert ist, zeigt die<br/>Anwendung eine<br/>Warnung an.</li> </ul>       |          |              |
|               | <ul> <li>I: Ja. Der gescannte<br/>Wert darf nicht grö-<br/>ßer sein als der vor-<br/>geschlagene Wert.<br/>Wenn dieser Wert<br/>kleiner als der vorge-<br/>schlagenen Wert ist,<br/>zeigt die Anwen-<br/>dung eine Warnung<br/>an.</li> </ul> |          |              |
|               | Hinweis:                                                                                                    |          |              |
|               | <ul> <li>Wenn keine Daten<br/>angegeben werden,<br/>ist der Wert A Stan-<br/>dard.</li> <li>Die Werte "C", "D",<br/>"F", "G", "H" und "I"<br/>beziehen sich nur<br/>auf numerische Ein-<br/>gabefelder.</li> </ul>                            |          |              |

# Transaktion "Bewegung im Lager"

Die Transaktion "Bewegung im Lager" kann zur Erstellung eines Verteilauftrags (VA), Positiven Bezugsauftrags (BA+), Negativen Bezugsauftrags (BA-) oder Bewegungsauftrags verwendet werden.

Weitere Informationen über die Konfiguration dieser Transaktion finden Sie unter "Konfigurieren von Parametern für die Transaktion "Bewegung im Lager"".

Diese Transaktion besteht aus fünf Bildschirmen:

- "Bildschirm "Auftragsdetails"" auf Seite 125
- "Bildschirm "Bestands-ID suchen"" auf Seite 126
- "Bildschirm "Bestands-ID anzeigen"" auf Seite 126
- "Bildschirm "Position hinzufügen"" auf Seite 127
- "Bildschirm "Positionen"" auf Seite 130

Um die Transaktion "Bewegung im Lager" zu öffnen, wählen Sie im Hauptmenü ein Transaktionsprofil, das mit dieser Transaktion verbunden ist.

#### Bildschirm "Auftragsdetails"

Auf diesem Bildschirm können die erforderlichen Details zur Erstellung eines neuen Auftrags für "Bewegung im Lager" angegeben werden.

Der Anwender kann die folgenden Auftragsdetails angeben:

- **1** Auftragstyp (ALLE)
- 2 Von Lager (ALLE)
- 3 Ziellager (VA)
- 4 Grund (BA+/BA-)

#### Parameter des Bildschirms "Auftragsdetails"

| Parametername                                       | Werte                                                                   | Beispiel | Standardwert |
|-----------------------------------------------------|-------------------------------------------------------------------------|----------|--------------|
| Aktion bei 'Weiter'                                 | 1: Der Bildschirm <b>Be-</b><br>stands-ID suchen wird<br>angezeigt.     | 2        | 1            |
|                                                     | 2: Anzeigen des Bild-<br>schirms <b>Position hinzu-</b><br><b>fügen</b> |          |              |
| Automatisch 'Weiter',                               | 0: Nein                                                                 | 1        | 0            |
| wenn alle Felder bestä-<br>tigt                     | 1: Ja                                                                   |          |              |
| Standarddaten Einga-<br>befeld 'Von Lager'          | Alle Lager                                                              | 001      | Leer         |
| Standarddaten für<br>Eingabefeld 'Auftrags-<br>typ' | Alle Auftragstypen                                                      | VA1      | Leer         |
| Standarddaten Einga-<br>befeld 'Grund'              | Alle Gründe                                                             | DEF      | Leer         |
| Standarddaten Einga-<br>befeld 'Ziellager'          | Alle Lager                                                              | 002      | Leer         |
| Folge der Eingabefel-<br>der                        | Die Folge der Eingabe-<br>felder:                                       | 1;2      | 1;2;3;4      |
|                                                     | 1 Auftragstyp (ALLE)                                                    |          |              |
|                                                     | 2 Von Lager (ALLE)                                                      |          |              |
|                                                     | 3 Ziellager (VA)                                                        |          |              |
|                                                     | 4 Grund (BA+/BA-)                                                       |          |              |

#### Bildschirm "Bestands-ID suchen"

Dieser Bildschirm wird zum Suchen der Bestands-IDs verwendet.

#### Parameter des Bildschirms "Bestands-ID suchen"

| Parametername                                            | Werte                                                                                                 | Beispiel | Standardwert |
|----------------------------------------------------------|----------------------------------------------------------------------------------------------------|----------|--------------|
| Automatisch 'Weiter',<br>wenn alle Felder bestä-<br>tigt | <b>0</b> : Nein<br><b>1</b> : Ja                                                                      | 1        | 0            |
| Suchsequenz Such-<br>feld                                | Die Folge der Suchfel-<br>der:<br>1: Lagerplatz<br>2: Teil<br>3: Charge<br>4: Behälter                | 2;3;4    | 1;2;3;4      |
| Folge der Filterfelder                                   | Die Folge der Filterfel-<br>der:<br>1: Suchen<br>2: Lagerplatz<br>3: Teil<br>4: Charge<br>5: Behälter | 1;3;4    | 1;2;3;4;5    |

**Hinweis:** Wenn Sie keinen Parameterwert angeben oder der angegebene Wert ungültig ist, wird der Standardwert verwendet.

#### Bildschirm "Bestands-ID anzeigen"

Auf diesem Bildschirm sind Bestands-IDs, basierend auf den im Bildschirm **Bestands-ID suchen** festgelegten Kriterien, aufgelistet.

#### Parameter des Bildschirms "Bestands-ID anzeigen"

| Parametername                           | Werte                                                                                                    | Beispiel | Standardwert |
|-----------------------------------------|----------------------------------------------------------------------------------------------------|----------|--------------|
| 1. Datensatz automa-<br>tisch auswählen | 0: Nein                                                                                                    | 1        | 0            |
|                                         | <ul> <li>1. Ja - Immer</li> <li>2: Ja - wenn nur ein</li> <li>Datensatz aufgelistet</li> <li>ist.</li> </ul> |          |              |
| Automatisch alle aus-<br>wählen         | <b>0</b> : Nein<br><b>1</b> : Ja                                                                             | 1        | 0            |
| 'Alle auswählen' akti-<br>vieren        | <b>0</b> : Nein<br><b>1</b> : Ja                                                                             | 0        | 1            |

| Parametername      | Werte                                                                                        | Beispiel | Standardwert |
|--------------------|----------------------------------------------------------------------------------------------|----------|--------------|
|                    | Hinweis: Nachdem<br>Scannen zur Filterliste<br>wird die Option ALLE<br>AUSW nicht angezeigt. |          |              |
| Anzuzeigende Menge | <b>0</b> : Vorhandenes Ge-<br>samtsaldo                                                      | 1        | 0            |
|                    | 1: Zugeteilt (Vorhande-<br>ne Menge - Zuge-<br>teilte Menge)                                 |          |              |

# Bildschirm "Position hinzufügen"

Verwenden Sie diesen Bildschirm, um eine einzelne oder mehrere Positionen zu der unter "Bewegung im Lager" erstellen Bestellung hinzuzufügen.

#### Parameter des Bildschirms "Position hinzufügen"

| Parametername        | Werte                                                                                                    | Beispiel | Standardwert |
|----------------------|----------------------------------------------------------------------------------------------------|----------|--------------|
| Eingabefelddaten au- | 1: Menge                                                                                                    | 1=B;2=B  | 1=A;2=A;3=A  |
| tomatisch bestätigen | 2: Ziellagerplatz                                                                                                    |          |              |
|                      | 3: Variables Gewicht                                                                                                    |          |              |
|                      | Der Anwender kann die folgenden Werte für die Eingabefelder angeben:                                                                                                    |          |              |
|                      | <ul> <li>A: Nein. Der Anwender muss den Wert durch das Scannen oder manuelle Eingeben der Daten bestätigen.</li> <li>B: Ja. Der Wert wird automatisch bestätigt.</li> <li>C: Ja. Der Wert wird automatisch bestätigt, wenn die vorgeschlagenen Daten nicht leer sind.</li> <li>D: Ja. Der Wert wird automatisch bestätigt, wenn die vorgeschlagenen Daten nicht leer sind.</li> </ul> |          |              |

# Transaktionsverarbeitung

| Parametername                                            | Werte                                                                                                    | Beispiel  | Standardwert  |
|----------------------------------------------------------|----------------------------------------------------------------------------------------------------|-----------|---------------|
| Automatisch 'Weiter',<br>wenn alle Felder bestä-<br>tigt | <b>0</b> : Nein<br>1: Ja                                                                                                    | 1         | 0             |
| Eingabe variables Ge-<br>wicht                           | <b>0</b> : Dieses Feld ist optional.                                                                                                    | 1         | 0             |
|                                                          | 1: Das Feld ist obligato-<br>risch.                                                                                                    |           |               |
| Obligatorische Einga-                                    | 1: Lagerplatz                                                                                                    | 1         | Leer          |
| befelder                                                 | <b>Hinweis:</b> Das Eingabe-<br>feld <b>Menge</b> ist obligato-<br>risch, sofern es ange-<br>zeigt wird.                                                                                                    |           |               |
| Folge der Eingabefel-<br>der                             | Die Folge der Informati-<br>onsfelder:                                                                                                    | 1;5;4;3;2 | 1;2;3;4;5;7;6 |
|                                                          | <ol> <li>Lagerplatz (ALLE)</li> <li>Teil (ALLE)</li> <li>Charge (ALLE)</li> <li>Behälter (ALLE)</li> <li>Behälter (ALLE)</li> <li>Die Folge der Eingabefelder:</li> <li>Menge (ALLE)</li> <li>Ziellagerplatz (VA/Bewegen)</li> <li>Variables Gewicht (BA+/BA-)</li> </ol> |           |               |
|                                                          | Hinweis: Das Eingabe-<br>feld Variables Gewicht<br>wird nur für Bestellanfor-<br>derungen des Transak-<br>tionstyps 40 und 41 an-<br>gezeigt.                                                                                                    |           |               |
| Vorschlag für Eingabe-<br>feld 'Ziellagerplatz'          | Alle Ziellagerplätze                                                                                                    | Eingang02 | Leer          |
| Daten für Eingabefeld<br>'Menge' vorschlagen             | Alle numerischen Werte oder                                                                                                    | 1         | Α             |
|                                                          | A. Vorhandene Gesamt-<br>menge aus der Be-<br>stands-ID-Suche                                                                                                    |           |               |
|                                                          | B. Zugeteilte Menge<br>aus der Bestands-ID<br>(Vorhandene Menge -<br>Zugeteilte Menge)                                                                                                    |           |               |
|                                                          | <b>Hinweis:</b> Die Optionen<br>A und B sind nur an-<br>wendbar, wenn die Be-                                                                                                    |           |               |

| Parametername                                        | Werte                                                                                                    | Beispiel | Standardwert |
|------------------------------------------------------|----------------------------------------------------------------------------------------------------|----------|--------------|
|                                                      | stands-ID-Suche durchgeführt wurde.                                                                                                    |          |              |
| Vorgeschlagene Ein-<br>gabefelddaten abglei-<br>chen | 1: Menge<br>2: Ziellagerplatz<br>Der Anwender kann die<br>Felder auf die folgen-<br>den Werte setzen:                                                                                                    | 1=F;2=B  | 1=A;2=A      |
|                                                      | <ul> <li>A: Nein. Der Anwen-<br/>der kann einen belie-<br/>bigen Wert scannen.<br/>Dieser Wert wird<br/>nicht mit dem vorge-<br/>schlagenen Wert<br/>abgeglichen, wenn<br/>die Werte (gescannt<br/>und vorgeschlagen)<br/>übereinstimmen.</li> </ul> |          |              |
|                                                      | • <b>B</b> : Ja. Der Anwen-<br>der kann einen belie-<br>bigen Wert scannen.<br>Wenn dieser Wert<br>nicht mit dem vorge-<br>schlagenen Wert<br>übereinstimmt, wird<br>eine Warnung ange-<br>zeigt.                                                    |          |              |
|                                                      | <ul> <li>C: Ja. Der Anwen-<br/>der kann einen belie-<br/>bigen Wert scannen.<br/>Wenn dieser Wert<br/>größer als der vorge-<br/>schlagenen Wert ist,<br/>wird eine Warnung<br/>angezeigt.</li> </ul>                                                 |          |              |
|                                                      | • D: Ja. Der Anwen-<br>der kann einen belie-<br>bigen Wert scannen.<br>Wenn dieser Wert<br>kleiner als der vorge-<br>schlagenen Wert ist,<br>wird eine Warnung<br>angezeigt.                                                                         |          |              |
|                                                      | <ul> <li>E: Ja. Der gescann-<br/>te Wert muss mit<br/>dem vorgeschlage-<br/>nen Wert überein-<br/>stimmen.</li> </ul>                                                                                                    |          |              |
|                                                      | <ul> <li>F: Ja. Der gescann-<br/>te Wert darf nicht<br/>größer sein als der</li> </ul>                                                                                                    |          |              |

| Parametername | Werte                                                                                                    | Beispiel | Standardwert |
|---------------|----------------------------------------------------------------------------------------------------|----------|--------------|
|               | vorgeschlagene<br>Wert.                                                                                                    |          |              |
|               | • <b>G</b> : Ja. Der gescann-<br>te Wert darf nicht<br>kleiner sein als der<br>vorgeschlagene<br>Wert.                                                                                                    |          |              |
|               | <ul> <li>H: Ja. Der gescannte Wert darf nicht kleiner sein als der vorgeschlagene Wert. Wenn dieser Wert größer als der vorgeschlagenen Wert ist, zeigt die Anwendung eine Warnung an.</li> <li>I: Ja. Der gescannte Wert darf nicht größer sein als der vorgeschlagene Wert. Wenn dieser Wert kleiner als der vorgeschlagenen Wert ist, zeigt die Anwendung eine Warnung an.</li> </ul> |          |              |
|               | Hinweis: Wenn keine<br>Daten angegeben wer-<br>den, ist der Wert A<br>Standard. Die Werte<br>"C", "D", "F", "G", "H"<br>und "I" beziehen sich<br>nur auf numerische<br>Eingabefelder.                                                                                                    |          |              |

#### **Bildschirm "Positionen"**

Auf diesem Bildschirm können hinzugefügte Positionen angezeigt, Positionen gelöscht und die Erstellung eines Auftrags ausgelöst werden.

# Transaktion "Anwendereinstellungen"

Die Transaktion "Anwendereinstellungen" können zum Aktualisieren der Anwendereinstellungen des Betriebs, Lagers und der Druckereinstellungen verwendet werden. Die Druckereinstellungen

für Etiketten und Dokumente können in der Maske "Anwendererweiterungen" in Factory Track geändert werden.

Weitere Informationen über die Konfiguration dieser Transaktion finden Sie unter "Konfigurieren von Parametern für die Transaktion "Anwendereinstellungen"".

Um die Transaktion "Anwendereinstellungen" zu öffnen, wählen Sie im Hauptmenü ein Transaktionsprofil, das mit dieser Transaktion verbunden ist. Der Bildschirm zeigt in Klammern die mit dem Anwender verknüpften Standardwerte für Betrieb, Lager und Drucker (Etiketten und Dokumente).

Parameter für den Bildschirm **Melden**: Auf diesem Bildschirm können der Betrieb und das Lager in der M3-Anwendung und die Drucker in der Anwendererweiterungsmaske in FT des Anwenders aktualisiert werden.

| Parametername                                             | Werte                                                                                                | Beispiel  | Standardwert |
|-----------------------------------------------------------|----------------------------------------------------------------------------------------------------|-----------|--------------|
| Automatisch 'Weiter',<br>wenn alle Felder bestä-<br>tigt  | <b>0</b> : Nein<br><b>1</b> : Ja                                                                     | 1         | 0            |
| Standarddaten Einga-<br>befeld 'Betrieb'                  | Alle alphanumerischen<br>Zeichen                                                                     | B01       | Leer         |
| Standarddaten Einga-<br>befeld 'Lager'                    | Alle alphanumerischen<br>Zeichen                                                                     | 002       | Leer         |
| Standarddaten Einga-<br>befeld 'Drucker - Eti-<br>ketten' | Alle alphanumerischen<br>Zeichen                                                                     | Drucker01 | Leer         |
| Standarddaten Einga-<br>befeld 'Drucker - Doku-<br>mente' | Alle alphanumerischen<br>Zeichen                                                                     | Drucker02 | Leer         |
| Folge der Eingabefel-<br>der                              | <ol> <li>Betrieb</li> <li>Lager</li> <li>Drucker - Etiketten</li> <li>Drucker - Dokumente</li> </ol> | 1;2       | 1;2;3;4      |

#### Parameter des Bildschirms "Anwendereinstellungen"

**Hinweis:** Wenn Sie keinen Parameterwert angeben oder der angegebene Wert ungültig ist, wird der Standardwert verwendet.

# Transaktion "Einlagerung bestätigen"

Die Transaktion "Einlagerung bestätigen" kann zum Bestätigen oder Aktualisieren der Einlagerungs-Task verwendet werden.

Weitere Informationen über die Konfiguration dieser Transaktion finden Sie unter "Konfigurieren von Parametern für die Transaktion "Einlagerungsbestätigung"".

Diese Transaktion besteht aus vier Bildschirmen:

- "Bildschirm "Einlagerungs-Tasks suchen"" auf Seite 132
- "Bildschirm "Einlagerungs-Tasks (Liste)"" auf Seite 133
- "Bildschirm "Einlagerungs-Task aktualisieren"" auf Seite 133
- "Bildschirm "Einlagerungs-Task rückmelden"" auf Seite 137

Um die Transaktion "Arbeitsgang rückmelden" zu öffnen, wählen Sie im Hauptmenü ein Transaktionsprofil, das mit dieser Transaktion verbunden ist.

#### Bildschirm "Einlagerungs-Tasks suchen"

Dieser Bildschirm wird zum Suchen von Einlagerungs-Tasks basierend auf der Anzahl der Filterfelder verwendet. Der Anwender kann eine bestimmte Einlagerungs-Task durch das Scannen der Einlagerungsnummer abrufen.

| Parametername                                    | Werte                                                                                                    | Beispiel      | Standardwert      |
|--------------------------------------------------|----------------------------------------------------------------------------------------------------|---------------|-------------------|
| Automatisch 'Weiter',<br>wenn alle Felder bestä- | 0: Nein<br>1: Ja                                                                                                    | 1             | 0                 |
| tigt                                             | 1. Ja                                                                                                    |               |                   |
| Standarddaten für<br>Eingabefeld 'Zone'          | Alle Zonen                                                                                                    | J1            | Leer              |
| Suchsequenz Such-<br>feld                        | <ul> <li>1: Lagerplatz</li> <li>2: Teil</li> <li>3: Charge</li> <li>4: Behälter</li> <li>5: Paket</li> <li>6: Sammelrüstliste</li> <li>7: Lagerzone</li> <li>8: Einlagerungsnummer</li> </ul>                    | 1;2;3;4;5;8   | 1;2;3;4;5;6;7;8   |
| Folge der Filterfelder                           | <ul> <li>1: Suchen</li> <li>2: Lagerplatz</li> <li>3: Teil</li> <li>4: Charge</li> <li>5: Behälter</li> <li>6: Paket</li> <li>7: Sammelrüstliste</li> <li>8: Lagerzone</li> <li>9: Einlagerungsnummer</li> </ul> | 1;2;3;4;5;6;9 | 1;2;3;4;5;6;7;8;9 |

#### Parameter des Bildschirms "Einlagerungs-Tasks suchen"

**Hinweis:** Wenn Sie keinen Parameterwert angeben oder der angegebene Wert ungültig ist, wird der Standardwert verwendet.

### Bildschirm "Einlagerungs-Tasks (Liste)"

Auf diesem Bildschirm können Einlagerungs-Tasks basierend auf den Suchfiltern im vorherigen Bildschirm aufgelistet werden.

| Parametername          | Werte                                                                                  | Beispiel | Standardwert |
|------------------------|----------------------------------------------------------------------------------------|----------|--------------|
| Aktion bei 'Wählen'    | 1: Einlagerungs-Task<br>aktualisieren<br>2: Einlagerungs-Task                          | 1        | 2            |
|                        | ruckmelden                                                                             |          |              |
| 1. Datensatz automa-   | 0: Nein                                                                                | 1        | 0            |
| tisch auswählen        | 1: Ja - immer                                                                          |          |              |
|                        | <b>2</b> : Ja - wenn nur ein<br>Datensatz aufgelistet<br>ist.                          |          |              |
| Automatisch alle aus-  | <b>0</b> : Nein                                                                        | 1        | 0            |
| wählen                 | <b>1</b> : Ja                                                                          |          |              |
| 'Alle auswählen' akti- | 0: Nein                                                                                | 1        | 3            |
| vieren                 | 1: Ja, wenn alle Einlage-<br>rungs-Tasks in der Liste<br>bereitgestellt sind.          |          |              |
|                        | <b>2</b> : Ja, wenn keine Einla-<br>gerungs-Tasks in der<br>Liste bereitgestellt sind. |          |              |
|                        | <b>3</b> : Ja                                                                          |          |              |
| Anzuzeigende Einlage-  | 0: Nicht bereitgestellt                                                                | 1        | 2            |
| rungs-Task             | 1: Bereitgestellt                                                                      |          |              |
|                        | 2: Alles                                                                               |          |              |

#### Parameter des Bildschirms "Einlagerungs-Tasks anzeigen"

**Hinweis:** Wenn Sie keinen Parameterwert angeben oder der angegebene Wert ungültig ist, wird der Standardwert verwendet.

#### Bildschirm "Einlagerungs-Task aktualisieren"

Auf diesem Bildschirm können die im vorherigen Bildschirm ausgewählten Einlagerungs-Tasks aktualisiert werden.

#### Parameter des Bildschirms "Einlagerungs-Task aktualisieren"

| Parametername                                | Werte                                                | Beispiel    | Standardwert |
|----------------------------------------------|------------------------------------------------------|-------------|--------------|
| Eingabefelddaten automa-<br>tisch bestätigen | Die Eingabefel-<br>der sind:                         | 1=B;2=D;3=C | 1=A;2=A;3=A  |
|                                              | • 1: Lagerplatz                                      |             |              |
|                                              | <ul> <li>2: Lagerplatz<br/>f ür bereitge-</li> </ul> |             |              |

| Parametername                                              | Werte                                                                                                    | Beispiel | Standardwert |
|------------------------------------------------------------|----------------------------------------------------------------------------------------------------|----------|--------------|
|                                                            | stellte Einlage-<br>rung<br>• <b>3</b> : Menge<br>Der Anwender                                                                                                    |          |              |
|                                                            | kann die folgen-<br>den Werte für die<br>Eingabefelder<br>angeben:                                                                                                    |          |              |
|                                                            | <ul> <li>A: Nein. Der<br/>Anwender<br/>muss den<br/>Wert durch<br/>das Scannen<br/>oder manuelle<br/>Eingeben der<br/>Daten bestäti-<br/>gen.</li> <li>B: Ja. Der<br/>Wert wird au-<br/>tomatisch be-<br/>stätigt.</li> <li>C: Ja. Der<br/>Wert wird au-<br/>tomatisch be-<br/>stätigt, wenn<br/>die vorge-<br/>schlagenen<br/>Daten nicht<br/>leer sind.</li> <li>D: Ja. Der<br/>Wert wird au-<br/>tomatisch be-<br/>stätigt, wenn<br/>die vorge-<br/>schlagenen<br/>Daten nicht<br/>leer sind.</li> </ul> |          |              |
| Automatisch 'Weiter', wenn                                 | <b>0</b> : Nein                                                                                                    | 1        | 0            |
| alle Felder bestätigt                                      | <b>1</b> : Ja                                                                                                    |          |              |
| Standarddaten Eingabefeld<br>'Bereitgestellte Einlagerung' | 0: Nicht bereitge-<br>stellt<br>1: Bereitgestellt<br>2: Aktueller                                                                                                    | 1        | Leer         |
| Lagerplätze durchsuchen -                                  | Alle Zonen                                                                                                    | J1       | Leer         |
| Eager Eingehefelder                                        | Dio Eolao dor                                                                                                    | 1.2.5.6  | 1.0.2.1.5.6  |
| Foige der Eiligabeielder                                   | Eingabefelder:                                                                                                    | 1,2,3,0  | 1,2,3,4,3,0  |
|                                                            | • 1: Lagerplatz                                                                                                    |          |              |

| Parametername                                                                          | Werte                                                                                                    | Beispiel | Standardwert |
|----------------------------------------------------------------------------------------|----------------------------------------------------------------------------------------------------|----------|--------------|
|                                                                                        | <ul> <li>5: Menge</li> <li>6: Bereitge-<br/>stellt</li> <li>Die Folge der In-<br/>formationsfelder:</li> <li>2: Teil</li> <li>3: Charge</li> </ul>                                                                                                    |          |              |
|                                                                                        | • 4: Behälter                                                                                                    |          |              |
| Daten für Eingabefeld 'Lager-<br>platz' vorschlagen                                    | Alle Lagerplätze:<br>* <b>AKT</b> Aktuell<br>* <b>SYS</b> (Systemge-<br>steuert)                                                                                                    | LP123    | Leer         |
| Daten für Eingabefeld 'Lager-<br>platz' für bereitgestellte<br>Einlagerung vorschlagen | Alle Lagerplätze <ul> <li>*AKT Aktuell</li> <li>*SYS (System-gesteuert)</li> </ul>                                                                                                    | LP123    | Leer         |
| Vorgeschlagene Eingabe-<br>felddaten abgleichen                                        | <ol> <li>Lagerplatz</li> <li>Lagerplatz für<br/>bereitgestellte<br/>Einlagerung</li> <li>Der Anwender<br/>kann die Felder<br/>auf die folgenden<br/>Werte setzen:</li> <li>A: Nein. Der<br/>Anwender<br/>kann einen<br/>beliebigen<br/>Wert scan-<br/>nen. Dieser<br/>Wert wird<br/>nicht mit dem<br/>vorgeschlage-<br/>nen Wert ab-<br/>geglichen,<br/>wenn die Wer-<br/>te (gescannt<br/>und vorge-<br/>schlagen)<br/>übereinstim-<br/>men.</li> <li>B: Ja. Der An-<br/>wender kann<br/>einen beliebi-<br/>gen Wert<br/>scannen.</li> </ol> | 1=B;2=A  | 1=A;2=A      |

| Parametername | Werte                                                                                                    | Beispiel | Standardwert |
|---------------|----------------------------------------------------------------------------------------------------|----------|--------------|
| Parametername | <ul> <li>Werte</li> <li>Wert nicht mit<br/>dem vorge-<br/>schlagenen<br/>Wert überein-<br/>stimmt, wird<br/>eine Warnung<br/>angezeigt.</li> <li>C: Ja. Der An-<br/>wender kann<br/>einen beliebi-<br/>gen Wert<br/>scannen.<br/>Wenn dieser<br/>Wert größer<br/>als der vorge-<br/>schlagenen<br/>Wert ist, wird<br/>eine Warnung<br/>angezeigt.</li> </ul> | Beispiel | Standardwert |
|               | <ul> <li>D: Ja. Der An-<br/>wender kann<br/>einen beliebi-<br/>gen Wert<br/>scannen.</li> <li>Wenn dieser<br/>Wert kleiner<br/>als der vorge-<br/>schlagenen<br/>Wert ist, wird<br/>eine Warnung<br/>angezeigt.</li> </ul>                                                                                                    |          |              |
|               | <ul> <li>E: Ja. Der<br/>gescannte<br/>Wert muss mit<br/>dem vorge-<br/>schlagenen<br/>Wert überein-<br/>stimmen.</li> </ul>                                                                                                    |          |              |
|               | <ul> <li>F: Ja. Der<br/>gescannte<br/>Wert darf<br/>nicht größer<br/>sein als der<br/>vorgeschlage-<br/>ne Wert.</li> </ul>                                                                                                    |          |              |
|               | G: Ja. Der<br>gescannte<br>Wert darf<br>nicht kleiner<br>sein als der<br>vorgeschlage-<br>ne Wert.                                                                                                    |          |              |

| Parametername | Werte                                                                                                    | Beispiel | Standardwert |
|---------------|----------------------------------------------------------------------------------------------------|----------|--------------|
|               | <ul> <li>H: Ja. Der<br/>gescannte<br/>Wert darf<br/>nicht kleiner<br/>sein als der<br/>vorgeschlage-<br/>ne Wert.<br/>Wenn dieser<br/>Wert größer<br/>als der vorge-<br/>schlagenen<br/>Wert ist, zeigt<br/>die Anwen-<br/>dung eine<br/>Warnung an.</li> <li>I: Ja. Der<br/>gescannte<br/>Wert darf<br/>nicht größer<br/>sein als der<br/>vorgeschlage-<br/>ne Wert.<br/>Wenn dieser<br/>Wert kleiner<br/>als der vorge-<br/>schlagenen<br/>Wert ist, zeigt<br/>die Anwen-<br/>dung eine<br/>Wert ist, zeigt<br/>die Anwen-<br/>dung eine<br/>Warnung an.</li> </ul> |          |              |
|               | Hinweis: Die<br>Werte "C", "D",<br>"F", "G", "H" und<br>"I" beziehen sich<br>nur auf numeri-<br>sche Eingabefel-<br>der.                                                                                                    |          |              |

#### Bildschirm "Einlagerungs-Task rückmelden"

Auf diesem Bildschirm können die im vorherigen Bildschirm ausgewählten Einlagerungs-Tasks zurückgemeldet oder bestätigt werden.

## Parameter des Bildschirms "Einlagerungs-Task rückmelden"

| Parametername    | Werte                   | Beispiel | Standardwert |
|------------------|-------------------------|----------|--------------|
| Eingabefelddaten | Die Eingabefelder sind: | 1=B;2=D  | 1=A;2=A      |
| tigen            | • 1: Lagerplatz         |          |              |

| Parametername                                                       | Werte                                                                                                    | Beispiel | Standardwert |
|---------------------------------------------------------------------|----------------------------------------------------------------------------------------------------|----------|--------------|
| Parametername                                                       | <ul> <li>2: Lagerplatz für bereit-<br/>gestellte Einlagerung</li> <li>3: Produzierte Menge</li> <li>4: Grund für Ausschuss</li> <li>Der Anwender kann die<br/>folgenden Werte für die<br/>Eingabefelder angeben:</li> <li>A: Nein. Der Anwender<br/>muss den Wert durch<br/>das Scannen oder ma-<br/>nuelle Eingeben der<br/>Daten bestätigen.</li> <li>B: Ja. Der Wert wird<br/>automatisch bestätigt.</li> <li>C: Ja. Der Wert wird<br/>automatisch bestätigt,<br/>wenn die vorgeschlage-<br/>nen Daten nicht leer<br/>sind.</li> <li>D: Ja. Der Wert wird<br/>automatisch bestätigt,<br/>wenn die vorgeschlage-<br/>nen Daten leer sind.</li> </ul> |          | Stanuaruwert |
| Automatisch 'Wei-<br>ter', wenn alle Fel-<br>der bestätigt          | <b>0</b> : Nein<br><b>1</b> : Ja                                                                                                    | 1        | 0            |
| Lagerplätze durch-<br>suchen - Lagerzo-<br>ne                       | Alle Zonen                                                                                                    | J1       | Leer         |
| Folge der Eingabe-<br>felder                                        | <ul> <li>Die Folge der Eingabefelder:</li> <li>1: Lagerplatz</li> <li>5: Menge</li> <li>Die Folge der Informationsfelder:</li> <li>2: Teil</li> <li>3: Charge</li> <li>4: Behälter</li> </ul>                                                                                                    | 1;2;5;6  | 1;2;3;4;5    |
| Daten für Eingabe-<br>feld 'Lagerplatz'<br>vorschlagen              | Alle Lagerplätze:<br>* <b>AKT</b> Aktuell<br>* <b>SYS</b> (Systemgesteuert)                                                                                                    | LP123    | Leer         |
| Daten für Eingabe-<br>feld 'Lagerplatz' für<br>bereitgestellte Ein- | Alle Lagerplätze:<br>* <b>AKT</b> Aktuell<br>* <b>SYS</b> (Systemgesteuert)                                                                                                    | LP123    | Leer         |

| Parametername                                    | Werte                                                                                                    | Beispiel | Standardwert |
|--------------------------------------------------|----------------------------------------------------------------------------------------------------|----------|--------------|
| lagerung vorschla-<br>gen'                       |                                                                                                    |          |              |
| Vorgeschlagene<br>Eingabefelddaten<br>abgleichen | <ol> <li>Lagerplatz</li> <li>Lagerplatz für bereitgestellte Einlagerung</li> <li>Der Anwender kann die<br/>Felder auf die folgenden<br/>Werte setzen:</li> <li>A: Nein. Der Anwender</li> </ol>           | 1=B;2=A  | 1=A;2=A      |
|                                                  | kann einen beliebigen<br>Wert scannen. Dieser<br>Wert wird nicht mit dem<br>vorgeschlagenen Wert<br>abgeglichen, wenn die<br>Werte (gescannt und<br>vorgeschlagen) überein-<br>stimmen.                   |          |              |
|                                                  | <ul> <li>B: Ja. Der Anwender<br/>kann einen beliebigen<br/>Wert scannen. Wenn<br/>dieser Wert nicht mit<br/>dem vorgeschlagenen<br/>Wert übereinstimmt,<br/>wird eine Warnung an-<br/>gezeigt.</li> </ul> |          |              |
|                                                  | <ul> <li>C: Ja. Der Anwender<br/>kann einen beliebigen<br/>Wert scannen. Wenn<br/>dieser Wert größer als<br/>der vorgeschlagenen<br/>Wert ist, wird eine War-<br/>nung angezeigt.</li> </ul>              |          |              |
|                                                  | <ul> <li>D: Ja. Der Anwender<br/>kann einen beliebigen<br/>Wert scannen. Wenn<br/>dieser Wert kleiner als<br/>der vorgeschlagenen<br/>Wert ist, wird eine War-<br/>nung angezeigt.</li> </ul>             |          |              |
|                                                  | • E: Ja. Der gescannte<br>Wert muss mit dem vor-<br>geschlagenen Wert<br>übereinstimmen.                                                                                                    |          |              |
|                                                  | <ul> <li>F: Ja. Der gescannte<br/>Wert darf nicht größer<br/>sein als der vorgeschla-<br/>gene Wert.</li> </ul>                                                                                           |          |              |
|                                                  | • <b>G</b> : Ja. Der gescannte<br>Wert darf nicht kleiner<br>sein als der vorgeschla-<br>gene Wert.                                                                                                    |          |              |

| Parametername | Werte                                                                                                    | Beispiel | Standardwert |
|---------------|----------------------------------------------------------------------------------------------------|----------|--------------|
|               | <ul> <li>H: Ja. Der gescannte<br/>Wert darf nicht kleiner<br/>sein als der vorgeschla-<br/>gene Wert. Wenn dieser<br/>Wert größer als der vor-<br/>geschlagenen Wert ist,<br/>zeigt die Anwendung<br/>eine Warnung an.</li> </ul> |          |              |
|               | <ul> <li>I: Ja. Der gescannte<br/>Wert darf nicht größer<br/>sein als der vorgeschla-<br/>gene Wert. Wenn dieser<br/>Wert kleiner als der vor-<br/>geschlagenen Wert ist,<br/>zeigt die Anwendung<br/>eine Warnung an.</li> </ul> |          |              |
|               | <b>Hinweis:</b> Die Werte "C",<br>"D", "F", "G", "H" und "I"<br>beziehen sich nur auf nu-<br>merische Eingabefelder.                                                                                                    |          |              |